# KYIO-L Config Software Manual

Publication Date: July 2023 Document Version: V1.0 Serial Number: Publisher: Beijing Kyland Technology Co., Ltd. Address: 9th Floor, Building 2, No. 30 Xishanhui, Shijingshan District, Beijing Website: http://www.kyland.com.cn Customer Service Hotline: (+86) 010-8879 8888 Email: support@kyland.com

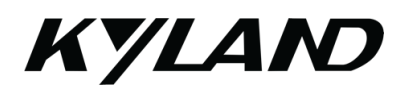

## Foreword

This manual primarily provides guidance on utilizing the KYIO-L Config software, which is designed for configuring the KYIO-L series I/O products.

# Legal Notices

Beijing Kyland Technology Co., Ltd. strongly advises you to read and fully comprehend the terms set forth in this legal notice before reading or using this document. Utilizing or reading this document constitutes acceptance of all the terms herein.

- Copyright: This document is copyrighted by Beijing Kyland Technology Co., Ltd. No entity or individual may reproduce, translate, or copy any portion of this document without prior written permission. Unauthorized distribution or commercial use is strictly prohibited.
- Updates and Modifications: The content herein is subject to change for reasons such as product upgrades or adjustments. Beijing Kyland Technology Co., Ltd. reserves the right to update this document without prior notice. Users are encouraged to regularly check for updated versions through authorized channels.
- 3. Disclaimer: This document is intended solely for reference in using Beijing Kyland Technology Co., Ltd.'s products and services. While every effort is made to provide accurate and reliable guidance, no warranties, express or implied, are made with regard to the accuracy or reliability of the content. Beijing Kyland Technology Co., Ltd. shall not be held responsible for any errors or losses incurred by the use or reliance on this document. In no event shall Beijing Kyland Technology Co., Ltd. be liable for indirect, consequential, incidental, special, or punitive damages, including lost profits.
- Error Reporting: If you encounter any technical errors or typographical mistakes in this document, please contact Beijing Kyland Technology Co., Ltd. directly for rectification.
- Legal Actions: Infringements will be legally prosecuted. Copyright © 2022 Kyland Technology Co., Ltd.

# **Precautions**

- Module Operations: All coupler modules support serial port functionality for uploading, downloading, and data monitoring. MODBUS TCP communication uniquely allows simultaneous uploading, downloading, and monitoring via both serial and network ports. Ensure that the MicroUSB data cable used is capable of both data transmission and power supply functionalities; certain mobile phone charging cables that only supply power are unsuitable for these operations.
- Digital Input Module (DI): The DI module introduces the concept of submodules, commonly configured with multiple channels to handle digital Boolean signals. Sub-modules are dedicated to storing input count values and clearing count values for each channel.
- Power Module: A separate power module is unnecessary unless the aggregate power consumption of all I/O modules surpasses the output power capacity of the coupler module. In such instances, an additional power module becomes mandatory.
- 4. Terminal Module: This module is essential for stabilizing the bus signal.
- 5. Keyboard Shortcuts:
  - Ctrl+C: Copy I/O modules
  - Ctrl+V: Paste I/O modules
  - Delete: Remove I/O modules
  - Ctrl+S: Save configuration project
  - Ctrl+M: Export address table
  - F1: Access help documentation for viewing I/O technical parameters

# Contents

| 1. | Software installation6                                      |
|----|-------------------------------------------------------------|
| 2. | Interface introduction7                                     |
| 2  | 1 Main menu8                                                |
| 2  | 2 Toolbar9                                                  |
| 2  | 3 Project window 10                                         |
| 2  | 4 Properties window 11                                      |
| 2  | 5 Main window                                               |
| 2  | 6 Message window14                                          |
| 2  | 7 Shortcut keys                                             |
| 3. | Software operation 16                                       |
| 3  | .1 Function introduction                                    |
| 3  | 2 Communication interface17                                 |
| 3  | 3 Module selection                                          |
| 3  | 4 View and modify KYIO-L series IO configuration parameters |
| 3  | 5 Online debugging KYIO-L series IO module                  |
| 3  | .6 Search device (only for MODBUS TCP communication)        |
| 3  | 7 Update device library files (hardware support package)    |
| 3  | 8 Device firmware upgrade40                                 |
| 3  | 9 Data export                                               |
| 3  | 10 EDS file export                                          |

# 1. Software installation

Beijing Kyland Technology Co., Ltd. provides customers with KYIO-L Config V xxxx, a full-version installation file compatible with the .NET 4.0 environment. After receiving the software, double-click the installation icon and follow the sequence: "Install" > "OK" > "Next" > "Install". Optionally, you can create a desktop shortcut, and upon completion, a "KYIO-L Config" shortcut will appear on your desktop.

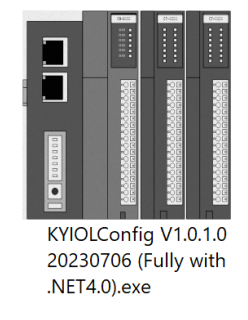

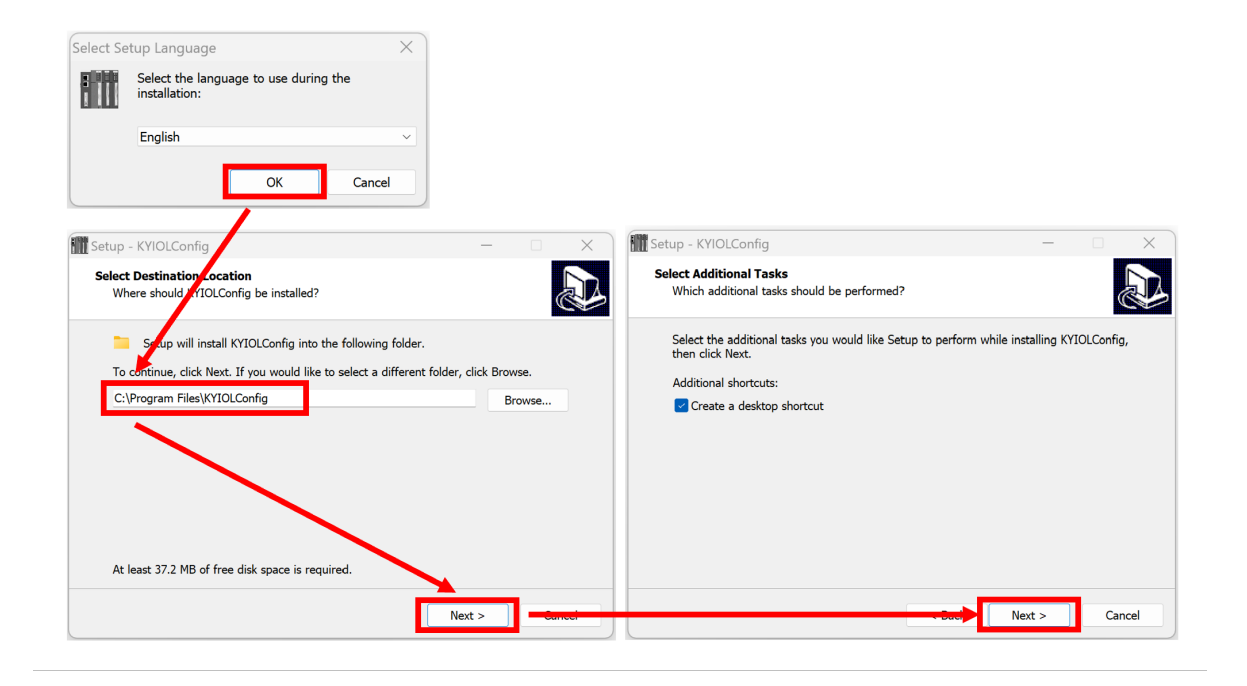

# 2. Interface introduction

| KYIOLConfig                              |             |                       |               |                  |                                     | - 0        | ) X          |
|------------------------------------------|-------------|-----------------------|---------------|------------------|-------------------------------------|------------|--------------|
| File Tool Option Help Menu Bar           |             |                       |               |                  |                                     |            |              |
| 🛛 😋 New Project 📄 💾 Save All(Ctrl+S) 🔂 🙀 | 📿 Search    | n Device  Device L    | Jpdate 🚺      | 🚺 Toolbar        |                                     |            |              |
| Project 🗸 🗸 🗸                            | Module In   | nformation Process Da | ata Config Pa | rams Address Map | Installation Information            |            | ÷            |
|                                          | Name        | Project Value         |               |                  | Online Value                        |            |              |
| Project Window                           |             |                       |               | Main Windo       | ws                                  |            |              |
| Properties 🗸 🗸 🖡                         |             |                       |               |                  |                                     |            |              |
|                                          | Logs :::::: |                       |               |                  | 1                                   |            | <b>.</b> • p |
|                                          | *           | DATE                  | TIME          | SOURCE           | MESSAGE                             |            |              |
|                                          | Info        | 2023-10-25            | 2:29:13 pn    | Main             | Load:GSD\GSDML-V2.33-KYLAND         | -BLADEIO-2 | 20230706.on  |
| Properties Window                        |             | 2023-10-25            | 2:29:13 pn    | Main             | KYIOLConfigStarted! current version |            |              |
|                                          |             |                       |               | Message Wind     | dow                                 |            |              |
|                                          |             |                       |               |                  |                                     |            | ►            |

- Menu Bar: Main menu of KYIO-L Config software
- Toolbar: Set of commonly used functions
- Project Window: Hierarchical tree view of the active project
- Properties Window: Displays particulars of the selected item. For example, for Coupler Modules it shows module name, number, description, device version, etc.
- Main Window:
  - Basic Information: View module specifications like name, number, hardware and software versions, power consumption, and manufacturer.
  - Process Data: Utilized for online channel data monitoring
  - Parameter Configuration: Modifiable module parameters
  - Address Table: List of addresses occupied by the I/O module
  - Installation Information: Displays module details such as description, current consumption, size, remaining power, and product image.
- Message Window: Outputs real-time logs covering operations like new project creation, uploading, downloading, and configuration modification.

## 2.1 Main menu

#### ♦ Documents

| Menu                     | Submenu      | Description                               |
|--------------------------|--------------|-------------------------------------------|
| project New Construction |              | Create new project                        |
|                          | Open Project | Open a saved project                      |
|                          | Save all     | Save current project                      |
|                          | Save as      | Save the current project as a new project |
| quit                     |              | Close project                             |

#### ♦ Tool

| Menu           | Description                                                            |
|----------------|------------------------------------------------------------------------|
| search device  | Pop up a new window for MODBUS communication search device             |
| Online upgrade | A new window pops up for coupler module and IO module firmware upgrade |

#### ♦ Options

| Menu          | Description                                                      |
|---------------|------------------------------------------------------------------|
| Configuration | Can modify software display language, software interface display |
|               | color, device library description file path                      |

#### ♦ Help

| Menu           | Description                                                         |
|----------------|---------------------------------------------------------------------|
| about          | You can view the information of Beijing Kyland Technology Co., Ltd. |
|                | and the configuration software version number.                      |
| exception help | A new window pops up to remind you of abnormal exit. Please install |
|                | Microsoft patches for versions below WIN7 sp1/XP.                   |

## 2.2 Toolbar

#### Menu general shortcut icons

| 🗖 New Proj | 😪 New Project   🗁   🖺 Save All(Ctrl+S)   📻   🍄   📿 Search Device   🕖 Device Update   🚺 🚺 |                              |                                                                                                    |  |  |  |  |  |  |  |
|------------|------------------------------------------------------------------------------------------|------------------------------|----------------------------------------------------------------------------------------------------|--|--|--|--|--|--|--|
| lcon       | Name                                                                                     | Menu                         | Description                                                                                                    |  |  |  |  |  |  |  |
| 2          | new<br>construction                                                                      | File-Project-New<br>Project  | Create new project                                                                                                    |  |  |  |  |  |  |  |
|            | Open project                                                                             | File-Project-Open<br>Project | Open a saved project                                                                                                    |  |  |  |  |  |  |  |
|            | Save all                                                                                 | File-Project-Save All        | Save current project                                                                                                    |  |  |  |  |  |  |  |
|            | Save as                                                                                  | File-Project-Save As         | Save the current project as a new project                                                                                      |  |  |  |  |  |  |  |
| <u></u>    | Configuration                                                                            | Options-Configuration        | Can modify software display<br>language, software interface<br>display color, device library<br>description file path          |  |  |  |  |  |  |  |
|            | Search device                                                                            | Tools-Search<br>Devices      | Pop up a new window for<br>MODBUS communication search<br>device                                                               |  |  |  |  |  |  |  |
|            | Firmware<br>upgrade                                                                      | Tools-Online<br>Upgrade      | A new window pops up for coupler<br>module and IO module firmware<br>upgrade                                                   |  |  |  |  |  |  |  |
| 0          | about                                                                                    | help-about                   | You can view the information of<br>Beijing Kyland Technology Co.,<br>Ltd. and the configuration software<br>version number.    |  |  |  |  |  |  |  |
|            | exception help                                                                           | help-exception help          | A new window pops up to remind<br>you of abnormal exit. Please install<br>Microsoft patches for versions<br>below WIN7 sp1/XP. |  |  |  |  |  |  |  |

#### Coupler general shortcut icon

|             | nline ি Upload Pa | rams 🛃 Download Params 🛍 |                                |  |  |  |
|-------------|-------------------|--------------------------|--------------------------------|--|--|--|
| lcon        | Name              | Menu                     | Description                    |  |  |  |
|             | module            | Coupler-Module           | Add IO module                  |  |  |  |
| <b>1</b> 13 | management        | Management               |                                |  |  |  |
|             | online            | Coupler-Online           | Coupler module and IO module   |  |  |  |
|             |                   |                          | online monitoring              |  |  |  |
| cla         | Download IO       | Coupler - Download IO    | Download all parameters of the |  |  |  |
|             | parameters        | parameters               | module                         |  |  |  |
|             | Upload IO         | Coupler-upload IO        | Upload all parameters of the   |  |  |  |
|             | parameters        | parameters               | module                         |  |  |  |
| l 🔒 🗌       | delete            | coupler-remove           | Delete the current coupler     |  |  |  |
| U UU U      |                   |                          | module                         |  |  |  |
|             | Rename            | Coupler - Rename         | Coupler module renamed         |  |  |  |
| L/          |                   |                          |                                |  |  |  |
|             | сору              | Coupler-Copy             | Duplicate coupler and downlink |  |  |  |
|             |                   |                          | IO module                      |  |  |  |

| Ð     | Export address<br>table | coupler - export address<br>table | Export the address correspondence between the                                                                                                    |
|-------|-------------------------|-----------------------------------|----------------------------------------------------------------------------------------------------|
| . — . |                         |                                   | coupler module and the IO                                                                                                    |
|       | Export<br>document      | Coupler - export<br>documentation | Export all information of coupler<br>modules and IO modules,<br>including address tables, module<br>parameters, dimension drawings,<br>and module lists |

# 2.3 Project window

KYLAND

#### Displays currently active projects in a tree format,

| KYIOLConfig       |                        |                                                                                    |                |            |              |                  | —                                   |  | $\times$   |  |
|-------------------|------------------------|------------------------------------------------------------------------------------|----------------|------------|--------------|------------------|-------------------------------------|--|------------|--|
| File Tool Option  | n Help                 |                                                                                    |                |            |              |                  |                                     |  |            |  |
| 📚 New Project 📄 🔀 | Save All(Ctrl+S)       | 🔾 Search Device                                                                    | Uevice U       | Jpdate 🚺   | 🕕 🔡 🔛 Online | Upload Para      | ms 🛃 Download Params 💼 🥞 🕞          |  |            |  |
| Project           | <del>v</del> p         | Module Information Process Data Config Params Address Map Installation Information |                |            |              |                  |                                     |  |            |  |
| A 🗥 NewProject    | Name                   | Projec                                                                             | t Value        |            |              | Online Value     |                                     |  |            |  |
| 4 😪 LC-2101 Modb  | Name                   | LC-210                                                                             | 1 Modbus       |            |              |                  |                                     |  |            |  |
| 11D-1016 (16      |                        |                                                                                    |                | 8011       |              |                  |                                     |  |            |  |
|                   |                        | Vendor Name                                                                        | kyland         |            |              |                  |                                     |  |            |  |
|                   | Description            | Modbu                                                                              | is Slave Adapt | or         |              |                  |                                     |  |            |  |
| 9 3:LD-1308 (8D   | I 24Vdc)Sink           | Current Consump                                                                    | tion -2500n    | nA         |              |                  |                                     |  |            |  |
| 4:LD-5032 (32     | DI 24Vdc)Src or Sink   |                                                                                    |                |            |              |                  |                                     |  |            |  |
| 5:LA-4008 (8A     | O 0-5,0-10,±5,±10 Vdc) |                                                                                    |                |            |              |                  |                                     |  |            |  |
| 6:LD-2008 (8D     | O 24Vdc)Source TTL     |                                                                                    |                |            |              |                  |                                     |  |            |  |
| Properties        | <b>-</b> 1             |                                                                                    |                |            |              |                  |                                     |  |            |  |
| Name              | LC-2101 Modbus         |                                                                                    |                |            |              |                  |                                     |  |            |  |
| Module ID         | 0x80008011             |                                                                                    |                |            |              |                  |                                     |  |            |  |
| Description       | Modbus Slave Adaptor   | Logs                                                                               |                |            |              |                  |                                     |  | <b>▼</b> ậ |  |
| Device version    | V1.00                  | •                                                                                  | DATE           | TIME       | SOURCE       | MESSAGE          |                                     |  |            |  |
| Module Number     | 6                      | 🔵 Info 🛛                                                                           | 2023-10-25     | 2:29:13 pn | Main         | Load:GSD\GSDM    | L-V2.33-KYLAND-BLADEIO-20230706.oml |  |            |  |
| Interface         | SerialPort 🔹           | 🔵 Info 🛛                                                                           | 2023-10-25     | 2:29:13 pn | Main         | KYIOLConfigStart | ed! current version:1.0.1.0         |  |            |  |
| Device IP         | 192.168. 1 .100        | 🔵 Info 💠                                                                           | 2023-10-25     | 2:36:17 pn | NewProject   | Commboard LC-2   | 101 Modbus has been created!        |  |            |  |
| СОМ               | COM1 👻                 | 🔵 Info 🛛 🕄                                                                         |                |            |              |                  |                                     |  |            |  |
| Refresh Period    | 200                    |                                                                                    |                |            |              |                  |                                     |  |            |  |
| _profile          |                        |                                                                                    |                |            |              |                  |                                     |  |            |  |

#### 2.4 Properties window

The Properties Window provides a detailed overview of the current item's parameters, which includes:

- Coupler Module: Module name, module number, description, device version, total number of modules, interface options, device IP address, serial port number, and online refresh cycle.
- IO Module: Module name, module number, description, and number of sub-modules.

| KYIOLConfig                                          |                                                                                             |                                                       |                                                         |                                                              |                                                           |                                                                                    | - O ×                                                                                                    |  |
|------------------------------------------------------|---------------------------------------------------------------------------------------------|-------------------------------------------------------|---------------------------------------------------------|--------------------------------------------------------------|-----------------------------------------------------------|------------------------------------------------------------------------------------|----------------------------------------------------------------------------------------------------|--|
| File Tool Opti                                       | on Help                                                                                     |                                                       |                                                         |                                                              |                                                           |                                                                                    |                                                                                                    |  |
| 🕄 穴 New Project 🧀                                    | 💾 Save All(Ctrl+S) 📻 🙋                                                                      | 📿 Search Device                                       | \rm Device L                                            | Jpdate 🚺                                                     | 🕕 🛿 🔡 ⊵ Online                                            | e 🝙 Upload Para                                                                    | ms 🛃 Download Params 💼 🥞 🕞 💽 🥪                                                                                                    |  |
| Project                                              | <b>▼</b> 1                                                                                  | Module Information                                    | Process Da                                              | ata Config Pa                                                | arams Address Map I                                       | nstallation Informat                                                               | ion                                                                                                    |  |
| ▲ 🗥 NewProject                                       |                                                                                             | Name                                                  | Name Project Value                                      |                                                              |                                                           |                                                                                    | Online Value                                                                                                    |  |
| 4 🔍 I C-2101 Mod                                     | lbus(COM1)                                                                                  | Name                                                  | LC-210                                                  | 1 Modbus                                                     |                                                           |                                                                                    |                                                                                                    |  |
|                                                      | 16DL 24)/dc)Sink                                                                            | Module ID                                             | 0x8000                                                  | 8011                                                         |                                                           |                                                                                    |                                                                                                    |  |
|                                                      |                                                                                             | Vendor Name                                           | kyland                                                  |                                                              |                                                           |                                                                                    |                                                                                                    |  |
| 2:LD-3016 (1                                         | 16DI 24Vac)Source                                                                           | Description                                           | Modbu                                                   | s Slave Adap                                                 | tor                                                       |                                                                                    |                                                                                                    |  |
| 9 3:LD-1308 (8                                       | 3DI 24Vdc)Sink                                                                              | Current Consumpt                                      | Current Consumption -2500mA                             |                                                              |                                                           |                                                                                    |                                                                                                    |  |
| 4:LD-5032 (3                                         | 32DI 24Vdc)Src or Sink                                                                      | · · ·                                                 |                                                         |                                                              |                                                           |                                                                                    |                                                                                                    |  |
| 5:LA-4008 (8                                         | 3AO 0-5,0-10,±5,±10 Vdc)                                                                    |                                                       |                                                         |                                                              |                                                           |                                                                                    |                                                                                                    |  |
| 6:LD-2008 (8                                         | 3DO 24Vdc)Source TTL                                                                        |                                                       |                                                         |                                                              |                                                           |                                                                                    |                                                                                                    |  |
| Properties                                           | <b>→</b> ậ                                                                                  | 1                                                     |                                                         |                                                              |                                                           |                                                                                    |                                                                                                    |  |
| Name                                                 | LC-2101 Modbus                                                                              |                                                       |                                                         |                                                              |                                                           |                                                                                    |                                                                                                    |  |
| Module ID                                            | 0x80008011                                                                                  |                                                       |                                                         |                                                              |                                                           |                                                                                    |                                                                                                    |  |
| Description                                          | Modbus Slave Adaptor                                                                        | Logs                                                  |                                                         |                                                              |                                                           |                                                                                    | •                                                                                                    |  |
| Device version                                       | V1.00                                                                                       | * D                                                   | ATE                                                     | TIME                                                         | SOURCE                                                    | MESSAGE                                                                            |                                                                                                    |  |
| Module Number                                        | 6                                                                                           | Info 20                                               | 023-10-25                                               | 2:29:13 pn                                                   | Main                                                      | Load:GSD\GSDMI                                                                     | L-V2.33-KYLAND-BLADEIO-20230706.oml                                                                                                    |  |
| Interface                                            | SerialPort 🔻                                                                                | Info 20                                               | 023-10-25                                               | 2:29:13 pn                                                   | Main                                                      | KYIOLConfigStart                                                                   | ed! current version:1.0.1.0                                                                                                    |  |
| Device IP                                            | 192.168. 1 .100                                                                             | Info 20                                               | 23-10-25                                                | 2:36:17 pn                                                   | NewProject                                                | Commboard LC-2                                                                     | 101 Modbus has been created!                                                                                                    |  |
| COM                                                  | COM1 •                                                                                      | Info 20                                               | 023-10-25                                               | 2:40:03 pn                                                   | LC-2101 Modbus(CC                                         | Module Manager                                                                     |                                                                                                    |  |
| Refresh Period                                       | 200                                                                                         |                                                       |                                                         |                                                              |                                                           |                                                                                    |                                                                                                    |  |
| _p                                                   | ~                                                                                           |                                                       |                                                         |                                                              |                                                           |                                                                                    |                                                                                                    |  |
| KYIOLConfig                                          |                                                                                             |                                                       |                                                         |                                                              |                                                           |                                                                                    | - • ×                                                                                                    |  |
| File Tool Optio                                      | on Help                                                                                     |                                                       |                                                         |                                                              |                                                           |                                                                                    |                                                                                                    |  |
| 🐟 New Project 🧁                                      | 💾 Save All(Ctrl+S) 📊 🙋                                                                      | C Search Device                                       | 💵 Device U                                              | pdate 🚺                                                      | 0 🛚 📰 💼 🦵                                                 | ⊡ ⊘ 🗗                                                                              |                                                                                                    |  |
| Project                                              |                                                                                             | Module Information                                    | Process Da                                              | ita Config Pa                                                | irams Address Map Ir                                      | nstallation Informati                                                              | ion                                                                                                    |  |
| ▲ 🗥 NewProject                                       |                                                                                             | Name                                                  | Project                                                 | t Value                                                      |                                                           |                                                                                    | Online Value                                                                                                    |  |
| 4 🔍 I C-2101 Mod                                     | bus(COM1)                                                                                   | Name                                                  | LD-101                                                  | LD-1016 (16DI 24Vdc)Sink                                     |                                                           |                                                                                    |                                                                                                    |  |
|                                                      |                                                                                             | Module ID                                             | 0x8000121F                                              |                                                              |                                                           |                                                                                    |                                                                                                    |  |
|                                                      | 16DI 24Vdc)Seurce                                                                           | Description                                           | 16 Digit                                                | al Input ,DC :                                               | 2 <b>4</b> V,Sink Type                                    |                                                                                    |                                                                                                    |  |
| P 2.LD-3010 (1                                       | 16DI 24Vac/Source                                                                           | Current Consumpti                                     | on 60mA                                                 |                                                              |                                                           |                                                                                    |                                                                                                    |  |
| 9 3:LD-1308 (8                                       | 3DI 24Vdc)Sink                                                                              |                                                       |                                                         |                                                              |                                                           |                                                                                    |                                                                                                    |  |
| 4:LD-5032 (3                                         | 32DI 24Vdc)Src or Sink                                                                      |                                                       |                                                         |                                                              |                                                           |                                                                                    |                                                                                                    |  |
| 5:LA-4008 (8                                         | 3AO 0-5,0-10,±5,±10 Vdc)                                                                    |                                                       |                                                         |                                                              |                                                           |                                                                                    |                                                                                                    |  |
| 6:LD-2008 (8                                         | 3DO 24Vdc)Source TTL                                                                        |                                                       |                                                         |                                                              |                                                           |                                                                                    |                                                                                                    |  |
| Descention                                           | - N                                                                                         | 1                                                     |                                                         |                                                              |                                                           |                                                                                    |                                                                                                    |  |
|                                                      |                                                                                             |                                                       |                                                         |                                                              |                                                           |                                                                                    |                                                                                                    |  |
| Name                                                 | ID-1016 (16DI 24Vdc)Sin                                                                     |                                                       |                                                         |                                                              |                                                           |                                                                                    |                                                                                                    |  |
| Name<br>Modulo ID                                    | LD-1016 (16DI 24Vdc)Sin                                                                     |                                                       |                                                         |                                                              |                                                           |                                                                                    |                                                                                                    |  |
| Name<br>Module ID<br>Description                     | LD-1016 (16DI 24Vdc)Sin<br>0x8000121F<br>16 Digital Input DC 24V                            | Logs                                                  |                                                         |                                                              |                                                           |                                                                                    | •                                                                                                    |  |
| Name<br>Module ID<br>Description<br>Submodule Number | LD-1016 (16DI 24Vdc)Sin           0x8000121F           16 Digital Input ,DC 24V           0 | Logs                                                  | ATE                                                     | TIME                                                         | SOURCE                                                    | MESSAGE                                                                            | T                                                                                                    |  |
| Name<br>Module ID<br>Description<br>Submodule Number | LD-1016 (16DI 24Vdc)Sin<br>0x8000121F<br>16 Digital Input ,DC 24V<br>0                      | Logs                                                  | <b>ATE</b><br>123-10-25                                 | <b>TIME</b><br>2:29:13 pn                                    | SOURCE<br>Main                                            | MESSAGE<br>Load:GSD\GSDML                                                          | V2.33-KYLAND-BLADEIO-20230706.oml                                                                                                    |  |
| Name<br>Module ID<br>Description<br>Submodule Number | LD-1016 (16DI 24Vdc)Sin<br>0x8000121F<br>16 Digital Input ,DC 24V<br>0                      | Logs<br>* D.<br>Info 20<br>Info 20                    | <b>ATE</b><br>123-10-25<br>123-10-25                    | TIME<br>2:29:13 pn<br>2:29:13 pn                             | SOURCE<br>Main<br>Main                                    | MESSAGE<br>Load:GSD\GSDML<br>KYIOLConfigStarte                                     | V2.33-KYLAND-BLADEIO-20230706.oml<br>edi current version:1.0.1.0                                                                                                    |  |
| Name<br>Module ID<br>Description<br>Submodule Number | LD-1016 (16DI 24Vdq)Sin<br>0x8000121F<br>16 Digital Input ,DC 24V<br>0                      | Logs<br>D<br>Info 20<br>Info 20<br>Info 20<br>Info 20 | ATE<br>123-10-25<br>123-10-25<br>123-10-25              | TIME<br>2:29:13 pn<br>2:29:13 pn<br>2:36:17 pn               | SOURCE<br>Main<br>Main<br>NewProject                      | MESSAGE<br>Load:GSD\GSDML<br>KYIOLConfigStarte<br>Commboard LC-2                   | V2.33-KYLAND-BLADEIO-20230706.oml<br>adl current version:1.0.1.0<br>101 Modbus has been created!                                                                                                    |  |
| Name<br>Module ID<br>Description<br>Submodule Number | LD-1016 (16DI 24Vdq)Sin<br>0x8000121F<br>16 Digital Input ,DC 24V<br>0                      | Logs                                                  | ATE<br>123-10-25<br>123-10-25<br>123-10-25<br>123-10-25 | TIME<br>2:29:13 pn<br>2:29:13 pn<br>2:36:17 pn<br>2:40:03 pn | SOURCE<br>Main<br>Main<br>NewProject<br>LC-2101 Modbus(CC | MESSAGE<br>Load:GSD\GSDML<br>KYIOLConfigStarte<br>Commboard LC-2                   | <ul> <li>✓</li> <li>✓</li></ul> |  |
| Name<br>Module ID<br>Description<br>Submodule Number | LD-1016 (16DI 24Vdq)Sin<br>0x8000121F<br>16 Digital Input ,DC 24V<br>0                      | Logs                                                  | ATE<br>123-10-25<br>123-10-25<br>123-10-25<br>123-10-25 | TIME<br>2:29:13 pn<br>2:29:13 pn<br>2:36:17 pn<br>2:40:03 pn | SOURCE<br>Main<br>Main<br>NewProject<br>LC-2101 Modbus(CC | MESSAGE<br>Load:GSD\GSDML<br>KYIOLConfigStarte<br>Commboard LC-2<br>Module Minoger | <ul> <li>✓ .</li> <li>-V2.33-KYLAND-BLADEIO-20230706.oml</li> <li>sd! current version:1.0.1.0</li> <li>101 Modbus has been created!</li> </ul>                                                                                                    |  |

#### 2.5 Main window

**Basic Information**: The Main Window displays essential details of the KYIO-L series IO module such as the module name, module number, hardware version, software version, description, current consumption, and device manufacturer.

| KYIOLConfig              |                            |                    |               |                      |                     |                     |                      |                 | - | ×                                                 |
|--------------------------|----------------------------|--------------------|---------------|----------------------|---------------------|---------------------|----------------------|-----------------|---|---------------------------------------------------|
| File Tool Opti           | on Help                    |                    |               |                      |                     |                     |                      |                 |   |                                                   |
| 🔁 🗠 New Project          | 🐴 Save All(Ctrl+S) 🔂 🎼     | 🔾 Search Device    | Device Upda   | ate 🚺                | 0 🗄 📰 💼 🕞           | ⊡ ⊘ 🗗               |                      |                 |   |                                                   |
| Project                  | <b>→</b> ‡                 | Module Information | Process Data  | Config Pa            | rams Address Map Ir | stallation Informat | ion                  |                 |   | Ŧ                                                 |
| ▲ 🗥 NewProject           |                            | Name               | Project Val   | lue                  |                     |                     | Online Value         |                 |   |                                                   |
| ▲ ▲ IC-2101 Modbus(COM1) |                            | Name               | LD-1016 (16   | 6DI 24Vdc            | )Sink               |                     |                      |                 |   |                                                   |
|                          |                            |                    | 0x8000121F    | F                    |                     |                     |                      |                 |   |                                                   |
|                          | 1.LD-1016 (16DI 24Vdc)Sink |                    | 16 Digital Ir | nput ,DC 2           | 4V,Sink Type        |                     |                      |                 |   |                                                   |
| 2:LD-3016 (              | 6DI 24Vdc)Source           | Current Consumptio | n 60mA        |                      |                     |                     |                      |                 |   |                                                   |
| 91 3:LD-1308 (8          | DI 24Vdc)Sink              |                    |               |                      |                     |                     |                      |                 |   |                                                   |
| 4:LD-5032 (3             | 2DI 24Vdc)Src or Sink      |                    |               |                      |                     |                     |                      |                 |   |                                                   |
| 5:LA-4008 (8             | AO 0-5,0-10,±5,±10 Vdc)    |                    |               |                      |                     |                     |                      |                 |   |                                                   |
| 6:LD-2008 (8             | DO 24Vdc)Source TTL        |                    |               |                      |                     |                     |                      |                 |   |                                                   |
| Properties               | <b>–</b> ņ                 |                    |               |                      |                     |                     |                      |                 |   |                                                   |
| Name                     | LD-1016 (16DI 24Vdc)Sin    |                    |               |                      |                     |                     |                      |                 |   |                                                   |
| Module ID                | 0x8000121F                 |                    |               |                      |                     |                     |                      |                 |   |                                                   |
| Description              | 16 Digital Input ,DC 24V   | Logs               |               |                      |                     |                     |                      |                 |   | <br>» <b>▼                                   </b> |
| Submodule Number         | 0                          | * DA               | TE TI         | IME                  | SOURCE              | MESSAGE             |                      |                 |   |                                                   |
|                          |                            | Info 202           | 3-10-25 2:    | :29:13 pn            | Main                | Load:GSD\GSDMI      | L-V2.33-KYLAND-BL    | LADEIO-20230706 |   |                                                   |
|                          |                            | Info 202           | 3-10-25 2:    | 29:13 pn             | Main                | KYIOLConfigStart    | ed! current version: |                 |   |                                                   |
|                          |                            |                    | 3-10-25 2:    | :36:17 pn            | NewProject          | Commboard LC-2      | 101 Modbus has be    | een created!    |   |                                                   |
|                          |                            | 202                | 3-10-25 22    | <del>40:05 p</del> h |                     |                     |                      |                 |   |                                                   |
|                          |                            |                    |               |                      |                     |                     |                      |                 |   |                                                   |
|                          |                            |                    |               |                      |                     |                     |                      |                 |   |                                                   |

#### Process data: Display IO information for online monitoring of channel data

| KYIOLConfig         |                          |                             |                   |              |                 |                       |                          | _                 | ×              |
|---------------------|--------------------------|-----------------------------|-------------------|--------------|-----------------|-----------------------|--------------------------|-------------------|----------------|
| File Tool Optic     | on Help                  |                             |                   |              |                 |                       |                          |                   |                |
| 🖹 究 New Project 📴 🕻 | 🐴 Save All(Ctrl+S) 🗮 🏠   | 🔾 Search Dev                | rice  Device U    | pdate 🚺      | 🕛 🛛 🕄 🛍 🗍       | 7 🖬 🕑 🗗               |                          |                   |                |
| Project             | • <b>1</b>               | Module Inform               | ation Process Da  | ta Config Pa | arams Address M | ap Installation Infor | mation                   |                   | Ŧ              |
| ▲ ☆ NewProject      |                          | IO Input:                   |                   |              |                 |                       |                          |                   |                |
| ▲ 😪 LC-2101 Mod     | bus(COM1)                | NAME                        |                   | TYPE         | ONL             | NE VALUE              |                          |                   |                |
| 11/LD-1016 (1       | 6DI 24Vdc)Sink           | <ul> <li>Digital</li> </ul> | Input Data(CH 0-7 | 7) Unsig     | gned8           |                       |                          |                   |                |
| 2:10-3016 (1        | 6DI 24Vdc)Source         | 📀 Digital                   | Input Data(CH 8-1 | 15) Unsig    | gned8           |                       |                          |                   |                |
|                     |                          |                             |                   |              |                 |                       |                          |                   |                |
| 9 3:LD-1308 (8      | DI 24Vac)SINK            |                             |                   |              |                 |                       |                          |                   |                |
| 4:LD-5032 (3        | 2DI 24Vdc)Src or Sink    |                             |                   |              |                 |                       |                          |                   |                |
| 5:LA-4008 (8        | AO 0-5,0-10,±5,±10 Vdc)  |                             |                   |              |                 |                       |                          |                   |                |
| 6:LD-2008 (8        | DO 24Vdc)Source TTL      |                             |                   |              |                 |                       |                          |                   |                |
| Properties          | <b>•</b> 1               |                             |                   |              |                 |                       |                          |                   |                |
| Name                | LD-1016 (16DI 24Vdc)Sin  |                             |                   |              |                 |                       |                          |                   |                |
| Module ID           | 0x8000121F               |                             |                   |              |                 |                       |                          |                   |                |
| Description         | 16 Digital Input ,DC 24V | Logs                        |                   |              |                 |                       |                          |                   | <br><b>▼</b> ₽ |
| Submodule Number    | 0                        | *<br>•                      | DATE              | TIME         | SOURCE          | MESSAGE               |                          | AD510, 20220706   |                |
|                     |                          |                             | 2023-10-25        | 2:29:13 pn   | Main            |                       | DML-V2.33-KYLAND-BL      | ADEIO-20230706.om |                |
|                     |                          |                             | 2023-10-25        | 2:29:13 pn   | Main            | KYIOLCONTIGS          | tarted: current version: |                   |                |
|                     |                          |                             | 2023-10-25        | 2:36:17 pn   | NewProject      | Commboard             | C-2101 Modbus has be     | en created!       | _              |
|                     |                          |                             | 2023-10-25        | 2:40:03 pn   | LC-2101 Modbu   | s(CC Module Mana      | ger                      |                   |                |
|                     |                          |                             |                   |              |                 |                       |                          |                   |                |
|                     |                          |                             |                   |              |                 |                       |                          |                   |                |

Configuration parameters: Display KYIO-L series IO module parameters,

modifiable module parameters.

| KYIOLConfig                                                                                                    | 9           |                          |                        |                     |                      |                                      | -                 | $\times$         |
|----------------------------------------------------------------------------------------------------|-------------|--------------------------|------------------------|---------------------|----------------------|--------------------------------------|-------------------|------------------|
| File Tool                                                                                                    | Optio       | n Help                   |                        |                     |                      |                                      |                   |                  |
| 🔜 New Proje                                                                                                    | ect 📄 📙     | Save All(Ctrl+S)         | 🔾 Search Device 🚺      | Device Update 🚺     | 0 🗄 📰 🕅 🕞            |                                      |                   |                  |
| Project                                                                                                    |             | - <b>t</b>               | Module Information P   | ocess Data Config P | arams Address Map Ir | nstallation Information              |                   | Ŧ                |
| ▲ 🗥 NewPr                                                                                                    | roject      |                          | Module Config Parame   | ters                |                      |                                      |                   |                  |
| ⊿ 😪 LC-2                                                                                                    | 101 Modk    | ous(COM1)                | Name                   | Param Value         |                      |                                      |                   |                  |
| <b>1</b> 11                                                                                                    | D-1016 (16  | 5DI 24Vdc)Sink           | Input Filtering Time(m | s) 10               |                      |                                      |                   |                  |
| 21                                                                                                    | D-3016 (16  | DI 24Vdc)Source          | Input Holding Time(m:  | ) Disable           | •                    |                                      |                   |                  |
| 10-10<br>10-10                                                                                                    | D-1308 (80  | 0L24Vdc)Sink             |                        |                     |                      |                                      |                   |                  |
| 1000                                                                                                    | D-5032 (32  | 2DI 24Vdc)Src or Sink    |                        |                     |                      |                                      |                   |                  |
| i interest                                                                                                    | A 4008 (9/  |                          |                        |                     |                      |                                      |                   |                  |
| Υ <u></u> <u></u> <u></u> <u></u> <u></u> <u></u> <u></u> <u></u> <u></u> <u></u> <u></u> <u></u> <u></u> <u></u> | A-4008 (84  | (O 0-5,0-10,±5,±10 vuc)  |                        |                     |                      |                                      |                   |                  |
| P6:L                                                                                                    | .D-2008 (8L | DO 24Vdc)Source TTL      |                        |                     |                      |                                      |                   |                  |
| Properties                                                                                                    |             | <b>4</b>                 |                        |                     |                      |                                      |                   |                  |
| Name                                                                                                    |             | LD-1016 (16DI 24Vdc)Sin  |                        |                     |                      |                                      |                   |                  |
| Module ID                                                                                                    |             | 0x8000121F               |                        |                     |                      |                                      |                   |                  |
| Description                                                                                                    |             | 16 Digital Input ,DC 24V | Logs                   | TINAE               | COURCE               | MESSAGE                              |                   | <br>. <b>–</b> ф |
| Submodule                                                                                                    | Number      | 0                        | DATE                   | 10-25 2:29:13 pm    | Main                 | Load GSD GSDML-V2 33-KYLAND-BL       | ADEIO-20230706 om |                  |
|                                                                                                    |             |                          | Info 2023-             | 10-25 2:29:13 pm    | Main                 | KYIOLConfigStarted! current version: |                   |                  |
|                                                                                                    |             |                          | Info 2023-             | 10-25 2:36:17 pn    | NewProject           | Commboard LC-2101 Modbus has be      | een created!      |                  |
|                                                                                                    |             |                          | lnfo 2023-             | 10-25 2:40:03 pn    | LC-2101 Modbus(CC    | Module Manager                       |                   |                  |
|                                                                                                    |             |                          |                        |                     |                      |                                      |                   |                  |
|                                                                                                    |             |                          | 4                      |                     |                      |                                      |                   | •                |

Address Table: Displays the address mapping table for the selected KYIO-L

series IO module.

| KYIOL        | .Config     |                              |                          |                               |               |                     |                            |            |                   | - 0 | ×   |  |  |  |
|--------------|-------------|------------------------------|--------------------------|-------------------------------|---------------|---------------------|----------------------------|------------|-------------------|-----|-----|--|--|--|
| File         | Tool C      | Option Help                  |                          |                               |               |                     |                            |            |                   |     |     |  |  |  |
| 🔷 Nev        | v Project 📔 | ) 💾 Save All(Ctrl+S) 📰 🎼     | 🔍 Search Dev             | vice  Device l                | Jpdate 🚺      | 0 🗄 🛍 🗖             | ▣ 🕑 🗗                      |            |                   |     |     |  |  |  |
| Project      |             | <b>•</b> ņ                   | Module Inform            | nation Process Da             | ata Config Pa | rams Address Map Ir | nstallation Information    |            |                   |     | Ŧ   |  |  |  |
| 4 <b>6</b> N | VewProject  |                              | Name                     |                               | : Word(3xxxx) | Output Wo           | rd(4xxxx                   |            |                   |     |     |  |  |  |
| ⊿ 😣          | LC-2101 N   | /lodbus(COM1)                |                          | ○ 1# LD-1016 (16DI 24Vdc)Sink |               |                     |                            |            |                   |     |     |  |  |  |
|              | 11 D-10     | 16 (16DI 24Vdc)Sink          | Digital Input            | Data(CH 0)                    |               | 0x0000000           |                            |            |                   |     |     |  |  |  |
|              |             |                              | Digital Input            | Data(CH 1)                    |               | 0x0000001           |                            |            |                   |     |     |  |  |  |
|              | 2:LD-30     | 16 (16DI 24Vac)Source        | Digital Input            | Data(CH 2)                    |               | 0x0000002           |                            |            |                   |     |     |  |  |  |
| 1            | 3:LD-13     | 08 (8DI 24Vdc)Sink           | Digital Input            | Data(CH 3)                    |               | 0x0000003           |                            |            |                   |     |     |  |  |  |
|              | 4:LD-50     | 32 (32DI 24Vdc)Src or Sink   | Digital Input Data(CH 4) |                               |               | 0x00000004          |                            |            |                   |     |     |  |  |  |
|              | 🗐 5:LA-400  | 08 (8AO 0-5,0-10,±5,±10 Vdc) | Digital Input            | Data(CH 5)                    |               | 0x0000005           |                            |            |                   |     |     |  |  |  |
|              | 6:LD-200    | 08 (8DO 24Vdc)Source TTL     | Digital Input Data(CH 6) |                               |               | 0x0000006           |                            |            |                   |     |     |  |  |  |
|              |             |                              | Digital Input Data(CH 7) |                               |               | 0x0000007           |                            |            |                   |     |     |  |  |  |
| Propertie    | 95          |                              | 4                        |                               |               |                     |                            |            | •                 |     | •   |  |  |  |
| Name         | I- ID       | 0v80001315                   |                          |                               |               |                     |                            |            | Export            | Map |     |  |  |  |
| Doscri       | intion      | 16 Digital Input DC 24V      | Logs                     |                               |               |                     |                            |            |                   |     | т д |  |  |  |
| Submo        | odule Numb  | er 0                         | *                        | DATE                          | TIME          | SOURCE              | MESSAGE                    |            |                   |     |     |  |  |  |
|              |             |                              | 🚺 🔵 Info                 | 2023-10-25                    | 2:29:13 pn    | Main                | Load:GSD\GSDML-V2.33-K     | YLAND-B    | LADEIO-20230706.o |     |     |  |  |  |
|              |             |                              | 🔵 Info                   | 2023-10-25                    | 2:29:13 pn    | Main                | KYIOLConfigStarted! curren | t version: |                   |     |     |  |  |  |
|              |             |                              | 🕘 Info                   | 2023-10-25                    | 2:36:17 pn    | NewProject          | Commboard LC-2101 Mod      | bus has b  | een created!      |     |     |  |  |  |
|              |             |                              | 🕘 Info                   | 2023-10-25                    | 2:40:03 pn    | LC-2101 Modbus(CC   | Module Manager             |            |                   |     |     |  |  |  |
|              |             |                              |                          |                               |               |                     |                            |            |                   |     |     |  |  |  |
|              |             |                              |                          |                               |               |                     |                            |            |                   |     | ►   |  |  |  |

**Installation Information:** Can display KYIO-L series IO module description, current consumption, module size, remaining current, product image.

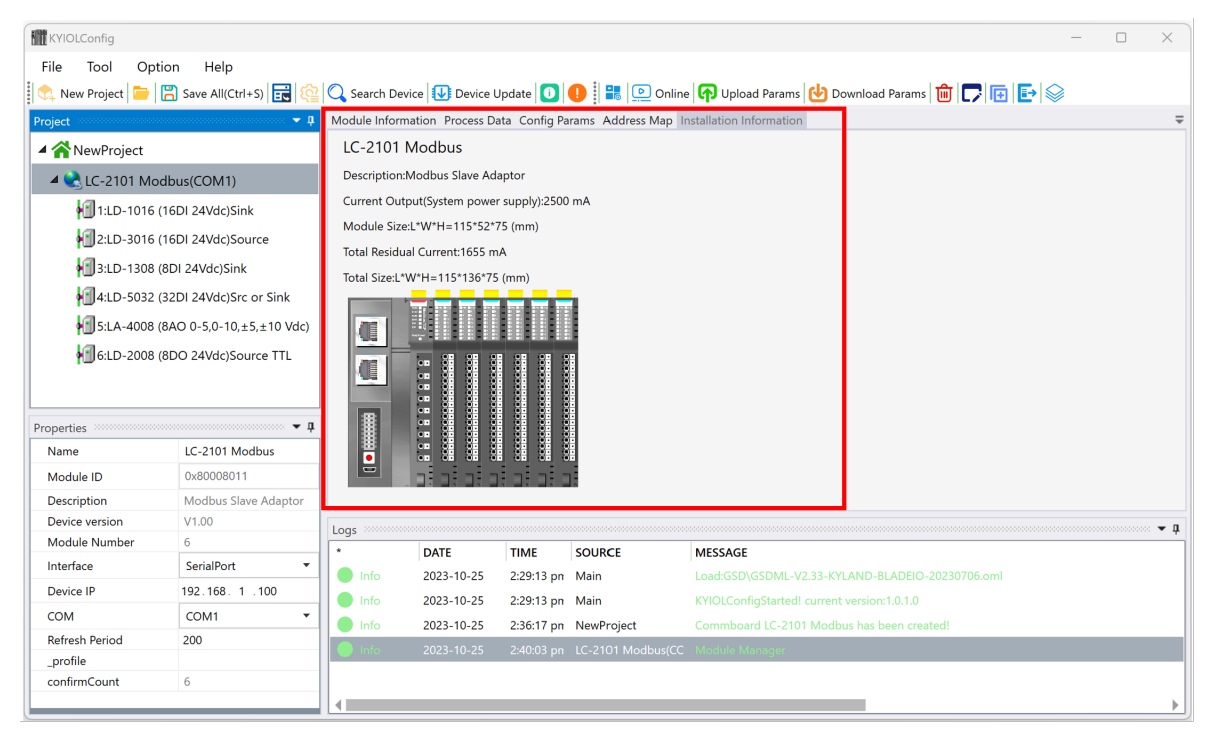

## 2.6 Message window

The Message Window furnishes real-time operational logs and includes records of new project initiation, uploading, downloading, and modification of configuration parameters. It also displays any copy-paste operations carried out.

| KYIOLConfig                                                                                                    |                                                                                                    |                                                                                                  |                                                                                          |                                             |                     | - • ×                                            |
|----------------------------------------------------------------------------------------------------|----------------------------------------------------------------------------------------------------|--------------------------------------------------------------------------------------------------|------------------------------------------------------------------------------------------|---------------------------------------------|---------------------|--------------------------------------------------|
| File Tool Option                                                                                                    | n Help                                                                                                    |                                                                                                  |                                                                                          |                                             |                     |                                                  |
| 🛛 🐟 New Project 📄 🖁                                                                                                    | Save All(Ctrl+S)                                                                                                 | 🔾 Search Devic                                                                                   | e 🚺 Device U                                                                             | pdate 🚺                                     | 🚺 🔡 💽 Online        | e 🕞 Upload Params 🛃 Download Params 💼 🕞 💽 🔛      |
| Project                                                                                                    | <b>ņ</b>                                                                                                    | Module Informa                                                                                   | tion Process Da                                                                          | ta Config Pa                                | rams Address Map In | Installation Information                         |
| ▲ NewProject<br>▲ C-2101 Modb<br>1:LD-1016 (16<br>1:LD-1016 (16<br>1:LD-3016 (16<br>1:LD-3032 (32<br>1:LD-5032 (32<br>1:LD-5032 (32<br>1:LD-5038 (8A | us(COM1)<br>DI 24Vdc)Sink<br>DI 24Vdc)Source<br>DI 24Vdc)Sink<br>DI 24Vdc)Src or Sink<br>(D 0-5,0-10,±5,±10 Vdc) | LC-2101 M<br>Description:M<br>Current Outpu<br>Module Size:L<br>Total Residual<br>Total Size:L*W | Iodbus Slave Ada<br>ut(System power<br>*W*H=115*52*7<br>Current:1655 m/<br>*H=115*136*75 | ptor<br>supply):2500<br>5 (mm)<br>A<br>(mm) | mA                  |                                                  |
| Properties                                                                                                    | DO 24Vdc)Source TTL<br>▼ ↓<br>LC-2101 Modbus                                                                     |                                                                                                  |                                                                                          |                                             |                     |                                                  |
| Module ID                                                                                                    | 0x80008011                                                                                                    |                                                                                                  | alalala                                                                                  |                                             |                     |                                                  |
| Description                                                                                                    | Modbus Slave Adaptor                                                                                             |                                                                                                  |                                                                                          |                                             |                     |                                                  |
| Device version                                                                                                    | V1.00                                                                                                    | Logs                                                                                             |                                                                                          |                                             |                     | Į ▼                                              |
| Module Number                                                                                                    | 6                                                                                                    | *                                                                                                | DATE                                                                                     | TIME                                        | SOURCE              | MESSAGE                                          |
| Interface                                                                                                    | SerialPort 🔻                                                                                                    | 🔵 Info                                                                                           | 2023-10-25                                                                               | 2:29:13 pn                                  | Main                | Load:GSD\GSDML-V2.33-KYLAND-BLADEIO-20230706.oml |
| Device IP                                                                                                    | 192.168. 1 .100                                                                                                  | 🔵 Info                                                                                           | 2023-10-25                                                                               | 2:29:13 pn                                  | Main                | KYIOLConfigStarted! current version:1.0.1.0      |
| СОМ                                                                                                    | COM1 •                                                                                                    | 🔵 Info                                                                                           | 2023-10-25                                                                               | 2:36:17 pn                                  | NewProject          | Commboard LC-2101 Modbus has been created!       |
| Refresh Period                                                                                                    | 200                                                                                                    | 🔵 Info                                                                                           | 2023-10-25                                                                               | 2:40:03 pn                                  | LC-2101 Modbus(CC   | Module Manager                                   |
| _profile                                                                                                    | 6                                                                                                    |                                                                                                  |                                                                                          |                                             |                     |                                                  |
|                                                                                                    | Ŭ                                                                                                    | •                                                                                                |                                                                                          |                                             |                     | )                                                |

# 2.7 Shortcut keys

| Hot key | Menu                            | Describe                                                         |
|---------|---------------------------------|------------------------------------------------------------------|
| F1      |                                 | Enter the help document to view the<br>remote IO hardware manual |
| Ctrl+C  | engineering/coupler-<br>copy    | Copy project, KYIO-L series IO module                            |
| Ctrl+V  | Engineering/Coupler-<br>Paste   | Paste project, KYIO-L series IO module                           |
| Delete  | Project/Coupler-<br>Delete      | Delete project and KYIO-L series IO module                       |
| Ctrl+S  | File-Project-Save All           | Save configuration project                                       |
| Ctrl+M  | Coupler-export<br>address table | Export KYIO-L series IO address table                            |

## 3. Software operation

#### 3.1 Function introduction

- 1. Selection
- 2. Access Coupler Module (LC module) and IO Module (LS module) hardware manuals.
- 3. Create, save, and open existing projects.
- 4. Add KYIO-L series IO modules and view their parameters.
- 5. Configure and modify KYIO-L series IO module parameters.
- 6. Access the address mapping table and data addresses of LS modules.
- 7. Conduct online tests on LS modules.
- 8. Export data, including the KYIO-L series IO address table and engineering documentation.
- 9. Execute firmware upgrades.

## 3.2 Communication interface

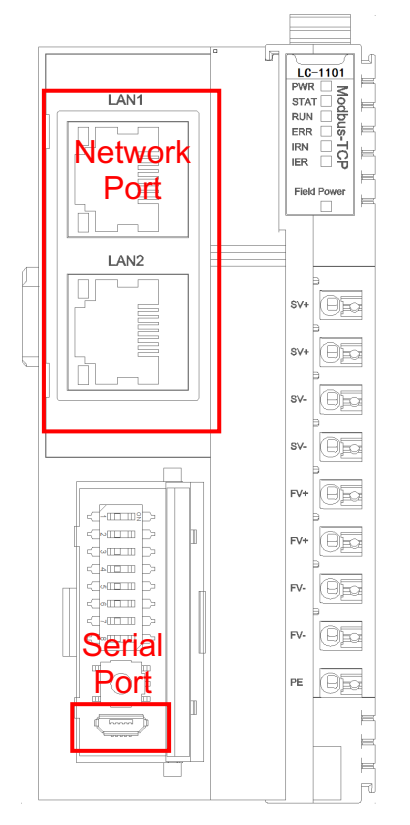

Network Port: Communication via the network port is only possible when using the LC-1101 coupler module. Use it to search for the LC-1101 device, modify KYIO-L series IO module parameters, conduct online testing of LS module data, and perform firmware upgrades.

Serial Port: For serial communication, a MicroUSB data cable with both data transmission and power supply capabilities is mandatory. Some mobile phone charging cables lack data transmission functionality and are therefore unsuitable for parameter uploads and downloads. After connection, the computer will automatically install the required drivers, and a port number will be displayed in the computer's device manager.

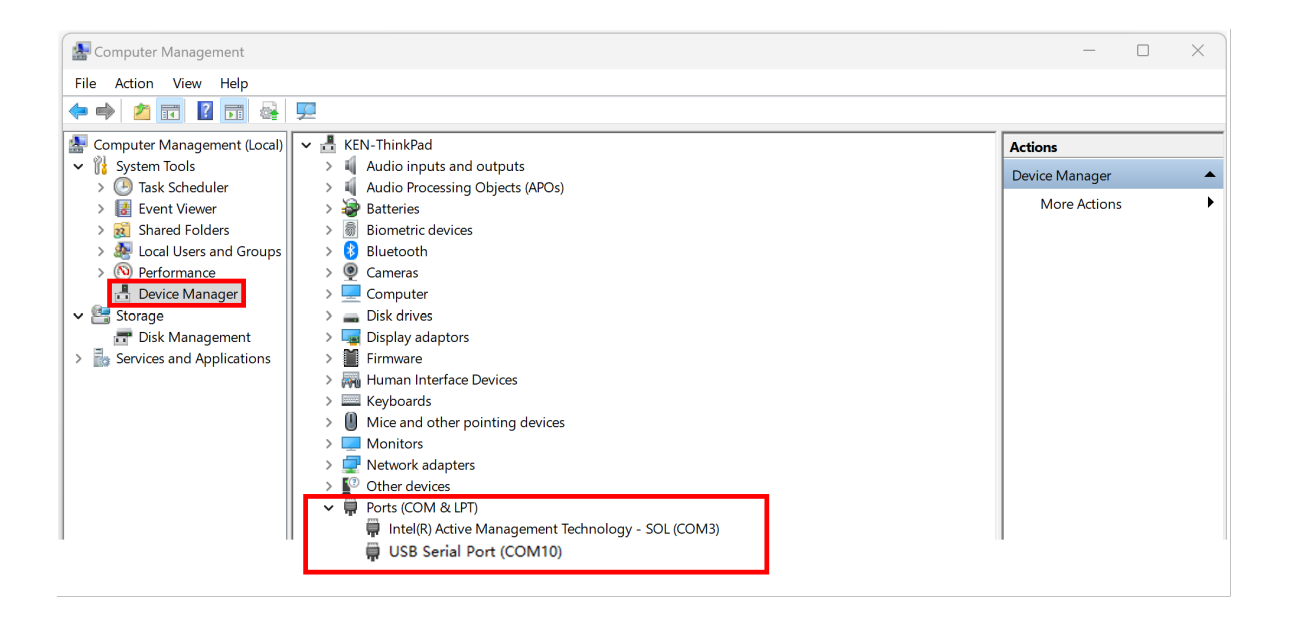

#### 3.3 Module selection

Before selecting a module, you can press the F1 key to access the IO hardware manual. This enables users to make informed decisions about which modules to select. The KYIO-L Config software aids users in module selection and helps determine whether additional power modules are required. Power requirements can also be calculated based on the internal bus power current of the coupler module and the IO module's power consumption.

| KYIOL     | Config  |        |                |             |           |              |           |               |            |                                  | _                   |           | ×       |
|-----------|---------|--------|----------------|-------------|-----------|--------------|-----------|---------------|------------|----------------------------------|---------------------|-----------|---------|
| File      | Tool    | Option | Help           |             |           |              |           |               |            |                                  |                     |           |         |
| 🔷 New     | Project | 🚞 🔡 Sa | ve All(Ctrl+S) | <b>ii</b> 🖗 | 📿 Searc   | h Device IJ  | Device l  | Jpdate 🚺      | 0          |                                  |                     |           |         |
| Project 3 |         |        |                | <b></b>     | Module Ir | nformation P | rocess Da | ata Config Pa | rams Addre | ess Map Installation Information |                     |           | Ŧ       |
|           |         |        |                |             | Name      | Project Val  | ue        |               |            | Online Value                     |                     |           |         |
|           |         |        |                |             |           |              |           |               |            |                                  |                     |           |         |
|           |         |        |                |             |           |              |           |               |            |                                  |                     |           |         |
|           |         |        |                |             |           |              |           |               |            |                                  |                     |           |         |
|           |         |        |                |             |           |              |           |               |            |                                  |                     |           |         |
|           |         |        |                |             |           |              |           |               |            |                                  |                     |           |         |
|           |         |        |                |             |           |              |           |               |            |                                  |                     |           |         |
|           |         |        |                |             |           |              |           |               |            |                                  |                     |           |         |
| Propertie | s       |        |                |             |           |              |           |               |            |                                  |                     |           |         |
|           |         |        |                |             |           | _            |           |               |            |                                  |                     |           |         |
|           |         |        |                |             | Logs 🕬    | ******       |           | ······        |            |                                  |                     |           | : ▼ Д   |
|           |         |        |                |             | *         | DATE         | 10.25     | TIME          | SOURCE     | MESSAGE                          |                     |           | 0706    |
|           |         |        |                |             |           | 2023         | 10.25     | 2:29:15 pn    | Main       |                                  | vrrent version:1.0. | EIU-20230 | 0706.on |
|           |         |        |                |             |           | 2023         | -10-25    | 2.29.15 pi    | IVIdITI    | KHOLConligstarted: 0             | inent version. i.o. |           |         |
|           |         |        |                |             |           |              |           |               |            |                                  |                     |           |         |
|           |         |        |                |             |           |              |           |               |            |                                  |                     |           |         |
|           |         |        |                |             |           |              |           |               |            | -                                |                     |           | •       |

To start a new project, right-click 'Project > New Project' in the project directory, or use the shortcut or menu bar options. Manually enter the project name to proceed.

| KYIOLConfig      |                          | KYIOLConfig                   |                                                                                                    | 8                                      | KYIOLConfig         |                  |            |
|------------------|--------------------------|-------------------------------|----------------------------------------------------------------------------------------------------|----------------------------------------|---------------------|------------------|------------|
| File Tool        | Option Help              | File Tool (                   | Option Help                                                                                                    |                                        | File Tool           | Option Help      |            |
| 🔍 New Project 🕻  | 늘 💾 Save All(Ctrl+S) 📑 🏹 | New Project                   | -<br>Save All(Ctr                                                                                                    | (+s) 🔜 😥 🔤                             | Project 🕨           | 🔩 New Project    | <b>E</b> 🕸 |
| Project          |                          | Project                       |                                                                                                    | ······································ | ) Exit              | 🦻 Open Project   | . 👻 д      |
|                  |                          |                               |                                                                                                    |                                        |                     | Save All(Ctrl+S) |            |
|                  | _                        |                               |                                                                                                    |                                        |                     |                  |            |
| 😭 Project        | 🕨 🔩 New Project          |                               |                                                                                                    |                                        |                     | Save As          |            |
|                  | 📄 Open Project           |                               |                                                                                                    |                                        |                     | Paste(Ctrl+V)    |            |
|                  | 🖺 Save All(Ctrl+S)       |                               |                                                                                                    |                                        |                     |                  |            |
|                  | 🔜 Save As                |                               |                                                                                                    |                                        |                     |                  |            |
|                  | Paste(Ctrl+V)            |                               |                                                                                                    |                                        |                     |                  |            |
|                  |                          |                               |                                                                                                    |                                        |                     |                  |            |
|                  |                          |                               |                                                                                                    |                                        |                     |                  |            |
|                  |                          |                               |                                                                                                    |                                        |                     |                  |            |
|                  |                          |                               |                                                                                                    |                                        |                     |                  |            |
| New Project      | ×                        |                               |                                                                                                    |                                        |                     |                  |            |
|                  |                          |                               |                                                                                                    |                                        |                     |                  |            |
| Project Na       | me                       |                               |                                                                                                    |                                        |                     |                  |            |
| C                | OK Cancel                |                               |                                                                                                    |                                        |                     |                  |            |
|                  |                          |                               |                                                                                                    |                                        |                     |                  |            |
|                  |                          |                               |                                                                                                    |                                        |                     |                  |            |
|                  |                          |                               |                                                                                                    |                                        |                     |                  |            |
| KYIOLConfig      |                          |                               |                                                                                                    |                                        |                     | _                | o ×        |
| File Tool Optio  | n Help                   |                               |                                                                                                    |                                        |                     |                  |            |
| 🔍 New Project 📄  | Save All(Ctrl+S)         | Device 🕔 Device Update 🚺      |                                                                                                    |                                        |                     |                  | -          |
| Project          | ✓ ↓ Module In            | formation Process Data Config | Params Address Map                                                                                                    | nstallation Information                |                     |                  | Ŧ          |
| A NewProject     |                          |                               |                                                                                                    |                                        |                     |                  |            |
|                  |                          |                               |                                                                                                    |                                        |                     |                  |            |
|                  |                          |                               |                                                                                                    |                                        |                     |                  |            |
|                  |                          |                               |                                                                                                    |                                        |                     |                  |            |
|                  |                          |                               |                                                                                                    |                                        |                     |                  |            |
|                  |                          |                               |                                                                                                    |                                        |                     |                  |            |
|                  |                          |                               |                                                                                                    |                                        |                     |                  |            |
|                  |                          |                               |                                                                                                    |                                        |                     |                  |            |
| Properties       | - ŋ                      |                               |                                                                                                    |                                        |                     |                  |            |
| Upload Interface | SerialPort 🔹             |                               |                                                                                                    |                                        |                     |                  |            |
| СОМ              | COM1 ·                   |                               |                                                                                                    |                                        |                     |                  |            |
| Device IP        | 192.168. 1 .100          |                               |                                                                                                    |                                        |                     |                  |            |
|                  | Logs ·····               | DATE TIME                     | SOURCE                                                                                                    | MESSAGE                                |                     |                  | • <b>1</b> |
|                  | 🔵 🕒 Info                 | 2023-10-25 2:29:13 p          | n Main                                                                                                    | KYIOLConfigStarted! curr               | ent version:1.0.1.0 |                  | -          |
|                  | Info                     | 2023-10-25 2:36:17 p          | n NewProject                                                                                                    | Commboard LC-2101 Mo                   | odbus has been crea | ted!             |            |
|                  |                          | 2023-10-25 2:40:03 p          | n LC-2101 Modbus(CC                                                                                                    | Module Manager                         |                     |                  |            |
|                  |                          | 010-0-02 3.05/00              | A STREET AND ADDREET AND ADDREET ADDREET ADDRE<br>ADDREET ADDREET ADDREET<br>ADDREET ADDREET ADDREET ADDREET ADDREET ADDREET ADDREET ADDREET ADDREET ADDREET ADDREET ADDREET ADDREET ADDREET ADDREET ADDREET ADDREET ADDREET ADDREET ADDREET ADDREET ADDREET ADDREET ADDREET ADDREET ADDREET ADDREET ADDREET ADDREET ADDR |                                        |                     |                  |            |

To add a new coupler, right-click in the project directory and select 'New Coupler.' In the pop-up window, choose LC-1101 and select 'Serial Port' for the interface. Assign the serial port number as COM10 and click 'OK.'

| KYIOLConfig                                                                                                    | Mew Adapter                                                                                                    | ×      |
|----------------------------------------------------------------------------------------------------|----------------------------------------------------------------------------------------------------|--------|
| File Tool Option Help                                                                                                    | Project Name                                                                                                    |        |
| New Project 📄 🖺 Save All(Ctrl+S) 🔂 🔯                                                                                           | NewProject                                                                                                    |        |
| Project 🗸 🗸 🗸                                                                                                    | Name                                                                                                    |        |
| NewProject           New Adapter           Delete Project           Upload Modules           Rename           Save The Project | LC-2101 Modbus<br>LC-2201 Profibus-DP<br>LC-2501 CC-Link<br>LC-3101 CANopen<br>LC-1101 Modbus-TCP<br>LC-1301 Profinet-IO |        |
| Copy(Ctrl+C)                                                                                                    | Description                                                                                                    |        |
| Paste(Ctrl+V)                                                                                                    | Modbus-TCP Server Adaptor                                                                                                |        |
| O Up<br>O Down                                                                                                    | Communication Setting                                                                                                    |        |
| Upload Inte                                                                                                    | InterfaceSerialPortCOMCOM1Device IP192.168.1.100                                                                         |        |
|                                                                                                    | ОК                                                                                                    | Cancel |

To add IO modules to the LC-1101 coupler, right-click on LC-1101, choose 'Module Management,' and in the dialog box that appears, select the required IO modules.

| KYIOLConfig       |                |            |                 |                 |              |                     |                        | - 0                          | ×            |
|-------------------|----------------|------------|-----------------|-----------------|--------------|---------------------|------------------------|------------------------------|--------------|
| File Tool Op      | otion Help     |            |                 |                 |              |                     |                        |                              |              |
| 🖹 究 New Project 🪞 | Save All(Ctrl+ | s) 💼 🔯     | 📿 Search Devic  | e 🚺 Device U    | pdate 🚺      | 🕕 🛛 🔡 ⊵ Online      | Upload Params          | 🖖 Download Params  💼 🥞 🕞 😂   |              |
| Project           |                | <b>-</b> ņ | Module Informat | tion Process Da | ta Config Pa | rams Address Map In | stallation Information |                              | Ŧ            |
| ▲ 🗥 NewProject    |                |            | LC-1101 M       | odbus-TCP       |              |                     |                        |                              |              |
| 😪 LC-1101 M       | и терусом      |            | Description:Me  | odbus-TCP Serve | er Adaptor   |                     |                        |                              |              |
|                   | 👪 Module Mar   | nager      | Current Outpu   | t(System power  | supply):2500 | mA                  |                        |                              |              |
|                   | 🖭 Online       |            | Module Size:L'  | W*H=115*52*7    | 5 (mm)       |                     |                        |                              |              |
|                   | 存 Upload Para  | ms         | Total Residual  | Current:2500 m/ | 4            |                     |                        |                              |              |
|                   | Download P     | arams      | Total Size:L*W  | °H=115*52*75 (r | mm)          |                     |                        |                              |              |
|                   | Delete         |            |                 |                 |              |                     |                        |                              |              |
|                   |                |            |                 |                 |              |                     |                        |                              |              |
|                   | 🕻 🕻 Rename     |            | <b>8</b> 8      |                 |              |                     |                        |                              |              |
|                   | Copy(Ctrl+C    | )          |                 |                 |              |                     |                        |                              |              |
|                   | Paste(Ctrl+V   | )          |                 |                 |              |                     |                        |                              |              |
| Properties        | 📀 Up           | 1          |                 |                 |              |                     |                        |                              |              |
| Module ID         | 🕑 Down         |            | 88              |                 |              |                     |                        |                              |              |
| Description       | E Export Map   |            |                 |                 |              |                     |                        |                              |              |
| Device version    |                | mont       | Logs            |                 |              |                     |                        |                              | <b>•</b> • • |
| Module Number     |                | inent      | *               | DATE            | TIME         | SOURCE              | MESSAGE                |                              | +            |
| Interface         | SerialPort     | -          | Info            | 2023-10-25      | 2:36:17 pn   | NewProject          | Commboard LC-2101      | Modbus has been created!     |              |
| Device IP         | 192.168.1      | . 100      | 🔵 Info          | 2023-10-25      | 2:40:03 pn   | LC-2101 Modbus(CC   | Module Manager         |                              |              |
| COM               | COM1           | •          | 🔵 Info          | 2023-10-25      | 3:09:20 pn   | NewProject          | Project NewProject del | eted!                        | - 1          |
| Refresh Period    | 200            |            | 🔵 Info          | 2023-10-25      | 3:09:20 pn   | LC-2101 Modbus(CC   | Offline!               |                              |              |
| confirmCount      | 0              |            | 🕘 Info          | 2023-10-25      | 3:22:02 pn   | NewProject          | Commboard LC-1101      | Modbus-TCP has been created! |              |
|                   |                |            | •               |                 |              |                     |                        |                              |              |

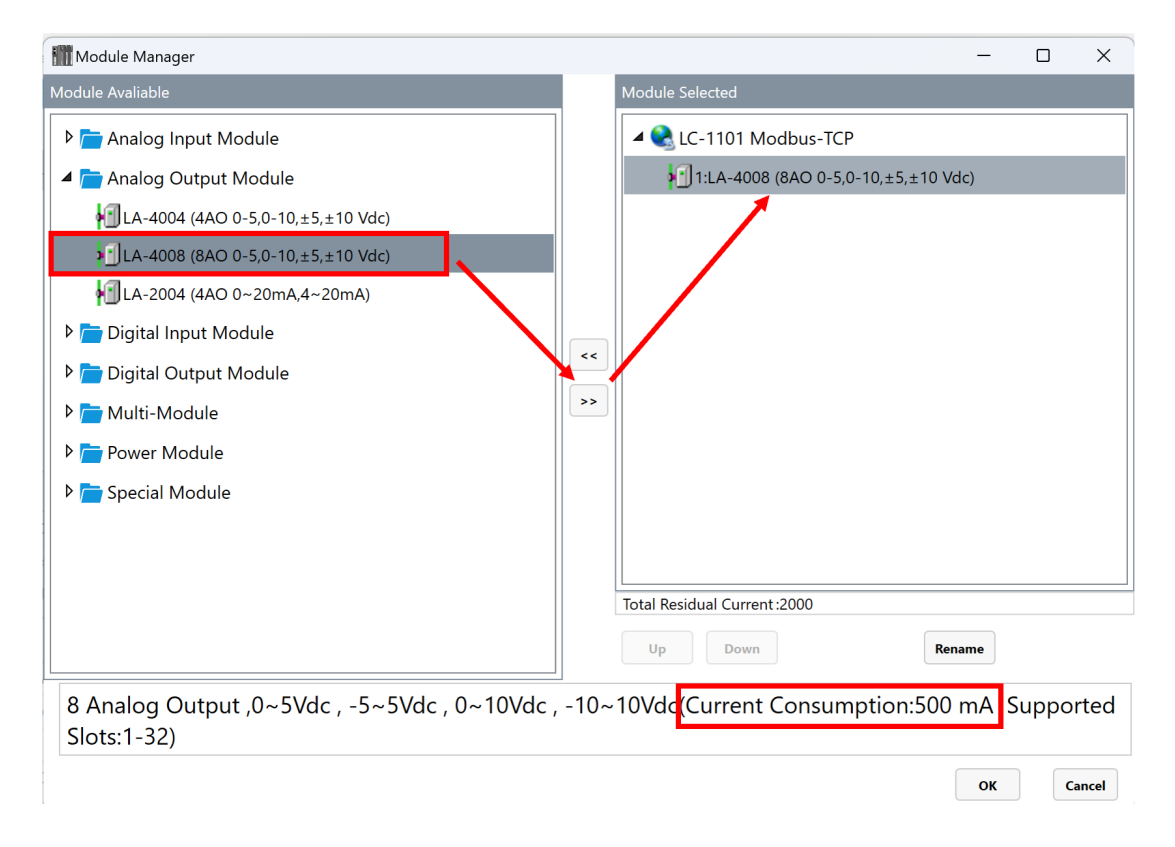

The bottom-left corner displays the current consumption of the selected IO modules. If the available current is depleted, a warning in red font will appear, indicating the need for an additional power module

| IIII Module Manager                                          |      | - 🗆 X                                                                                                    |
|--------------------------------------------------------------|------|----------------------------------------------------------------------------------------------------|
| Module Avaliable                                             |      | Module Selected                                                                                                    |
| 🕨 🚞 Analog Input Module                                      |      | LC-1101 Modbus-TCP                                                                                                    |
| 🔺 <u> </u> Analog Output Module                              |      | 1:LA-4008 (8AO 0-5,0-10,±5,±10 Vdc)                                                                                                    |
| LA-4004 (4AO 0-5,0-10,±5,±10 Vdc)                            |      | 2:LA-4008 (8AO 0-5,0-10,±5,±10 Vdc)                                                                                                    |
| LA-4008 (8AO 0-5,0-10,±5,±10 Vdc)                            |      | 13:LA-4008 (8AO 0-5,0-10,±5,±10 Vdc)                                                                                                    |
| LA-2004 (4AO 0~20mA,4~20mA)                                  |      | <b>√</b> 4:LA-4008 (8AO 0-5,0-10,±5,±10 Vdc)                                                                                                    |
| ▷ 🛅 Digital Input Module                                     |      | <b>1</b> 5:LA-4008 (8AO 0-5,0-10,±5,±10 Vdc)                                                                                                    |
| 🕨 🛅 Digital Output Module                                    | <<   | ≨<br>16:LA-4008 (8AO 0-5,0-10,±5,±10 Vdc)                                                                                                    |
| ▶ 🛅 Multi-Module                                             | >>   |                                                                                                    |
| 🕨 🛅 Power Module                                             |      |                                                                                                    |
| Decial Module                                                |      |                                                                                                    |
|                                                              |      | -500 (Warning: Power consumption is too high,<br>power module needs to be added at slot 6.<br>Insufficient power supply will cause abnormal<br>operation of the module) |
| 8 Analog Output ,0~5Vdc , -5~5Vdc , 0~10Vdc ,<br>Slots:1-32) | -10~ | 10Vdc(Current Consumption:500 mA Supported                                                                                                    |
|                                                              |      | OK Cancel                                                                                                    |

In this example, the power module is prompted to be inserted into 10 slots. After adding the power module, you can continue to add other IO modules.

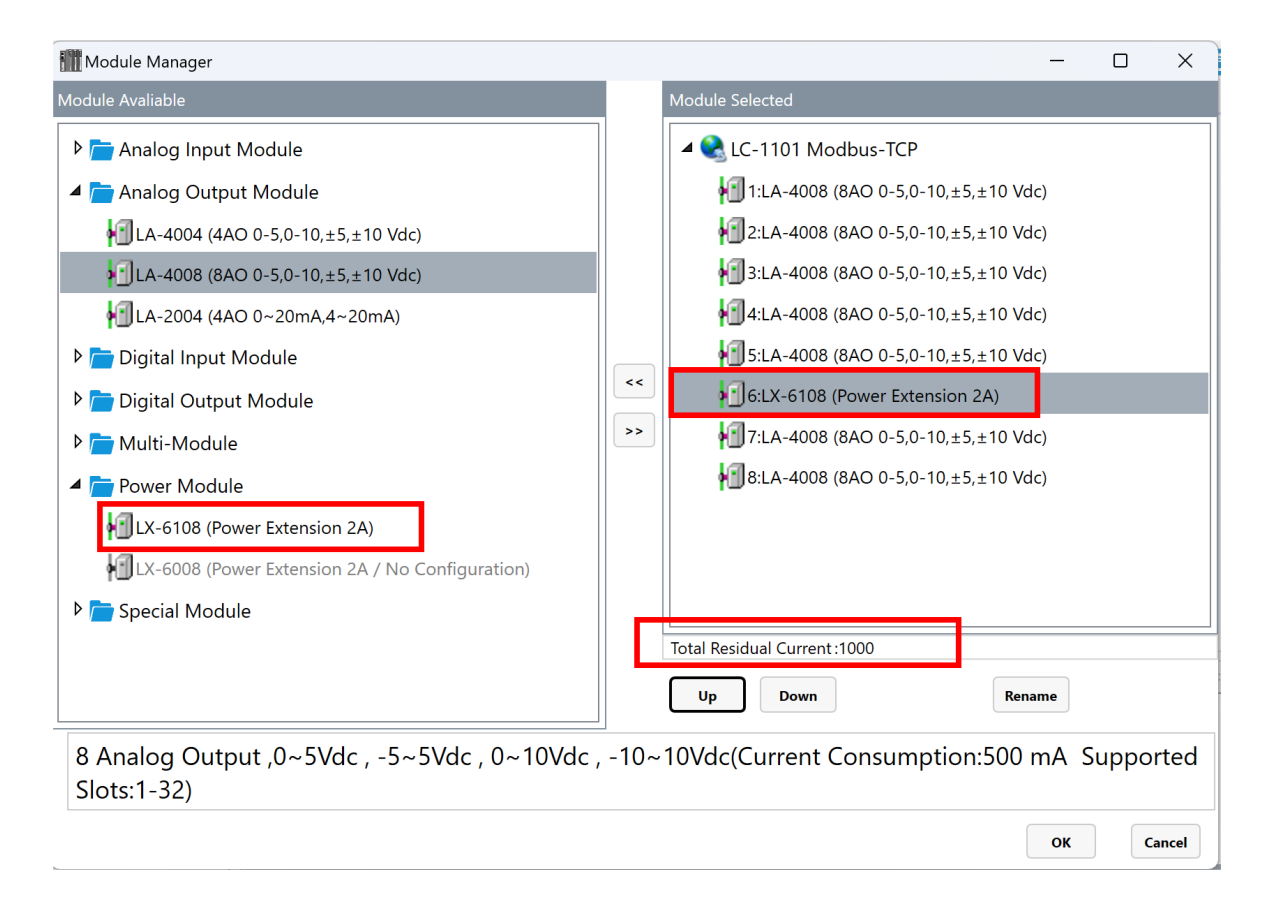

In case a power module needs to be added, a dialog box will appear. Follow the instructions to place the power module in the specified slot.

At this time, the power module LX-6108 must be inserted into the corresponding slot 10, as shown below. During actual selection, the specific slot position for placing the power module shall be based on the red font prompts. If the power module added is after Slot 10, clicking "OK" will prompt a dialog box saying "Power consumption is too high, a power module needs to be added to Slot 10."

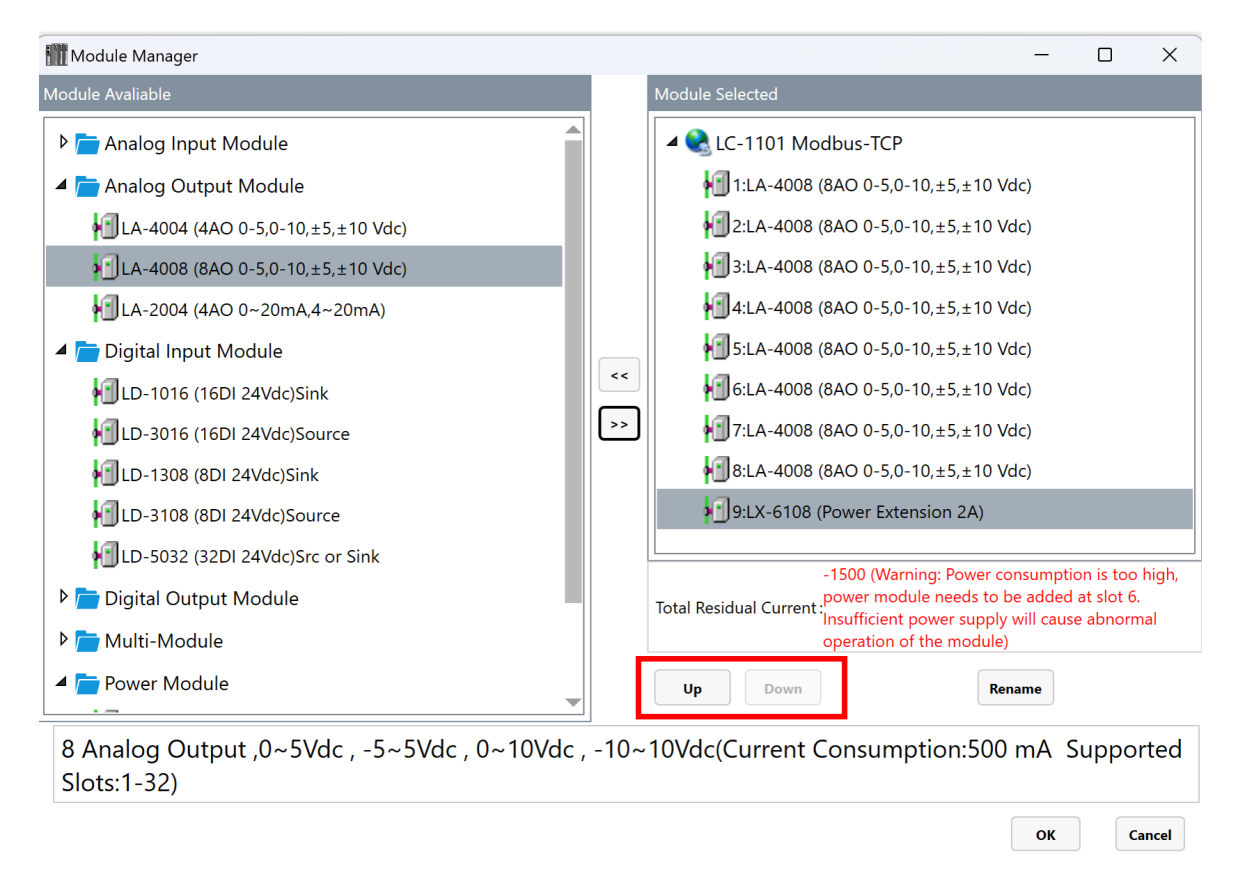

To continue configuring the IO module for the LC-1101 coupler, it's important to note that it can accommodate up to 32 modules, with the power modules occupying a specific number of slots. If you continue to add the IO module, the following window will pop up.

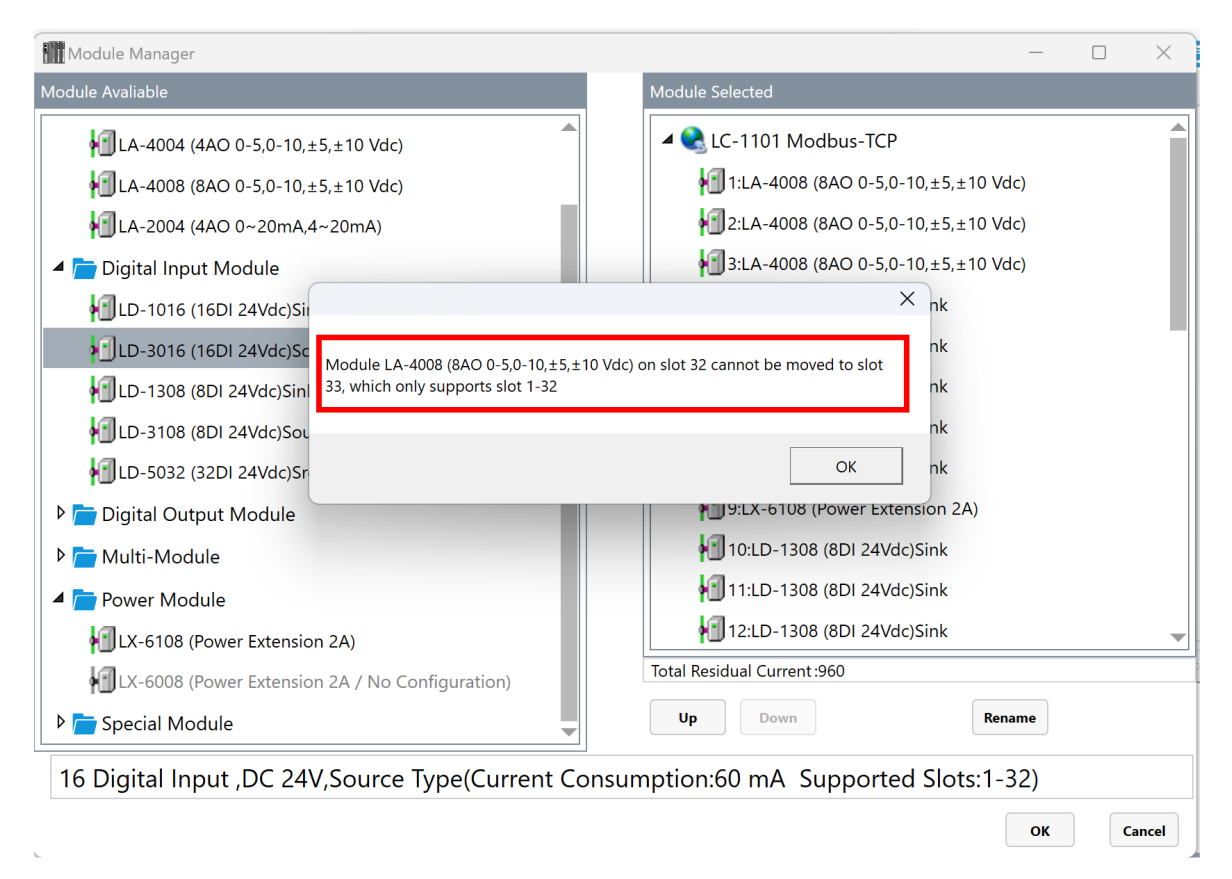

After adding the IO modules, clicking 'OK' will automatically populate them in the project panel. The Installation Information interface on the right will show the available current, and individual IO modules can be clicked to view their specific hardware information. On the right side of the installation information interface, you can see that the LC-1101 outputs a current of 2500mA, and a power module of 2000mA has been added. After consuming power from 32 slots, the remaining total current is 975mA. Click on the icon of a single IO module to view the hardware information of the corresponding module.

25

| *099                                                                                                    |                                                                                                    |                                                                                                    |                                                                                                    |                                         |                   |                         |          |           |          |      |    |    |       | _     |              |
|----------------------------------------------------------------------------------------------------|----------------------------------------------------------------------------------------------------|----------------------------------------------------------------------------------------------------|----------------------------------------------------------------------------------------------------|-----------------------------------------|-------------------|-------------------------|----------|-----------|----------|------|----|----|-------|-------|--------------|
| KYIOLConfig                                                                                                    |                                                                                                    |                                                                                                    |                                                                                                    |                                         |                   |                         |          |           |          |      |    |    | -     |       | ×            |
| File Tool Optio                                                                                                    | n Help                                                                                                    |                                                                                                    |                                                                                                    |                                         |                   |                         |          |           |          |      |    |    |       |       |              |
| 🔍 New Project 📄 🗜                                                                                                    | Save All(Ctrl+S)                                                                                                    | 📿 Search Devi                                                                                             | ce  Device l                                                                                           | Jpdate 🚺                                | 🕕 🛛 🔡 🛄 Online    | e \Lambda Upload Params | 🖖 Down   | load Para | ams 🛍    |      | Ð  | •  |       |       |              |
| Project                                                                                                    | 👻 🗖                                                                                                    | Module Informa                                                                                            | ation Process Da                                                                                       | ata Config Pa                           | arams Address Map | nstallation Information |          |           |          |      |    |    |       |       | =            |
| NewProject      Schultzeite     NewProject      Schultzeite     Schultzeite     Schultzeite     Schultzeite     Schultzeite     Schultzeite     Schultzeite     Schultzeite     Schultzeite     NewProject      Schultzeite     Schultzeite     Schultzei | AQ 0-5,0-10,±5,±10 Vd<br>AQ 0-5,0-10,±5,±10 Vd<br>AQ 0-5,0-10,±5,±10 Vd<br>AQ 0-5,0-10,±5,±10 Vd<br>SDI 24Vdc)Sink<br>SDI 24Vdc)Sink<br>SDI 24Vdc)Sink<br>SDI 24Vdc)Sink | LC-1101 M<br>Description:<br>Current Outp<br>Module Sizei<br>Total Residua<br>Total Sizei. <sup>1</sup> V | Addbus-TCP<br>todbus-TCP Serv<br>ut(System power<br>W'H=115*52*1<br>I Current:960 mA<br>/*H=115*500*75 | er Adaptor<br>r supply):2500<br>75 (mm) |                   |                         |          |           |          |      |    |    |       |       |              |
| Name                                                                                                    | LC-TTUT Modbus-TCP                                                                                                    |                                                                                                    |                                                                                                    | 88 88 88                                |                   |                         | 38 38    | 88 88     | 88 88    | 88 8 | 88 | 88 | 88 88 | 88 88 | 1            |
| Module ID                                                                                                    | 0x80008031                                                                                                    |                                                                                                    |                                                                                                    |                                         |                   |                         |          |           |          |      |    |    |       |       | 4            |
| Description                                                                                                    | Modbus-TCP Server Ad                                                                                                    |                                                                                                    |                                                                                                    |                                         |                   |                         |          |           |          |      |    |    |       |       |              |
| Device version                                                                                                    | V1.00                                                                                                    | Logs                                                                                                    |                                                                                                    |                                         |                   |                         |          |           |          |      |    |    |       |       | • <b>•</b> ‡ |
| Interface                                                                                                    | SerielDert T                                                                                                    |                                                                                                    | DATE                                                                                                   | TIME                                    | SOURCE            | MESSAGE                 |          |           |          |      |    |    |       |       |              |
| interiace                                                                                                    |                                                                                                    | 🔵 Info                                                                                                    | 2023-10-25                                                                                             | 2:40:03 pn                              | LC-2101 Modbus(CC | Module Manager          |          |           |          |      |    |    |       |       |              |
| Device IP                                                                                                    | 192.168.1.100                                                                                                    | 🔵 Info                                                                                                    | 2023-10-25                                                                                             | 3:09:20 pn                              | NewProject        | Project NewProject de   | leted!   |           |          |      |    |    |       |       | 1.0          |
| сом                                                                                                    | COM1 •                                                                                                    | 🔵 Info                                                                                                    | 2023-10-25                                                                                             | 3:09:20 pn                              | LC-2101 Modbus(CC | Offline!                |          |           |          |      |    |    |       |       | - 1          |
| Refresh Period                                                                                                    | 200                                                                                                    | 🔵 Info                                                                                                    | 2023-10-25                                                                                             | 3:22:02 pn                              | NewProject        | Commboard LC-1101       | Modbus-1 | CP has b  | een crea | ted! |    |    |       |       | - 1          |
| _profile                                                                                                    | 0                                                                                                    | 🕒 Info 🔄                                                                                                  | 2023-10-2 <u>5</u>                                                                                     | 3:38:21 pn                              | LC-1101 Modbus-TC | Module Manager          |          |           |          |      |    |    |       |       |              |
| contirmCount                                                                                                    | U                                                                                                    |                                                                                                    |                                                                                                    |                                         |                   |                         |          |           |          |      |    |    |       |       |              |
|                                                                                                    |                                                                                                    |                                                                                                    |                                                                                                    |                                         |                   |                         |          |           |          |      |    |    |       |       | P            |

# 3.4 View and modify KYIO-L series IO configuration parameters

Create a new project and add various Coupler and IO modules. Navigate to the Configuration Parameters section to view the default settings of the KYIO-L series IO modules. The parameters for the Coupler modules operating under Modbus TCP, Modbus RTU, and CANopen communication protocols require modification via the KYIO-L Config software, accessed through the third-party configuration interface. In contrast, Profinet, EtherCAT, and Profibus DP Coupler modules allow direct parameter modification in the third-party configuration interface without utilizing KYIO-L Config software. The configuration parameters of the IO module can be modified in the KYIO-L Config software. After completing the modification of the IO module parameters, right-click on the coupler module and select "Download Configuration".

|                  | ,                |            | ,                          | •                | •           |                     |                                       |           |     |       |
|------------------|------------------|------------|----------------------------|------------------|-------------|---------------------|---------------------------------------|-----------|-----|-------|
| KYIOLConfig      |                  |            |                            |                  |             |                     |                                       | -         | . 🗆 | ×     |
| File Tool Op     | tion Help        |            |                            |                  |             |                     |                                       |           |     |       |
| 🔍 New Project 📄  | Save All(Ctrl+S) |            | 🔾 Search Devic             | e 🕖 Device Up    | date 🚺      | 🕕 🔡 🔡 Online        | 🛛 🖓 Upload Params 🔂 Download Params   | 🛍 🌄 🖬 💽 😒 |     |       |
| Project          |                  | - 🕶 🏚      | Module Informa             | tion Process Dat | a Config Pa | rams Address Map Ir | nstallation Information               |           |     | Ŧ     |
| A 🔗 NewProject   |                  |            | Adaptor Config             |                  |             |                     |                                       |           |     |       |
| b 😫 LC-1         |                  |            | Name                       |                  | Param Va    | alue                |                                       |           |     |       |
|                  | odule Manager    |            | Source of Confi            | guration Data    | Configura   | ition Software 🔻    |                                       |           |     |       |
| 🖻 O              | nline            |            | Fault Action for           | Input            | Hold Last   | Input Value 🔻       |                                       |           |     |       |
| <b>Թ</b> Ս       | pload Params     |            | Fault Action for           | Output           | Hold Last   | Output Value 🔻      |                                       |           |     |       |
| d D              | ownload Params   |            | Port Mirroring             |                  | Disable     | •                   |                                       |           |     |       |
|                  | alata            |            | Califfar Dart              |                  | LANI        | -                   |                                       |           |     |       |
|                  | U Delete         |            |                            |                  | LAINT       |                     |                                       |           |     |       |
| L> Re            | ename            |            | Linkdown Dete              | ction            | Enable      | •                   |                                       |           |     |       |
| 🖸 🖸 Ca           | opy(Ctrl+C)      |            | Modbus Discor              | nected Detection | Enable      | •                   |                                       |           |     |       |
| Pa               | aste(Ctrl+V)     |            | Byte Swap (Dig             | ital to Analog)  | Enable      | •                   |                                       |           |     |       |
| Properties 🔅 🔿 U | p                | <b>-</b> ‡ | FieldBus Config Parameters |                  |             |                     |                                       |           |     |       |
| Name             | own              | СР         | Name                       | Param Value      | e           |                     |                                       |           |     |       |
| Module ID        | rport Map        | r A d      | MAC Address                | 00 : 00 : 00     | : 00 : 00 : | 00                  |                                       |           |     |       |
| Device versio    | port document    | r Au       |                            |                  |             |                     |                                       |           |     |       |
| Module Number    |                  |            | Logs *                     | DATE             | TIME        | SOURCE              | MESSAGE                               |           |     | · • # |
| Interface        | SerialPort       | •          | l Info                     | 2023-10-25       | 2:40:03 pm  | IC-2101 Modbus(CC   | Module Manager                        |           |     |       |
| Device IP        | 192.168. 1.100   |            | lnfo                       | 2023-10-25       | 3:09:20 pm  | NewProject          | Project NewProject deleted!           |           |     |       |
| СОМ              | COM1             | •          | Info                       | 2023-10-25       | 3:09:20 pn  | LC-2101 Modbus(CC   | Offline!                              |           |     |       |
| Refresh Period   | 200              |            | Info                       | 2023-10-25       | 3:22:02 pn  | NewProject          | Commboard LC-1101 Modbus-TCP has beer | created!  |     |       |
| _profile         | 0                | _          | 🔵 Info                     | 2023-10-25       | 3:38:21 pn  | LC-1101 Modbus-TC   | Module Manager                        |           |     |       |
| commicount       | U                |            | 4                          |                  |             |                     |                                       |           |     |       |

Modbus TCP (LC-1101) configuration parameter interface:

#### Modbus RTU (LC-2101) configuration parameter interface:

| KYIOLConfig    |          |                    |                 |          |           |                |                      |                             | -                    | ×          |
|----------------|----------|--------------------|-----------------|----------|-----------|----------------|----------------------|-----------------------------|----------------------|------------|
| File Tool (    | Optio    | on Help            |                 |          |           |                |                      |                             |                      |            |
| 🔍 New Project  |          | 🖞 Save All(Ctrl+S) | 🔾 Search Dev    | ice 🚺    | Device    | Update 🚺       | 🕕 🛛 🔡 🛄 Online       | e 存 Upload Params 🛃 Downlo  | oad Params 💼 🌄 💽 💽 😂 |            |
| Project        | 00000    | <b>- </b>          | Module Inform   | ation    | Process D | Data Config Pa | irams Address Map Ir | nstallation Information     |                      | Ŧ          |
| A 🗥 NewProject |          |                    | Adaptor Confi   |          |           |                |                      |                             |                      |            |
| ► 1C-2101      |          |                    | Name            |          |           | Param Value    |                      |                             |                      |            |
| C-2101         | 5        | Module Manager     | Source of Cor   | figurat  | ion Data  | Configuratio   | n Software 🔻         |                             |                      |            |
|                | <u>.</u> | Online             | Fault Action fo | or Input |           | Hold Last Inp  | ut Value 🔻           |                             |                      |            |
|                | ዋ        | Upload Params      | Fault Action fo | or Outp  | ut        | Reset Output   | Value 🔻              |                             |                      |            |
|                | ዋ        | Download Params    | FieldBus Confi  | g Paran  | neters    |                |                      |                             |                      | الم        |
|                | ŵ        | Delete             | Name            |          | Param     | Value          |                      |                             |                      |            |
|                |          | Rename             | Slave ID        |          | 1         |                |                      |                             |                      |            |
|                | Đ        | Copy(Ctrl+C)       | BaudRate        |          | 9600 bp   | os 🔻           |                      |                             |                      |            |
|                |          | Paste(Ctrl+V)      | Data Bits       |          | 8 Bits    | •              |                      |                             |                      |            |
| Properties     | $\odot$  | Up                 | Parity Bits     |          | None Pa   | arity 🔻        |                      |                             |                      |            |
| Name           | $\odot$  | Down               | Stop Bits       |          | 1 Bit     | -              |                      |                             |                      |            |
| Description    | ₽        | Export Map         | Serial Mode     |          | RTU       | •              |                      |                             |                      | -          |
| Device version |          | Export document    | Logs            |          |           |                |                      |                             | •                    | - <b>1</b> |
| Module Number  |          |                    | *               | DAT      | E         | TIME           | SOURCE               | MESSAGE                     |                      |            |
| Interface      |          | SerialPort 🔹       | 🔵 Info          | 2023     | 8-10-25   | 3:22:02 pn     | NewProject           | Commboard LC-1101 Modbus-TC | P has been created!  |            |
| Device IP      |          | 192.168. 1 .100    | 🔵 Info          | 2023     | 8-10-25   | 3:38:21 pn     | LC-1101 Modbus-TC    | Module Manager              |                      |            |
| COM            |          | COM1 •             | 🔵 Info          | 2023     | 8-10-25   | 5:31:13 pn     | LC-1101 Modbus-TC    | Delete                      |                      |            |
| Refresh Period |          | 200                | 🔵 Info          | 2023     | 8-10-25   | 5:31:13 pn     | LC-1101 Modbus-TC    | Offline!                    |                      |            |
| _prome         |          | 0                  | 🕒 Info          | 2023     | 8-10-25   | 5:31:31 pn     | NewProject           | Commboard LC-2101 Modbus ha | s been created!      |            |
|                |          | *                  |                 |          |           |                |                      |                             |                      | <u> </u>   |
|                |          |                    |                 |          |           |                |                      |                             |                      |            |

| KYIOLConfig   |          |         |                 |            |                 |                |                |          |                |                        | -                         | ×          |
|---------------|----------|---------|-----------------|------------|-----------------|----------------|----------------|----------|----------------|------------------------|---------------------------|------------|
| File Tool     | C        | Option  | Help            |            |                 |                |                |          |                |                        |                           |            |
| 🔍 🔩 New Proje | ct   🕻   | 🛛 🕄 s   | ave All(Ctrl+S) |            | 📿 Search Devi   | e 🕖 Device     | e Update 🚺     |          | 🐻 💽 Online     | 🕞 Upload Params 🛃      | Download Params 💼 🕞 💽 🔂 😂 |            |
| Project       |          |         |                 | · 🕶 🏨      | Module Informa  | tion Process   | Data Config Pa | rams 🖌   | Address Map In | stallation Information |                           | ₹          |
| ▲ 🗥 NewPro    | oject    |         |                 |            | Adaptor Config  | Parameters     |                |          |                |                        |                           |            |
| 😣 L C-31      | -        |         |                 | 1          | Name            |                | Param Value    |          |                |                        |                           |            |
| 5.00          | 8        | Modul   | e Manager       |            | Source of Conf  | iguration Data | Configuration  | n Softwa | are 🔻          |                        |                           |            |
|               | <u>•</u> | Online  |                 |            | Fault Action fo | Input          | Hold Last Inp  | ut Value | • •            |                        |                           |            |
|               | ዋ        | Upload  | Params          |            | Fault Action fo | Output         | Reset Output   | Value    | •              |                        |                           |            |
|               | ዋ        | Downle  | oad Params      |            | FieldBus Config | Parameters     | ·              |          |                |                        |                           |            |
| '             | ŵ        | Delete  |                 |            | Name            | ranameters     | Param Value    |          |                |                        |                           |            |
|               |          | Renam   | e               |            | CANopen Slave   | Address        | 1              |          |                |                        |                           | -1         |
|               | ₽        | Copy(C  | `trl+C)         |            |                 | Address        | 405 1 811/     | _        |                |                        |                           | -          |
|               |          | Pacto(( | **/ + \/)       |            | CAIN Baudkate   |                | 125 KBIT/Sec   | •        |                |                        |                           | _          |
| Properties    |          | raste(C | ui+v)           | <b>-</b> a | Auto Generate   | PDO COB-ID     | Disable        | •        |                |                        |                           | _          |
| Name          | $\odot$  | Up      |                 |            | Auto Start      |                | Disable        | •        |                |                        |                           |            |
| Module ID     | $\odot$  | Down    |                 |            |                 |                |                |          |                |                        |                           |            |
| Description   | ₽        | Export  | Мар             | ptor       |                 |                |                |          |                |                        | _                         |            |
| Device versio | 0        | Export  | EDS file        |            | Logs            |                |                |          |                |                        |                           | <b>•</b> ậ |
| Module Num    |          | Export  | document        |            | *               | DATE           | TIME           | SOUR     | CE             | MESSAGE                |                           |            |
| Interface     |          |         |                 | <u> </u>   | 🔵 Info          | 2023-10-25     | 5:31:13 pn     | LC-11    | 01 Modbus-TC   | Offline!               |                           |            |
| Device IP     |          | 1       | 92.168. 1 .100  | _          | 🔵 Info          | 2023-10-25     | 5:31:31 pn     | NewP     | roject         | Commboard LC-2101 Mod  | lbus has been created!    |            |
| COM           |          | (       | COM1            | •          | 🔵 Info          | 2023-10-25     | 5:33:08 pn     | LC-21    | 01 Modbus(CC   | Delete                 |                           |            |
| Retresh Perio | d        | 2       | 00              |            | 🔵 Info          | 2023-10-25     | 5:33:09 pn     | LC-21    | 01 Modbus(CC   | Offline!               |                           |            |
| confirmCoun   | t        | 0       | )               |            | 🔵 Info          | 2023-10-25     | 5:35:12 pn     | NewP     | roject         |                        |                           |            |
|               |          |         |                 |            | •               |                |                |          |                |                        |                           |            |

#### CANopen(LC-3101) configuration parameter interface:

#### LD-1016 parameter interface

| KYIOLConfig      |                          |                     |                          |                      |                         |                         | _ | ×          |
|------------------|--------------------------|---------------------|--------------------------|----------------------|-------------------------|-------------------------|---|------------|
| File Tool Optio  | on Help                  |                     |                          |                      |                         |                         |   |            |
| 🔍 New Project 📴  |                          | C Search Device     | Device Update 🚺          | 0 🗄 👪 🏛 🌄            | <b>⊡</b>                |                         |   |            |
| Project          | - ġ                      | Module Informatio   | on Process Data Config P | arams Address Map Ir | nstallation Information |                         |   | Ŧ          |
| ▲ 🗥 NewProject   |                          | Module Config Pa    | rameters                 |                      |                         |                         |   |            |
| 4 🔍 I C-1101 Mod | bus-TCP(COM1)            | Name                | Param Value              |                      |                         |                         |   |            |
|                  |                          | Input Filtering Tin | me(ms) 10                |                      |                         |                         |   |            |
| 1.LD-1018 (1     | 6D1 24V0C/SITIK          | Input Holding Tin   | ne(ms) Disable           | •                    |                         |                         |   |            |
|                  |                          |                     |                          |                      |                         |                         |   |            |
|                  |                          |                     |                          |                      |                         |                         |   |            |
|                  |                          |                     |                          |                      |                         |                         |   |            |
|                  |                          |                     |                          |                      |                         |                         |   |            |
|                  |                          |                     |                          |                      |                         |                         |   |            |
|                  |                          |                     |                          |                      |                         |                         |   |            |
| Properties       | <b>~</b> 1               |                     |                          |                      |                         |                         |   |            |
| Name             | LD-1016 (16DI 24Vdc)Sin  |                     |                          |                      |                         |                         |   |            |
| Module ID        | 0x8000121F               |                     |                          |                      |                         |                         |   |            |
| Description      | 16 Digital Input ,DC 24V |                     |                          |                      |                         |                         |   |            |
| Submodule Number | 0                        |                     |                          |                      |                         |                         |   |            |
|                  |                          |                     |                          |                      |                         |                         |   |            |
|                  |                          | Loas                |                          |                      |                         |                         |   | <b>-</b> ņ |
|                  |                          | * [                 | DATE TIME                | SOURCE               | MESSAGE                 |                         |   |            |
|                  |                          | Info 2              | 2023-10-25 5:36:36 pr    | LC-3101 CANopen(C    | Offline!                |                         |   |            |
|                  |                          | Info 2              | 2023-10-25 5:36:53 pr    | NewProject           | Commboard LC-1101 Modbu | s-TCP has been created! |   |            |
|                  |                          | 🔵 Info 💦 2          | 2023-10-25 5:37:58 pr    | LC-1101 Modbus-TC    | Module Manager          |                         |   | -          |
|                  |                          |                     |                          |                      |                         |                         |   | •          |

### LD-2016 configuration parameter interface

| KYIOLConfig      |                         |                 |                  |               |                 |                    |            |                              | - | ×          |
|------------------|-------------------------|-----------------|------------------|---------------|-----------------|--------------------|------------|------------------------------|---|------------|
| File Tool Optio  | on Help                 |                 |                  |               |                 |                    |            |                              |   |            |
| 🔍 New Project    | 🕇 Save All(Ctrl+S) 🔂 🔯  | 🔾 Search Dev    | ice 🚺 Device L   | Jpdate 🚺      | 0 🔡 🛍           |                    | ÷          | _                            |   |            |
| Project          | <b>→</b> ậ              | Module Inform   | ation Process Da | ata Config Pa | arams Address M | ap Installation In | formation  |                              |   | Ŧ          |
| ▲ 🗥 NewProject   |                         | Module Config   | Parameters       |               |                 |                    |            |                              |   |            |
| 4 😪 LC-1101 Mod  | bus-TCP(COM1)           | Name            |                  | Param Valu    | Je              |                    |            |                              |   |            |
| 11 D-1016 (1     | 6DI 24V/dc)Sink         | Fault Action fo | or Output(CH 0)  | Hold Last C   | utput Value 🔻   |                    |            |                              |   |            |
| 12:1D-2016 (1    | 6DO 24Vdc)Source TTL    | Fault Action fo | or Output(CH 1)  | Hold Last C   | utput Value 🔻   |                    |            |                              |   |            |
| 1_]2.20-2010(1   |                         | Fault Action fo | or Output(CH 2)  | Hold Last C   | utput Value 🔻   |                    |            |                              |   |            |
|                  |                         | Fault Action fo | or Output(CH 3)  | Hold Last C   | utput Value 🔻   |                    |            |                              |   |            |
|                  |                         | Fault Action fo | or Output(CH 4)  | Hold Last C   | utput Value 🔻   |                    |            |                              |   |            |
|                  |                         | Fault Action fo | or Output(CH 5)  | Hold Last C   | utput Value 🔻   |                    |            |                              |   | - 1        |
|                  |                         | Fault Action fo | or Output(CH 6)  | Hold Last C   | utput Value 🔻   |                    |            |                              |   |            |
|                  |                         | Fault Action fo | or Output(CH 7)  | Hold Last C   | utput Value 🔻   |                    |            |                              |   |            |
| Properties       |                         | Fault Action fo |                  | Hold Last C   |                 |                    |            |                              |   | _          |
| Name             | LD-2016 (16DO 24Vdc)Sc  | Fault Action to |                  | Hold Last C   |                 |                    |            |                              |   |            |
| Module ID        | 0x8000222F              | Fault Action to | or Output(CH 9)  | Hold Last C   | output value *  |                    |            |                              |   |            |
| Description      | 16 Digital Output ,DC 2 | Fault Action fo | or Output(CH 10) | Hold Last C   | output Value 🔻  |                    |            |                              |   | _          |
| Submodule Number | 0                       | Fault Action fo | or Output(CH 11) | Hold Last C   | output Value 🔻  |                    |            |                              |   | _          |
|                  |                         | Fault Action fo | or Output(CH 12) | Hold Last C   | output Value 🔻  |                    |            |                              |   |            |
|                  |                         | Logs            |                  |               |                 |                    |            |                              |   | <b>–</b> a |
|                  |                         | *               | DATE             | TIME          | SOURCE          | MESSAGE            |            |                              |   |            |
|                  |                         | Info            | 2023-10-25       | 5:36:53 pn    | NewProject      | Commboa            | rd LC-1101 | Modbus-TCP has been created! |   |            |
|                  |                         | 🔵 Info          | 2023-10-25       | 5:37:58 pn    | LC-1101 Modbu   | s-TC Module M      | anager     |                              |   |            |
|                  |                         | 🔵 Info          | 2023-10-25       | 5:39:42 pn    | LC-1101 Modbu   | is-TC Module M     | anager     |                              |   |            |
|                  |                         |                 |                  |               |                 |                    |            |                              |   | <br>•      |

#### LA-1008 configuration parameter interface

| KYIOLConfig      |                        |                      |                    |                       |                         | - | ×       |
|------------------|------------------------|----------------------|--------------------|-----------------------|-------------------------|---|---------|
| File Tool Optio  | on Help                |                      |                    |                       |                         |   |         |
| 🔁 穴 New Project  | 🐴 Save All(Ctrl+S) 🗮 🎼 | Search Device        | Device Update      | 10 🔚 🖬 🗖              |                         |   |         |
| Project          | <b>~</b> ↓             | Module Information P | rocess Data Config | Params Address Map Ir | nstallation Information |   | Ŧ       |
| A 🐴 NewProject   |                        | Module Config Parame | ters               |                       |                         |   |         |
| 🖌 🔍 LC-1101 Mod  | bus-TCP(COM1)          | Name                 | Param Value        |                       |                         |   |         |
| 1:LD-1016 (1     | 6DI 24Vdc)Sink         | 16Bit Data Format    | A_B ▼              |                       |                         |   |         |
| 2:LD-2016 (1     | 6DO 24Vdc)Source TTL   | Channel Enable(CH 0) | Enable 🔻           |                       |                         |   |         |
| 3131A-1008 (8    | AL 0~20mA 4~20mA)      | Channel Enable(CH 1) | Enable 🔻           |                       |                         |   |         |
|                  |                        | Channel Enable(CH 2) | Enable 🔹           |                       |                         |   |         |
|                  |                        | Channel Enable(CH 3) | Enable 🔻           |                       |                         |   |         |
|                  |                        | Channel Enable(CH 4) | Enable 🔻           |                       |                         |   |         |
|                  |                        | Channel Enable(CH 5) | Enable 🔻           |                       |                         |   |         |
|                  |                        | Channel Enable(CH 6) | Enable 🔻           |                       |                         |   | _       |
| Properties       | - ņ                    | Channel Enable(CH 7) | Enable 🔻           |                       |                         |   | _       |
| Name             | LA-1008 (8AI 0~20mA,4~ | Current Type(CH 0)   | 4~20mA ▼           |                       |                         |   |         |
| Module ID        | 0x80003238             | Current Type(CH 1)   | 4~20mA ▼           |                       |                         |   |         |
| Description      | 8 Analog Input ,(0~20m | Current Type(CH 2)   | 4~20mA ▼           |                       |                         |   | - 11    |
| Submodule Number | 0                      | Current Type(CH 3)   | 4~20mA ▼           |                       |                         |   |         |
|                  |                        |                      |                    |                       |                         |   |         |
|                  |                        | Logs                 |                    |                       | 1                       |   | <br>₹ Ą |
|                  |                        | * DATE               | TIME               | SOURCE                | MESSAGE                 |   |         |
|                  |                        | linfo 2023           | -10-25 5:37:58 p   | n LC-1101 Modbus-IC   | Module Manager          |   |         |
|                  |                        | linfo 2023           | -10-25 5:59:42 p   | n LC-1101 Modbus-TC   | Module Manager          |   |         |
|                  |                        | 4                    |                    |                       |                         |   |         |

#### LA-2004 configuration parameter interface

| KYIOLConfig           |                                                     |                    |                |           |                     |                        | - | $\times$ |
|-----------------------|-----------------------------------------------------|--------------------|----------------|-----------|---------------------|------------------------|---|----------|
| File Tool Option      | n Help                                              |                    |                |           |                     |                        |   |          |
| 🛛 😋 New Project 📄 🛛 😁 | Save All(Ctrl+S)                                    | Q Search Device    | Uevice Upda    | ate 🚺     | 0 🗄 🛍 🏳             |                        |   |          |
| Project               | <b>-</b> 1                                          | Module Information | n Process Data | Config Pa | rams Address Map In | stallation Information |   | Ŧ        |
| ▲                     |                                                     | Module Config Para | ameters        |           |                     |                        |   |          |
| 4 😪 LC-1101 Modb      | ous-TCP(COM1)                                       | Name               | Param Value    |           |                     |                        |   |          |
| 1:LD-1016 (16         | iDI 24Vdc)Sink                                      | 16Bit Data Format  | A_B            | •         |                     |                        |   |          |
| 2:LD-2016 (16         | DO 24Vdc)Source TTL                                 | Range Mode         | Standard       | •         |                     |                        |   |          |
| 3:LA-1008 (84         | al 0~20mA 4~20mA)                                   | Current Type(CH 0  | ) 4~20mA       | •         |                     |                        |   |          |
| 1 4:1 A-2004 (44      | $(0.0 \times 20 \text{ mA} 4 \times 20 \text{ mA})$ | Current Type(CH 1  | ) 4~20mA       | •         |                     |                        |   |          |
| - JH.LA 2004 (47      | to o zoning zoning                                  | Current Type(CH 2  | ) 4~20mA       | •         |                     |                        |   |          |
|                       |                                                     | Current Type(CH 3  | ) 4~20mA       | •         |                     |                        |   |          |
|                       |                                                     |                    |                |           |                     |                        |   |          |
|                       |                                                     |                    |                |           |                     |                        |   |          |
| Properties            | — џ                                                 |                    |                |           |                     |                        |   |          |
| Name                  | LA-2004 (4AO 0~20mA,4                               |                    |                |           |                     |                        |   |          |
| Module ID             | 0x80004234                                          |                    |                |           |                     |                        |   |          |
| Description           | 4 Analog Output ,0~20                               |                    |                |           |                     |                        |   |          |
| Submodule Number      | 0                                                   |                    |                |           |                     |                        |   |          |
|                       |                                                     |                    |                |           |                     |                        |   |          |
|                       |                                                     |                    |                |           |                     |                        |   | ~ 0      |
|                       |                                                     | *                  |                | ME        | SOURCE              | MESSAGE                |   | - 4      |
|                       |                                                     |                    | )23-10-25 5:   | 39:42 pn  | LC-1101 Modbus-TC   | Module Manager         |   |          |
|                       |                                                     | Info 20            | )23-10-25 5:   | 41:09 pn  | LC-1101 Modbus-TC   | Module Manager         |   |          |
|                       |                                                     | Info 20            | )23-10-25 5:   | 42:48 pn  | LC-1101 Modbus-TC   | Module Manager         |   |          |
|                       |                                                     | •                  |                |           |                     |                        |   |          |

#### LD-0008 configuration parameter interface

| KYIOLConfig       |                                                                                                    |                  |                |               |                 |          |                        |      | - | ×          |
|-------------------|----------------------------------------------------------------------------------------------------|------------------|----------------|---------------|-----------------|----------|------------------------|------|---|------------|
| File Tool Optio   | on Help                                                                                                    |                  |                |               |                 |          |                        |      |   |            |
| 😋 New Project 📄 🕻 | 🂾 Save All(Ctrl+S) 📑 🔯                                                                                        | 🔾 Search Devi    | ce 🚺 Device    | Update 🚺      | 0 🛛 👪 🗎 🏛       |          |                        |      |   |            |
| Project           | <b>- </b>                                                                                                    | Module Informa   | tion Process D | ata Config Pa | arams Address M | ∕lap In: | stallation Information |      |   | Ŧ          |
| ▲ 🕋 NewProject    |                                                                                                    | Module Config    | Parameters     |               |                 |          |                        |      |   |            |
| ⊿ 😪 LC-1101 Mod   | bus-TCP(COM1)                                                                                                 | Name             |                | Param Value   | •               |          |                        |      |   |            |
| 1:LD-1016 (1      | 16DI 24Vdc)Sink                                                                                               | Input Filtering  | Time(ms)       | 10            |                 |          |                        |      |   |            |
| 21D-2016 (1       | 16DO 24Vdc)Source TTL                                                                                         | Input Holding    | Time(ms)       | Disable       | •               |          |                        |      |   |            |
| 31 A-1008 (8      | $\frac{3}{2} \left( \frac{1}{2} - \frac{1}{2} \right) = \frac{1}{2} \left( \frac{1}{2} - \frac{1}{2} \right)$ | Fault Action for | r Output(CH 0) | Hold Last Ou  | tput Value 🔻    |          |                        |      |   |            |
| 1000 (C           |                                                                                                    | Fault Action for | r Output(CH 1) | Hold Last Ou  | tput Value 🔻    |          |                        |      |   |            |
| 1. LA-2004 (4     |                                                                                                    | Fault Action fo  | r Output(CH 2) | Hold Last Ou  | tput Value 🔻    |          |                        |      |   |            |
| 1 3.LD-0008 (d    | 5D1&6D0 24vac)                                                                                                | Fault Action fo  | r Output(CH 3) | Hold Last Ou  | tput Value 🔻    |          |                        |      |   |            |
|                   |                                                                                                    | Fault Action fo  | r Output(CH 4) | Hold Last Ou  | tput Value 🔻    |          |                        |      |   |            |
|                   |                                                                                                    | Fault Action for | r Output(CH 5) | Hold Last Ou  | tput Value 🔻    |          |                        |      |   |            |
| Properties        | ⊸ џ                                                                                                    | Fault Action for | r Output(CH 6) | Hold Last Ou  | tput Value 🔻    |          |                        |      |   |            |
| Name              | LD-0008 (8DI&8DO 24Vd                                                                                         | Fault Action fo  | r Output(CH 7) | Hold Last Ou  | tput Value 🔻    |          |                        |      |   |            |
| Module ID         | 0x8000623F                                                                                                    | Fault Value for  | Output(CH 0)   | 0             |                 |          |                        |      |   |            |
| Description       | 8 Digital Input ,DC 24V,                                                                                      | Fault Value for  |                | 0             |                 |          |                        |      |   |            |
| Submodule Number  | 0                                                                                                    |                  |                | 0             |                 |          |                        |      |   | _          |
|                   |                                                                                                    | Fault Value for  | Output(CH 2)   | 0             |                 |          |                        |      |   |            |
|                   |                                                                                                    | Logs             |                |               |                 |          |                        |      |   | <b>•</b> ‡ |
|                   |                                                                                                    | *                | DATE           | TIME          | SOURCE          |          | MESSAGE                |      |   | -          |
|                   |                                                                                                    | 🔵 Info           | 2023-10-25     | 5:41:09 pn    | LC-1101 Modb    | us-TC    | Module Manager         |      |   |            |
|                   |                                                                                                    | Info             | 2023-10-25     | 5:42:48 pn    | LC-1101 Modb    | us-TC    | Module Manager         | <br> |   |            |
|                   |                                                                                                    | 🕒 Info           | 2023-10-25     | 5:44:09 pn    | LC-1101 Modb    | us-TC    | Module Manager         |      |   |            |
|                   |                                                                                                    |                  |                |               |                 |          |                        |      |   |            |

To modify IO module parameters, use the KYIO-L Config software. Once the modifications are complete, right-click on the Coupler module and choose the "Download Configuration" option.

| KYIOLConfig       |            |                     |                  |                   |             |                     |                                 | -          | ( | כ | ×          |
|-------------------|------------|---------------------|------------------|-------------------|-------------|---------------------|---------------------------------|------------|---|---|------------|
| File Tool Op      | otion      | Help                |                  |                   |             |                     |                                 |            |   |   |            |
| 🖹 究 New Project 📄 | 💾 Sa       | ave All(Ctrl+S) 🔂 🎼 | 📿 Search Devic   | e 🕖 Device Up     | date 🚺      | 🚺 🕌 💽 Online        | 存 Upload Params  Download Parar | ns 💼 🌄 🕞 💽 |   |   |            |
| Project           |            | <b>~</b> ₽          | Module Informa   | tion Process Data | Config Pa   | rams Address Map Ir | stallation Information          |            |   |   | Ŧ          |
| ▲ 🗥 NewProject    |            |                     | Adaptor Config   | Parameters        |             |                     |                                 |            |   |   |            |
| ▲ 😪 LC-1101 M     |            | FERICON 40          | Name             |                   | Param Va    | lue                 |                                 |            |   |   |            |
| 1:LD-1016         |            | odule Manager       | Source of Confi  | iguration Data    | Configura   | tion Software 🔻     |                                 |            |   |   |            |
| 21D-2016          | <u> </u>   | Online              | Fault Action for | Input             | Hold Last   | Input Value 🔹       |                                 |            |   |   |            |
| 3:LA-1008         | <b>ດ</b> ບ | Ipload Params       | Fault Action for | Output            | Hold Last   | Output Value 🔻      |                                 |            |   |   |            |
| 41 A-2004         | ם 🕑        | Download Params     | Port Mirroring   |                   | Disable     | -                   |                                 |            |   |   |            |
| 5:1 D-0008        | œ د        | Delete              | Sniffer Port     |                   | LAN1        | •                   |                                 |            |   |   |            |
|                   | 🗖 В        | lename              | Linkdown Dete    | ction             | Enable      | •                   |                                 |            |   |   |            |
|                   | <b>⊡</b> ⊂ | Copy(Ctrl+C)        | Modbus Discor    | nected Detection  | Enable      | •                   |                                 |            |   |   |            |
|                   | P          | 'aste(Ctrl+V)       | Byte Swap (Dig   | ital to Analog)   | Enable      | •                   |                                 |            |   |   |            |
| Properties        | Ο υ        | lp                  | FieldBus Config  | Parameters        |             |                     |                                 |            |   |   |            |
| Name              | О р        | Down                | Name             | Param Value       | ,           |                     |                                 |            |   |   |            |
| Module ID         | F F        | vport Map           | MAC Address      | 00:00:00          | : 00 : 00 : | 00                  |                                 |            |   |   |            |
| Device version    |            | хрогт мар           | IP Address       | 0.0.0             | . 0         |                     |                                 |            |   |   | _          |
| Module Number     | ₩ E        | xport document      | Net Mask         | 0.0.0             | . 0         |                     |                                 |            |   |   |            |
| Interface         | s          | ierialPort 🔹        | Not Cotoway      | 0 0 0             | 0           |                     |                                 |            |   |   | -          |
| Device IP         | 19         | 92.168. 1 .100      | Logs             |                   |             |                     |                                 |            |   |   | <b>→</b> ậ |
| СОМ               | C          | сом1 👻              | *                | DATE              | TIME        | SOURCE              | MESSAGE                         |            |   |   | -          |
| Refresh Period    | 20         | 00                  | Info             | 2023-10-25        | 5:41:09 pn  | LC-1101 Modbus-TC   | Module Manager                  |            |   |   |            |
| _profile          |            |                     | Info             | 2023-10-25        | 5:42:48 pn  | LC-1101 Modbus-TC   | Module Manager                  |            |   |   |            |
| confirmCount      | 5          |                     | 🕒 Info           | 2023-10-25        | 5:44:09 pn  | LC-1101 Modbus-TC   | Module Manager                  |            |   |   |            |
|                   |            |                     |                  |                   |             |                     |                                 |            |   |   |            |

After modifying all the parameters, select the coupler module and press the shortcut key "Ctrl+S" to save the entire configuration project file.

| KYIOLConfig              |                                                   |                                        |                           |                          |               |      |                     | -     |    | $\times$   |
|--------------------------|---------------------------------------------------|----------------------------------------|---------------------------|--------------------------|---------------|------|---------------------|-------|----|------------|
| File Tool C              | Option Help                                       |                                        |                           |                          |               |      |                     |       |    |            |
| 🐟 New Project 🧧          | Save All(Ctrl+S)                                  | 🔯 📿 Search Device  Device Upo          | date 🚺 🕕 🛿 🔡 🛄 Onl        | ne 🕞 Upload Params       | 🕑 Download Pa | rams | 🏛 🔽 🖻 💽 😒           |       |    |            |
| Project                  | ••••••••••••••••••                                | •      Module Information Process Data | Config Params Address Map | Installation Information |               | _    |                     |       | _  |            |
| 🔺 🕋 NewProject           |                                                   | Adaptor Config Parameters              |                           |                          |               |      |                     |       |    |            |
| 4 😪 LC-1101 N            | Modbus-TCP(COM1)                                  | Name                                   | Param Value               |                          |               |      |                     |       |    | _          |
| 1:LD-101                 | 16 (16DL 24Vdc)Sink                               | Source of Configuration Data           | Configuration Software 🔻  |                          |               |      |                     |       | ×  |            |
| 3:LA-100                 | $\phi \leftarrow \rightarrow \checkmark \uparrow$ | + This PC > Windows (C:)               |                           |                          | $\sim$        | C    | Search Windows (C:) |       | Q  |            |
| 4:LA-200                 | Organise • New fold                               | ler                                    |                           |                          |               |      | 1                   | • =   | () | -          |
| 5:LD-000                 | Downloads 🖈                                       | Name                                   | Date modified             | Туре                     | Size          |      |                     |       |    | -          |
|                          | 📑 Documents 🖈                                     | Intel                                  | 16/10/2023 8:51 a         | m File folder            |               |      |                     |       |    |            |
|                          | 🔀 Pictures 🛛 🖈                                    | Intewell_Developer_V2.1.3_beta         | 4/10/2023 4:16 pt         | n File folder            |               |      |                     |       |    |            |
| Properties               |                                                   | MaVIEW                                 | 4/10/2023 4:45 pi         | n File folder            |               |      |                     |       |    |            |
| Name                     | > iCloud Drive                                    | 📁 Program Files                        | 25/10/2023 2:27 p         | File folder              |               |      |                     |       |    |            |
| Module ID<br>Description | 🗸 💻 This PC                                       | 📁 Program Files (x86)                  | 17/10/2023 4:40           | m File folder            |               |      |                     |       |    |            |
| Device version           | > 🐸 Windows (C:)                                  | Users                                  | 26/7/2023 4:00 pr         | n File folder            |               |      |                     |       |    |            |
| Module Number            | > 🚔 CD Drive (D:)                                 | Windows                                | 16/10/2023 9:34 p         | m File folder            |               |      |                     |       |    |            |
| Device IP                | > 🚈 Network                                       |                                        |                           |                          |               |      |                     |       |    | <b>-</b> q |
| СОМ                      |                                                   |                                        |                           |                          |               |      |                     |       |    | -          |
| Refresh Period           | _                                                 |                                        |                           |                          |               |      |                     |       |    |            |
| _profile<br>confirmCount | File name: New                                    | /Project.apj                           |                           |                          |               |      |                     |       | ~  |            |
|                          | save as type: apj(                                | .apj)                                  |                           |                          |               |      |                     |       |    | •          |
|                          | ▲ Hide Folders                                    |                                        |                           |                          |               |      | Save                | Cance |    |            |

## 3.5 Online debugging KYIO-L series IO module

Connect the system power supply and the field power supply to a 24Vdc power source separately. Establish a connection between the module and the computer using either a Micro USB or Ethernet cable. Note that the Micro USB connection requires driver installation. Upon successful installation, a COM port such as COM9 will be automatically assigned.

 Launch the installed KYIO-L Config software, navigate to File -> Project -> New Project in the menu bar, or right-click in the project directory and select Project -> New Project. Manually input the project name.

| KYIOLConfig                      | KYIOLConfig                            | KYIOLConfig                   |
|----------------------------------|----------------------------------------|-------------------------------|
| File Tool Option Help            | File Tool Option Help                  | File Tool Option Help         |
| New Project 📄 🛗 Save All(Ctrl+S) | 🐟 New Project 🗁 🖺 Save All(Ctrl+S) 📰 🏠 | 😭 Project 🕠 🔩 New Project 🔂 🥵 |
| Project 🝷 🖡                      | Project 👻 🗸                            | 🕛 Exit 📮 Open Project         |
|                                  |                                        | 🖺 Save All(Ctrl+S)            |
| 😚 Project 🕨 🔍 New Project        |                                        | Save As                       |
| 🗁 Open Project                   |                                        | Paste(Ctrl+V)                 |
| 🖺 Save All(Ctrl+S)               |                                        |                               |
| Save As                          |                                        |                               |
| Paste(Ctrl+V)                    |                                        |                               |
|                                  |                                        |                               |
|                                  |                                        |                               |
|                                  | I II                                   |                               |
| New Project X                    |                                        |                               |
|                                  |                                        |                               |
| Project Name NewProject          |                                        |                               |
| OK Cancel                        |                                        |                               |

2. In the attribute panel, set the upload interface to Serial Port and select COM9 for the serial port number. Right-click on the project name and select "Upload IO Module"; this will trigger an automatic scan of the IO module in the project column.

| KYIOLConfig      |                        |
|------------------|------------------------|
| File Tool Opt    | ion Help               |
| 🔩 New Project 📄  | 💾 Save All(Ctrl+S) 🔂 🔯 |
| Project          | ⊸ џ                    |
| 🗥 New Project    |                        |
|                  | New Adapter            |
|                  | 💼 Delete Project       |
|                  | \Lambda Upload Modules |
|                  | 🔽 Rename               |
|                  | 💾 Save The Project     |
|                  | Copy(Ctrl+C)           |
|                  | Paste(Ctrl+V)          |
|                  | O Up                   |
|                  | 🕑 Down                 |
|                  | 😂 Export document      |
|                  |                        |
| Properties       | <b>▼</b> ‡             |
| Upload Interface | SerialPort 🔻           |
| СОМ              | COM9 🔻                 |
|                  |                        |

| KYIOLConfig      |                         |           |                      |               |                     |                                     | -         |          | ×          |
|------------------|-------------------------|-----------|----------------------|---------------|---------------------|-------------------------------------|-----------|----------|------------|
| File Tool Op     | tion Help               |           |                      |               |                     |                                     |           |          |            |
| 💽 😋 New Project  | 💾 Save All(Ctrl+S) 📰 🏫  | C Searc   | h Device  Device l   | Update 🚺      | 0                   |                                     |           |          |            |
| Project          | <b>→</b> ậ              | Module In | nformation Process D | ata Config Pa | rams Address Map I  | Installation Information            |           |          | Ŧ          |
| 🔺 🕋 NewProject   |                         | Name      | Project Value        | _             | Window Snip         | Online Value                        |           |          |            |
| 4 😪 LC-1101 Ma   | odbus-TCP Adaptor(COM7) |           |                      |               |                     |                                     |           |          |            |
| 1:LD-1308        | (8DI 24Vdc Sink)        |           |                      |               |                     |                                     |           |          |            |
| 2:LD-2008        | (8DO 24Vdc)             |           |                      |               |                     |                                     |           |          |            |
| 3:LA-3008        | (8AIV dc Input) 16bit   |           |                      |               |                     |                                     |           |          |            |
| 4:LA-4004        | (4AO -10~10V Output)    |           |                      |               |                     |                                     |           |          |            |
| L                |                         |           |                      |               |                     |                                     |           |          |            |
|                  |                         |           |                      |               |                     |                                     |           |          |            |
|                  |                         |           |                      |               |                     |                                     |           |          |            |
| Properties       | ······ • •              |           |                      |               |                     |                                     |           |          |            |
| Upload Interface | SerialPort 🔹            |           |                      |               |                     |                                     |           |          |            |
| СОМ              | COM7 (USB-Enhanc 🔻      | Logs 200  |                      |               |                     |                                     |           |          | <b>•</b> 1 |
| Device IP        | 192.168. 1 .100         | *         | DATE                 | TIME          | SOURCE              | MESSAGE                             |           |          | -          |
|                  |                         | Info      | 2023-10-26           | 5:00:45 PN    | LA-3008 (8AIV dc In | Start uploading                     |           |          |            |
|                  |                         | Info      | 2023-10-26           | 5:00:45 PN    | LA-3008 (8AIV dc In | Upload completed                    |           |          |            |
|                  |                         | 🔵 Info    | 2023-10-26           | 5:00:45 PN    | LA-4004(4AO -10~1   | Start uploading                     |           |          |            |
|                  |                         | 🔵 Info    | 2023-10-26           | 5:00:45 PN    | LA-4004(4AO -10~1   | Upload completed                    |           |          | - 1        |
|                  |                         | Info      | 2023-10-26           | 5:00:45 PN    | LC-1101 Modbus-TC   | Upload completed                    |           |          |            |
|                  |                         | 🔵 Info    | 2023-10-26           | 5:00:45 PN    | NewProject          | Commboard LC-1101 Modbus-TCP Adapto | r has bee | n create | d          |
|                  |                         |           |                      |               |                     |                                     |           |          | _ ₹        |
|                  |                         |           |                      |               |                     |                                     |           |          | _          |

3. Right-click on the Coupler module LC-1101 and select the "Online" option to enable real-time monitoring of the IO module data.

| KYIOLConfig     |                          |                                           |             |                |                     |                 | -                                            |  | ×          |  |  |
|-----------------|--------------------------|-------------------------------------------|-------------|----------------|---------------------|-----------------|----------------------------------------------|--|------------|--|--|
| File Tool Op    | tion Help                |                                           |             |                |                     |                 |                                              |  |            |  |  |
| 🔩 New Project 🧁 | 🖁 Save All(Ctrl+S) 📰 😥   | C Search Device                           | Device      | Update 🚺       | 🚺 🔛 Offline 🚺       |                 |                                              |  |            |  |  |
| Project         |                          | Module Informati                          | on Process  | Data Config Pa | rams Address Map Ir | nstallation Inf | mation                                       |  | Ŧ          |  |  |
|                 |                          | Name                                      | Proje       | ect Value      |                     |                 | Online Value                                 |  |            |  |  |
| - NewProject    | 4404.44 // TOD 4.4       | Name                                      | LC-11       | 01 Modbus-TC   | P Adaptor           |                 | LC-1101 Modbus-TCP Adaptor                   |  |            |  |  |
| ▲ 😋 [Online]LC- | -1101 Modbus-TCP Adaptor | Module ID                                 | 0x800       | 08031          |                     |                 | 0x80008031                                   |  |            |  |  |
| 1:LD-1308       | (8DI 24Vdc Sink)         |                                           | 0,000       | 00001          |                     |                 | V/ 22                                        |  |            |  |  |
| 2:LD-2008       | (8DO 24Vdc)              | Hardware Version                          | n           |                |                     |                 | V1.00                                        |  |            |  |  |
| 3:LA-3008       | (8AIV dc Input) 16bit    | Software Version                          |             |                |                     |                 | V1.24                                        |  |            |  |  |
| 41 4-4004       | (440 - 10~ 10V Output)   | Software Date                             |             |                |                     |                 | 2023/05/29                                   |  |            |  |  |
|                 | nio io ioroupuo          | Hardware Num                              |             |                |                     |                 | LDBLD201905V100-NLC1101                      |  |            |  |  |
|                 |                          | Vendor Name                               | kylan       | d              |                     |                 |                                              |  |            |  |  |
|                 |                          | Description                               | Mode        | ous-TCP Server | Adaptor             |                 |                                              |  |            |  |  |
| 1               |                          | Current Consum                            | ntion -2500 | lmΔ            |                     |                 |                                              |  |            |  |  |
| Properties      | ····· • •                |                                           |             |                |                     |                 |                                              |  |            |  |  |
| Name            | LC-1101 Modbus-TCP Ad    |                                           |             |                |                     |                 |                                              |  |            |  |  |
| Module ID       | 0x80008031               |                                           |             |                |                     |                 |                                              |  |            |  |  |
| Description     | Modbus-TCP Server Ad     |                                           |             |                |                     |                 |                                              |  |            |  |  |
| Device version  | V1.00                    | Logs >>>>>>>>>>>>>>>>>>>>>>>>>>>>>>>>>>>> |             |                |                     |                 |                                              |  | <b>т</b> ф |  |  |
| Module Number   | 4                        | •                                         | DATE        | TIME           | SOURCE              | MESSAGE         |                                              |  |            |  |  |
| Interface       | SerialPort 🔻             | Info                                      | 2023-10-27  | 2:00:26 PN     | LA-4004(4AO -10~1   | Start uploadir  | ng                                           |  |            |  |  |
| Device IP       | 192.168. 1 .100          | Info                                      | 2023-10-27  | 2:00:26 PN     | LA-4004(4AO -10~1)  | Upload comp     | leted                                        |  |            |  |  |
| COM             | COM7 (USB-Enhanc 🔹       | Info                                      | 2023-10-27  | 2:00:26 PN     | LC-1101 Modbus-TC   | Upload comp     | leted                                        |  |            |  |  |
| Refresh Period  | 200                      | Info                                      | 2023-10-27  | 2:00:26 PN     | NewProject          | Commboard       | LC-1101 Modbus-TCP Adaptor has been created! |  |            |  |  |
| _profile        |                          | Info                                      | 2023-10-27  | 2:01:34 PN     | [Online]LC-1101 Mc  | Online          |                                              |  |            |  |  |
| confirmCount    | 4                        |                                           |             |                |                     |                 |                                              |  |            |  |  |
|                 |                          |                                           | 2025-10-27  | 2:00:20 PW     | LA-4004(4AO -10~1   | Start uproadin  | II                                           |  | P          |  |  |
| СОМ             | COM7 (USB-Enhanc 🔹       | Info                                      | 2023-10-27  | 2:00:26 PN     | LA-4004(4AO -10~1)  | Upload comp     | leted                                        |  |            |  |  |
| Refresh Period  | 200                      | Info                                      | 2023-10-27  | 2:00:26 PN     | LC-1101 Modbus-TC   | Upload comp     | leted                                        |  |            |  |  |

Case 1: For LD-1308, supply its external DI0 with a 24VDC power source. The value CH0=1 can then be monitored in the process data interface.

| KYIOI Config          |                          |               |                      |              |                   |                     |                                             | П | ×              |
|-----------------------|--------------------------|---------------|----------------------|--------------|-------------------|---------------------|---------------------------------------------|---|----------------|
| Eile Teel Orti        |                          |               |                      |              |                   |                     |                                             |   | ~              |
| File Iool Optio       | on Help                  | 0             |                      |              |                   |                     |                                             |   |                |
| 🕅 🖓 New Project 🔤     | 🚡 Save All(Ctrl+S) 💽 🏹   | C Search Dev  | vice 🛃 Device Up     | odate 🕛      |                   |                     |                                             |   |                |
| Project               | <b>▼</b> ₽               | Module Inform | nation Process Dat   | ta Config Pa | rams Address Map  | Installation Inform | mation                                      |   | Ŧ              |
| A A NewProject        |                          | IO Input:     |                      |              |                   |                     |                                             |   |                |
| 🔺 😪 [Online]LC-1      | 101 Modbus-TCP Adaptor   | NAME          |                      | TYPE         | ONLINI<br>0x01    | VALUE               |                                             |   |                |
| 1:LD-1308(8           | DI 24Vdc Sink)           | Uigital       | Input Data(CH 0-7    | ) Unsig      | gned8 0x01        |                     |                                             | _ | _              |
| 2:LD-2008/8           | DO 24Vdc)                | Dig           | ital Input Data CH ( | 0) Bit       |                   |                     |                                             |   |                |
| 21 4-2008 (8          | All/ dc Innut) 16bit     | Dig           | ital Input Data(CH   | 1) Bit       | 0                 |                     |                                             |   |                |
| P 3.LA-3008 (a        | Arv ac inputy robit      | Dig           | ital Input Data(CH ) | 2) Bit       | 0                 |                     |                                             |   |                |
| <b>۴</b> 4:LA-4004(4) | AO -10~10V Output)       | Dig           | ital Input Data(CH   | 3) Bit       | 0                 |                     |                                             |   |                |
|                       |                          | Dig           | ital Input Data(CH   | 4) Bit       | 0                 |                     |                                             |   |                |
|                       |                          | Dig           | ital Input Data(CH : | 5) Bit       | 0                 |                     |                                             |   |                |
|                       |                          | Dig           | ital Input Data(CH ( | 6) Bit       | 0                 |                     |                                             |   |                |
| Properties            | • û                      | Dig           | ital Input Data(CH   | 7) Bit       | 0                 |                     |                                             |   |                |
| Name                  | LD-1308(8DI 24Vdc Sink)  |               |                      |              |                   |                     |                                             |   |                |
| Module ID             | 0x80001218               |               |                      |              |                   |                     |                                             |   |                |
| Description           | 8 Digital Input ,DC 24V, |               |                      |              |                   |                     |                                             |   |                |
| Submodule Number      | 0                        | Logs          |                      |              |                   |                     |                                             |   | <b>–</b> ą     |
|                       |                          | *             | DATE                 | TIME         | SOURCE            | MESSAGE             |                                             |   | -              |
|                       |                          | Info          | 2023-10-27           | 2:00:26 PN   | LA-4004(4AO -10~  | 1 Start uploading   | g                                           |   |                |
|                       |                          | 🔵 Info        | 2023-10-27           | 2:00:26 PN   | LA-4004(4AO -10~  | 1 Upload comple     | eted                                        |   |                |
|                       |                          | 🔵 Info        | 2023-10-27           | 2:00:26 PN   | LC-1101 Modbus-1  | C Upload compl      | eted                                        |   |                |
|                       |                          | lnfo          | 2023-10-27           | 2:00:26 PN   | NewProject        | Commboard L         | C-1101 Modbus-TCP Adaptor has been created! |   |                |
|                       |                          | 🕘 Info        | 2023-10-27           | 2:01:34 PN   | [Online]LC-1101 N | lc Online           |                                             |   |                |
|                       |                          | 4             |                      |              |                   |                     | 1                                           |   | • <sup>•</sup> |

Case 2: Assign a value of 30000 to CH0 in slot 4 of LA-2004, connecting it simultaneously to CH0 in slot 3 of LA-1008. Similarly, assign a value of 20000 to CH1 in slot 4 of LA-2004 and connect it to CH2 in slot 3 of LA-1008.

| -                 |                        |                                           |                  |              |                   |                     |                    |             |             |     |   |
|-------------------|------------------------|-------------------------------------------|------------------|--------------|-------------------|---------------------|--------------------|-------------|-------------|-----|---|
| KYIOLConfig       |                        |                                           |                  |              |                   |                     |                    |             |             | - 0 | × |
| File Tool Option  | on Help                |                                           |                  |              |                   |                     |                    |             |             |     |   |
| 🐟 New Project 🗁   | 光 Save All(Ctrl+S) 🔜 🔯 | 🔾 Search Dev                              | ice  Device U    | Ipdate 🚺     | 0 🖻 🗈 👘           |                     |                    |             |             |     |   |
| Project           | - <b>t</b>             | Module Inform                             | ation Process Da | ta Config Pa | rams Address Map  | Installation Inform | ation              |             |             |     | Ŧ |
| ▲ 🐴 NewProject    |                        | IO Input:                                 |                  |              |                   |                     |                    |             |             |     |   |
| 🖌 😪 [Online]I.C-1 | 101 Modbus-TCP Adaptor | NAME                                      |                  | TYPE         | ONLINE            | VALUE               |                    |             |             |     |   |
|                   | Di 24/de Cielo         | Reserve                                   | ed               | Unsi         | gned8 0           |                     |                    |             |             |     |   |
| 1:LD-1308(8       | DI 24Vac Sink)         | IO Output:                                |                  |              |                   |                     |                    |             |             |     |   |
| P2:LD-2008(8      | DO 24Vdc)              | NAME                                      |                  | TYPE         | ONLINE            | VALUE               | PROJECT VALUE      |             |             |     |   |
| 3:LA-3008 (8      | BAIV dc Input) 16bit   | Analog                                    | Output Data(CH   | 0) Integ     | er16 0x4E20       |                     | 0x4E20             |             |             |     |   |
| 4:LA-4004(4,      | AO -10~10V Output)     | Analog                                    | Output Data(CH   | 1) Intec     | er16 0x07D0       |                     | 0x07D0             |             |             |     |   |
|                   |                        | Analog                                    | Output Data(CH   | 2) Integ     | er16 0            |                     | 0                  |             |             |     |   |
|                   |                        | Analoo                                    | Output Data(CH   | 3) Inter     | er16 0            |                     | 0                  |             |             |     |   |
|                   |                        | Androg                                    | output buta(cri  | 5) integ     |                   |                     |                    |             |             |     |   |
| 4                 | •                      |                                           |                  |              |                   |                     |                    |             |             |     |   |
| Properties        | <b>- ņ</b>             |                                           |                  |              |                   |                     |                    |             |             |     |   |
| Name              | LA-4004(4AO -10~10V O  |                                           |                  |              |                   |                     |                    |             |             |     |   |
| Module ID         | 0x80004154             |                                           |                  |              |                   |                     |                    |             |             |     |   |
| Description       | 4 Analog Output ,0~5V  |                                           |                  |              |                   |                     |                    |             |             |     |   |
| Submodule Number  | 0                      | Logs :::::::::::::::::::::::::::::::::::: |                  |              |                   |                     |                    |             |             |     | т |
|                   |                        | *                                         | DATE             | TIME         | SOURCE            | MESSAGE             |                    |             |             |     |   |
|                   |                        | Info                                      | 2023-10-27       | 2:00:26 PN   | LA-4004(4AO -10~1 | Upload comple       | ted                |             |             |     |   |
|                   |                        | Info                                      | 2023-10-27       | 2:00:26 PN   | LC-1101 Modbus-TO | Upload comple       | ted                |             |             |     |   |
|                   |                        | Info                                      | 2023-10-27       | 2:00:26 PN   | NewProject        | Commboard LC        | -1101 Modbus-TCP A | Adaptor has | been create | .d! |   |
|                   |                        | Info                                      | 2023-10-27       | 2:01:34 PN   | [Online]LC-1101 M | c Online            |                    |             |             |     |   |
|                   |                        | Info                                      | 2023-10-27       | 2:17:20 PN   | LA-4004(4AO -10~1 | Process data do     | ownload OK!        |             |             |     |   |
|                   |                        | 4                                         |                  |              |                   |                     |                    |             |             |     | ▶ |

| KYIOLConfig       |                         |                        |                      |                     |                                         |                          | -                |   | ×       |
|-------------------|-------------------------|------------------------|----------------------|---------------------|-----------------------------------------|--------------------------|------------------|---|---------|
| File Tool Optic   | on Help                 |                        |                      |                     |                                         |                          |                  |   |         |
| 😒 New Project 📄   | 🖥 Save All(Ctrl+S) 🔜 🔯  | 🔍 Search Device 💵      | Device Update 🚺      | 0 🕞 🕞               |                                         |                          |                  |   |         |
| Project           | <b>4</b>                | Module Information Pro | ocess Data Config Pa | rams Address Map Ir | nstallation Informati                   | on                       |                  |   | Ŧ       |
| ▲ 🗥 NewProject    |                         | IO Input:              |                      |                     |                                         |                          |                  |   |         |
| ▲ 🌺 【Online 】LC-1 | 101 Modbus-TCP Adaptor  | NAME                   | TYPE                 | ONLINE V            | ALUE                                    |                          |                  |   |         |
| 11/0 1209/9       | DI 241/de Sink)         | Analog Input Da        | ta(CH 0) Integ       | er16 0x4E08         |                                         |                          |                  |   |         |
|                   | Di 24Vuc Suikj          | Analog Input Da        | ta(CH 1) Integ       | er16 0x07CC         |                                         |                          |                  |   |         |
| 11 2:LD-2008(8)   | DO 24Vdc)               | Analog Input Da        | ta(CH 2) Integ       | er16 0x0000         |                                         |                          |                  |   |         |
| 3:LA-3008 (8      | AIV dc Input) 16bit     | Analog Input Da        | ta(CH 3) Integ       | er16 0x0000         |                                         |                          |                  |   |         |
| 4:LA-4004(4A      | 40 -10~10V Output)      | Analog Input Da        | ta(CH 4) Integ       | er16 0x0000         |                                         |                          |                  |   |         |
|                   |                         | Analog Input Da        | ta(CH 5) Integ       | er16 0x0000         |                                         |                          |                  |   |         |
|                   |                         | Analog Input Da        | ta(CH 6) Intec       | er16 0x0000         |                                         |                          |                  |   |         |
|                   |                         | Analog Input Da        | ta(CH 7) Intec       | er16 0x0000         |                                         |                          |                  |   |         |
|                   |                         |                        | • • •                |                     |                                         |                          |                  | _ |         |
| Properties        | ····· 🕈 🕇               |                        |                      |                     |                                         |                          |                  |   |         |
| Name              | LA-3008 (8AIV dc Input) |                        |                      |                     |                                         |                          |                  |   |         |
| Module ID         | 0x80003168              |                        |                      |                     |                                         |                          |                  |   |         |
| Description       | 8 Analog Input ,0~5Vdc  |                        |                      |                     |                                         |                          |                  |   |         |
| Submodule Number  | 0                       | Logs                   |                      |                     | ,,,,,,,,,,,,,,,,,,,,,,,,,,,,,,,,,,,,,,, |                          |                  |   | - 🕶 🏚   |
|                   |                         | * DATE                 | TIME                 | SOURCE              | MESSAGE                                 |                          |                  |   |         |
|                   |                         | Info 2023-1            | 0-27 2:00:26 PN      | LA-4004(4AO -10~1   |                                         |                          |                  |   |         |
|                   |                         | Info 2023-1            | 0-27 2:00:26 PN      | LC-1101 Modbus-TC   | Upload completed                        | i                        |                  |   |         |
|                   |                         | Info 2023-1            | 0-27 2:00:26 PN      | NewProject          | Commboard LC-1                          | 101 Modbus-TCP Adaptor h | as been created! |   |         |
|                   |                         | Info 2023-1            | 0-27 2:01:34 PN      | [Online]LC-1101 Mc  | Online                                  |                          |                  |   |         |
|                   |                         | Info 2023-1            | 0-27 2:17:20 PN      | LA-4004(4AO -10~1)  | Process data down                       | nload OK!                |                  |   | _       |
|                   |                         | 4                      |                      |                     |                                         |                          |                  |   | ⇒.<br>T |

Note: For digital input modules, additional counting modules may be manually integrated.

| KYIOLConfig      |                        |                                                                                                    | -   |      | ×        |
|------------------|------------------------|----------------------------------------------------------------------------------------------------|-----|------|----------|
| File Tool Opti   | ion Help               |                                                                                                    |     |      |          |
| 🔍 穴 New Project  | 🖁 Save All(Ctrl+S)     | 🖄 🔍 Search Device 🔃 Device Update 💽 🌔 🔡 💼 🤛 💽 💽                                                                                                    |     |      |          |
| Project          |                        | Submodule Manager                                                                                                    | - 0 | ×    | Ŧ        |
| A 🗥 NewProject   |                        | Module Available Module Selected                                                                                                    |     |      |          |
| 🔺 😪 LC-1101 Mod  | dbus-TCP(COM1)         | In the second second |     |      |          |
| 1:LD-1016 (      | 16DI 24Vdc)Sink        |                                                                                                    |     |      |          |
| 2:LD-3016 (      | 16DI 24Vdc)Source      |                                                                                                    |     |      |          |
| 10,              |                        |                                                                                                    |     |      |          |
|                  |                        |                                                                                                    |     |      |          |
|                  |                        |                                                                                                    |     |      |          |
|                  |                        |                                                                                                    |     |      |          |
|                  |                        |                                                                                                    |     |      |          |
|                  |                        | >>                                                                                                    |     |      |          |
|                  |                        |                                                                                                    |     |      |          |
|                  |                        |                                                                                                    |     |      |          |
|                  |                        |                                                                                                    |     |      |          |
| Properties       | LD 1016 (16DL 24)(dc)  |                                                                                                    |     |      |          |
| Modulo ID        | 0v8000121E             |                                                                                                    |     |      |          |
| Description      | 16 Digital Input .DC 2 |                                                                                                    |     |      |          |
| Submodule Number | 0                      | Up Down Rename                                                                                                    |     |      |          |
|                  |                        |                                                                                                    |     |      |          |
|                  |                        |                                                                                                    |     |      |          |
|                  |                        |                                                                                                    | КСа | ncel |          |
|                  |                        | See ano 2023-10-25 0:10:17 pn LC-1101 Modbus-1C shoaule Manager                                                                                                    |     |      | <b>•</b> |
|                  |                        |                                                                                                    |     |      | •        |

Upon adding a sub-module, it is crucial to right-click and download the module configuration or IO parameters for LC-1101. Failing to do so and clicking "Online" will result in an error message: "The number of sub-modules does not match the total number of configured sub-modules."

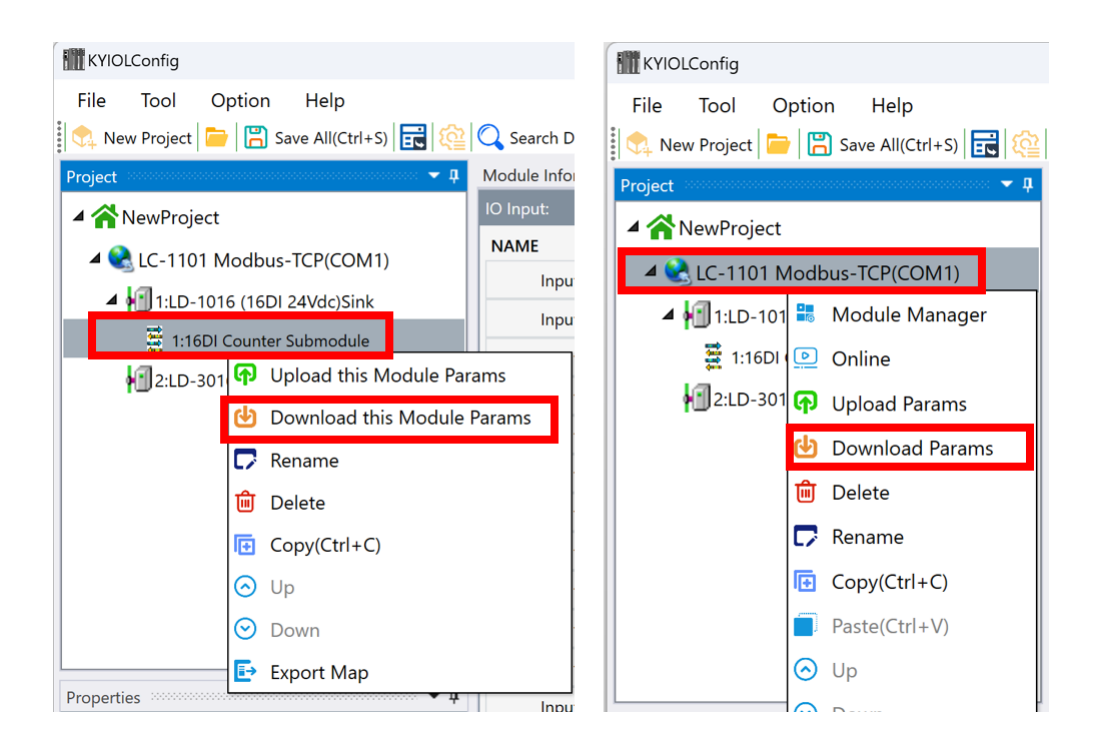

# 3.6 Search device (only for MODBUS TCP communication)

When using the LC-1101 coupler module with MODBUS TCP communication, you can initiate a device search by clicking the search tool icon or utilizing the designated shortcut key. Upon activation, a pop-up interface will appear; select the local network card and initiate the search process. All available coupler modules within the network architecture will be automatically scanned and listed in the device inventory. This interface allows you to view various parameters such as hardware and software versions, IP addresses, etc. For networks with multiple couplers, the software also supports the "Blink" and "Download" functions for device searching and IP address modification, respectively, as well as a "Restart"

option. To upgrade firmware, select "Upgrade" to navigate to the dedicated upgrade interface. Click "Upload," and all IO modules within the project panel will be automatically uploaded.

| Search                        |                                          | family Un                 | land Und      | -t. C              | -                   |                   |                                 |                  |                                        | - 0                          |
|-------------------------------|------------------------------------------|---------------------------|---------------|--------------------|---------------------|-------------------|---------------------------------|------------------|----------------------------------------|------------------------------|
| ice                           | gabit Network Connection #3 192.168.1.15 | Search Up                 | ioad Opda     | te Cano            |                     |                   |                                 |                  | Message                                |                              |
|                               | Device Type Device ID Hardware Versi     | on Software Version Softw | rare Date     | MAC                | IP address St       | abnet mask Gat    | eway IP Indicator light coolers | Decomplex pattin | 2023-10-27 02:27:55 958                | Please select the network (  |
| 1101 Modbus-TCP Adaptor L1101 | Modbus-TCP Adaptor 0x80008031 V1.00      | V1.24 2023                | 3/05/29 AC:1D | : DF : 86 : 27 : 4 | 8 192.168.1.100 255 | .255.255.0 192.16 | 58.1.1 Lighting                 | Download         | Restart 2023-10-27 02:28:05 718        | Please select the network of |
|                               |                                          |                           |               |                    |                     |                   |                                 |                  | 2023-10-27 02:28:15 813                | 192.168.1.13                 |
|                               |                                          |                           |               |                    |                     |                   |                                 |                  | 2023-10-27 02:28:16 326                | Search completed, found 1    |
|                               |                                          |                           |               |                    |                     |                   |                                 |                  |                                        |                              |
|                               |                                          |                           |               |                    |                     |                   |                                 |                  |                                        |                              |
|                               |                                          |                           |               |                    |                     |                   |                                 |                  |                                        |                              |
|                               |                                          |                           |               |                    |                     |                   |                                 |                  |                                        |                              |
|                               |                                          |                           |               |                    |                     |                   |                                 |                  |                                        |                              |
|                               |                                          |                           |               |                    |                     |                   |                                 |                  |                                        |                              |
| KYIOI Config                  |                                          |                           |               |                    |                     |                   |                                 |                  | _                                      |                              |
|                               |                                          |                           |               |                    |                     |                   |                                 |                  |                                        |                              |
| File Tool Op                  | tion Help                                | ~                         | _             |                    |                     | _                 | _                               |                  |                                        |                              |
| 🛼 New Project 📄               | 💾 Save All(Ctrl+S) 🔜 🔯                   | C Search Device           | Device        | • Update           | 0 0 8               | Online            | 🕈 Upload Params 🜔               | b Download       | d Params 📋 🌄 🔃 🛛                       | ₽I⊗                          |
| roject                        |                                          |                           | V 4 Mod       | ule Inform         | ation Process D     | ata Config Pa     | arams Address Map I             | nstallation In   | nformation                             |                              |
| 🖌 🕋 New Project               |                                          |                           | NAN           | ΛE                 |                     | TYPE              | ONLINE V                        | ALUE             | PROJECT VALUE                          |                              |
| 🔺 ≷ LC-1101 Ma                | odbus-TCP Adaptor(192.168.               | 1.100)                    |               |                    |                     |                   |                                 |                  |                                        |                              |
| 1:LD-1308                     | (8DI 24Vdc Sink)                         |                           |               |                    |                     |                   |                                 |                  |                                        |                              |
| 2:LD-2008                     | (8DO 24Vdc)                              |                           |               |                    |                     |                   |                                 |                  |                                        |                              |
| 10 A 2000                     | (0.41) ( de Ineut) 16hit                 |                           |               |                    |                     |                   |                                 |                  |                                        |                              |
| 3:LA-3008                     | (SAIV dc Input) Tobit                    |                           |               |                    |                     |                   |                                 |                  |                                        |                              |
| 4:LA-4004                     | (4AO -10~10V Output)                     |                           |               |                    |                     |                   |                                 |                  |                                        |                              |
|                               |                                          |                           |               |                    |                     |                   |                                 |                  |                                        |                              |
|                               |                                          |                           |               |                    |                     |                   |                                 |                  |                                        |                              |
|                               |                                          |                           |               |                    |                     |                   |                                 |                  |                                        |                              |
|                               |                                          |                           |               |                    |                     |                   |                                 |                  |                                        |                              |
| roperties                     |                                          |                           | <b>-</b> ņ    |                    |                     |                   |                                 |                  |                                        |                              |
| Name                          | LC-1101 Modbus-TCP Adap                  | otor                      |               |                    |                     |                   |                                 |                  |                                        |                              |
| Module ID                     | 0x80008031                               |                           |               |                    |                     |                   |                                 |                  |                                        |                              |
| Description                   | Modbus-TCP Server Adapto                 | or .                      |               |                    |                     |                   |                                 |                  |                                        |                              |
| Device version                | V1.00                                    |                           | Logi          |                    |                     |                   |                                 |                  |                                        | ······ •                     |
| Module Number                 | 4                                        |                           | *             |                    | DATE                | TIME              | SOURCE                          | MESSAGE          |                                        |                              |
| Interface                     | Ethernet                                 |                           | - I -         |                    | 2023-10-27          | 2:31:15 PM        | LA-4004(4AO -10~1               | Upload co        | mpleted                                |                              |
| Device IP                     | 192.168. 1 .100                          |                           |               |                    | 2023-10-27          | 2-31-15 DA        | LC-1101 Modbur-TC               |                  | mpleted                                |                              |
| СОМ                           | COM1 (Communications Po                  | ort (COM1))               | - I           |                    | 2023-10-27          | 2:31:15 PM        | NewProject                      |                  | inpreseu<br>ind IC-1101 Modburs TCP Ar |                              |
| Refresh Period                | 200                                      |                           |               |                    | 2023-10-27          | 2.31:13 PN        | IC 1101 Made TC                 | Delete           | ind control modbushoP At               |                              |
| _profile                      |                                          |                           |               |                    | 2023-10-27          | 2:31:27 PN        | LC-TTUT MODDUS-TC               |                  |                                        |                              |
| confirmCount                  |                                          |                           |               |                    |                     |                   |                                 |                  |                                        |                              |
|                               | 4                                        |                           |               | inio               | 2023-10-27          | 2:31:27 PN        | LC-1101 Modbus-TC               | Offline!         |                                        |                              |

### 3.7 Update device library files (hardware support package)

To integrate newly released IO modules, updating the device library file is essential. This can be done without requiring a software update. Firstly, copy and paste the most recent version of the GSDML-V2.33-Beijing Kyland Technology Co., Ltd.-BLADEIO-A-20230627 device library file into the GSD directory of the software installation path.

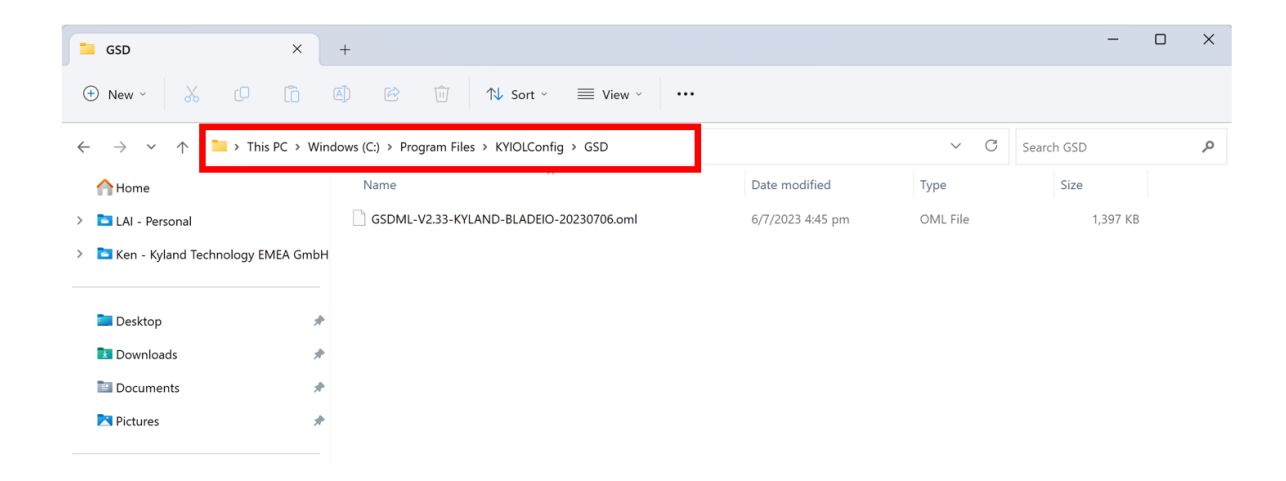

Subsequently, navigate to the menu bar and click on "Options" > "Configuration" or use the corresponding shortcut key. In the pop-up window, locate the newly added GSD library file under 'Gsd File' within the path configuration, and confirm by clicking "OK" to complete the device library update.

| KYIOLConfig                | g              |                      |                    |                                              |                                       |                        |                  |                | -      | $\times$       |
|----------------------------|----------------|----------------------|--------------------|----------------------------------------------|---------------------------------------|------------------------|------------------|----------------|--------|----------------|
| File Too                   | I Option       | Help                 | -                  |                                              |                                       |                        |                  |                |        |                |
| 🔍 穴 New Proje              | ect 📄 🙁 9      | Save All(Ctrl+S) 📊 🏟 | C Search Device    | ⊍ Device Update 🚺 🚺                          | 🔡 💽 Online 🚺 Upload                   | Params 🛃 Download Para | ms 💼 🌄 🕞 🖪       |                |        |                |
| Project                    |                | - <b>1</b>           | Module Information | Process Data Config Params                   | Address Map Installation Info         | mation                 |                  |                |        | Ŧ              |
| A ANowP                    | roject         |                      | NAME               | TYPE                                         | ONLINE VALUE                          | PROJECT VALUE          |                  |                |        |                |
|                            | ioject         |                      |                    |                                              |                                       |                        |                  |                |        |                |
| 4 💽 LC-1                   | 1101 Modbus    | s-TCP(COM1)          |                    |                                              |                                       |                        |                  |                |        |                |
| 🔺 🚻 1:L                    | LD-1016 (16DI  | I 24Vdc)Sink         |                    | (IIII Onen                                   |                                       |                        |                  |                | ~      |                |
| 101                        | 1:16DI Counter | Submodule            |                    | IIII Open                                    |                                       | -                      |                  |                | ~      |                |
| 21                         | 👖 Gloab Config | 9                    | X_]                | $\leftarrow \rightarrow \checkmark \uparrow$ | ڬ > Downloads > New GSD               |                        | ~ C              | Search New GSD | Ą      |                |
|                            | Config         |                      |                    | Organica z New fol                           | der                                   |                        |                  | = -            |        |                |
|                            | Current Lang   | guage English        | •                  | organise New Ion                             |                                       |                        | B. P. Y          | -              |        |                |
|                            | Theme Colo     | r Steel              |                    | > 🥌 Ken - Kyland Tec                         | Name                                  |                        | Date modified    | Type           | Size   |                |
|                            |                | - Steel              |                    |                                              | <ul> <li>Earlier this year</li> </ul> |                        |                  |                |        |                |
| 1                          | Path Config    |                      | _                  | 🔙 Desktop 🔹 🖈                                | GSDML-V2.33-KYLAN                     | D-BLADEIO-20230706.oml | 6/7/2023 4:45 pm | OML File       |        |                |
|                            | Gsd File: G    | SDML-V2.33-KYLAND    | )-E ▼              |                                              |                                       |                        | -                |                |        |                |
|                            | CnifPath: K    | YIOLConfigCnif.CIF   |                    |                                              |                                       |                        |                  |                |        |                |
| -                          |                | ,                    |                    | 🔛 Documents 🖈                                |                                       |                        |                  |                |        |                |
|                            |                | ок                   | Cancel             | 🔀 Pictures 🛛 🖈                               |                                       |                        |                  |                |        |                |
|                            |                |                      |                    |                                              |                                       |                        |                  |                |        |                |
|                            |                |                      |                    | > iCloud Drive                               |                                       |                        |                  |                |        |                |
| Properties                 |                | ····· 🕈 🕇            |                    |                                              |                                       |                        |                  |                |        |                |
| Name                       | 1              | LC-1101 Modbus-TCP   |                    | This PC                                      |                                       |                        |                  |                |        |                |
| Module ID                  | 1              | 0x80008031           |                    | File                                         | name:                                 |                        | ~                | oml (*.oml)    | ~      |                |
| Description                | 1              | Modbus-TCP Server Ad |                    |                                              |                                       |                        |                  | 0.000          | Canaal |                |
| Device versi<br>Modulo Nur | on \           | v1.00                |                    |                                              |                                       |                        |                  | Open           | cancer |                |
| Interface                  | inder a        | SerialPort V         |                    |                                              |                                       |                        |                  |                |        |                |
| Device IP                  | 1              | 92 168 1 100         | Logs               |                                              |                                       |                        |                  |                |        | <br><b>–</b> ù |
| COM                        |                | COM1 *               | * D/               | ATE TIME SOU                                 | IRCE MESSAGE                          |                        |                  |                |        | -              |
| Refresh Perie              | od 2           | 200                  | 🔰 Info 20          | 23-10-25 6:16:17 pn LC-1                     | 101 Modbus-TC Module Man              | ager -                 |                  |                |        |                |
| _profile                   |                |                      | 🔰 info 20          | 23-10-25 6:20:08 pn 1:LD                     | -1016 (16DI 24V Submodule N           | fanager                |                  |                |        | _              |
| confirmCou                 | nt             | 2                    | 🔰 Info 20          | 23-10-25 6:20:28 pn 1:LC                     | -1016 (16DI 24V Submodule N           | lanager                |                  |                |        |                |
|                            |                |                      |                    |                                              |                                       |                        |                  |                |        | P              |

#### 3.8 Device firmware upgrade

To initiate a firmware upgrade, open the KYIO-L Config software and select "Tools" > "Device Update" or use the designated shortcut key. A pop-up window will appear. Choose "Serial Port" as your communication interface (Ethernet can be selected for MODBUS TCP communication) and set the serial port number to "COM9". Click "Read Device Information" to view the current firmware version of the LC-1101 coupler module.

| Device Update                                     | - 🗆 X                                                                                            |
|---------------------------------------------------|--------------------------------------------------------------------------------------------------|
| Config To Update                                  | Device Info                                                                                      |
| Firmware:                                         | Slot Num Name Module ID Hardware Num Hardware Version Software Version Software Date IAP Version |
| Interface SerialPort 🗸                            | 2                                                                                                |
| сом сом1                                          |                                                                                                  |
| Device IP 192.168.1.100                           |                                                                                                  |
| Automatic Skip(to APP)                            |                                                                                                  |
| Read Info Export Info Start Stop Run APP Advanced |                                                                                                  |
|                                                   |                                                                                                  |
|                                                   |                                                                                                  |
|                                                   |                                                                                                  |
|                                                   |                                                                                                  |
|                                                   | Logs                                                                                             |
|                                                   |                                                                                                  |
|                                                   |                                                                                                  |
|                                                   |                                                                                                  |
|                                                   |                                                                                                  |
|                                                   |                                                                                                  |
| State :                                           |                                                                                                  |

To specify the firmware file, click the corresponding area on the right side of the upgrade interface and select the upgrade file (.ofd) for the LC-1101 coupler module. Firmware details, including the upgraded version, can be viewed at the lower left corner of the upgrade interface.

| Device Update          |                 |     |       |                                 |               |                    |             |              |                       |                   |               |             |          | -   |        | $\times$ |
|------------------------|-----------------|-----|-------|---------------------------------|---------------|--------------------|-------------|--------------|-----------------------|-------------------|---------------|-------------|----------|-----|--------|----------|
| Config To Update       |                 |     |       |                                 |               | Device Info        |             |              |                       |                   |               |             |          |     |        |          |
| Firmware:              |                 |     |       |                                 |               | Slot Num Name      | e Module ID | Hardware Nur | Hardware Version      | Software Version  | Software Date | IAP Version | IAP Date | MAC | Update |          |
| Interface              | SerialPort      |     |       |                                 | Ţ             | μ.                 |             |              |                       |                   |               |             |          |     |        |          |
| СОМ                    | COM1            |     |       |                                 | •             |                    |             |              |                       |                   |               |             |          |     |        |          |
| Device IP              | 192.168. 1 .100 |     |       |                                 |               |                    |             |              |                       |                   |               |             |          |     |        |          |
| Automatic Skip(to APP) |                 |     |       |                                 |               |                    |             |              |                       |                   |               |             |          |     |        |          |
| Read Info Expo         | rt Info Star    | t S | itop  | Run APP                         | Advanced      |                    |             |              |                       |                   |               |             |          |     |        |          |
|                        |                 |     |       |                                 |               |                    |             |              |                       |                   |               |             |          |     |        |          |
|                        |                 | -   | Sele  | ct Updated File                 |               |                    |             |              |                       |                   |               | ×           |          |     |        |          |
|                        |                 |     | ←     | $\rightarrow$ $\sim$ $\uparrow$ | ڬ > Downloa   | ids > KYIO Firmwar | e           |              | ~ C                   | Search KYIO Firmw | are           | o           |          |     |        |          |
|                        |                 |     |       |                                 |               |                    |             |              |                       | _                 |               |             |          |     |        |          |
|                        |                 |     | Organ | nise • New fo                   | lder          |                    |             |              | the second of the set |                   | • 🛄 🌘         |             |          |     |        |          |
|                        |                 |     | , -   | Ken - Kyland Teo                | Name          | 44-1               |             | D            | ne mounieu            | type              |               | size        |          |     |        |          |
|                        |                 |     |       |                                 | Carlier       |                    | 3.04.11.ofd | 3(           | /6/2023 11-44 am      | OED Eila          |               | -           |          |     |        |          |
|                        |                 |     | -     | Desktop 📌                       |               | 004-AFF-92.02-202  | 5.04.11.010 |              | /0/2025 11.44 am      | Orbine            |               |             |          |     |        |          |
|                        |                 |     |       | Downloads 🖈                     |               |                    |             |              |                       |                   |               |             |          |     |        |          |
|                        |                 |     |       | Documents 📌                     |               |                    |             |              |                       |                   |               |             |          |     |        |          |
|                        |                 |     |       | Pictures 📌                      |               |                    |             |              |                       |                   |               |             |          | _   | _      | _        |
|                        |                 |     | -     |                                 |               |                    |             |              |                       |                   |               |             |          |     |        |          |
|                        |                 |     | > 🦲   | iCloud Drive                    |               |                    |             |              |                       |                   |               |             |          |     |        |          |
|                        |                 |     | × .   | This PC                         |               |                    |             |              |                       |                   | _             |             |          |     |        |          |
|                        |                 |     |       | File                            | name: LA-1004 | I-APP-V2.02-2023.0 | 4.11.ofd    |              | ~                     | ofd(*.ofd)        |               |             |          |     |        |          |
|                        |                 |     |       |                                 |               |                    |             |              |                       | Open              | Cancel        |             |          |     |        |          |
|                        |                 |     |       |                                 |               |                    | _           | _            | _                     |                   |               |             |          |     |        |          |

Should the firmware be up-to-date, no action is necessary. If not, select the Slot where the inconsistent module is located and click the checkmark ( $\sqrt{}$ ) to initiate the upgrade.

Note: If the displayed hardware version in the lower left corner pertains to an IO module, mark the checkbox next to the corresponding module and click "Start Upgrade."

| m Device Update                       |                           |                |                |          | · · · · · · · · · · · · · · · · · · ·                                                                       | -      |       | × |
|---------------------------------------|---------------------------|----------------|----------------|----------|----------------------------------------------------------------------------------------------------|--------|-------|---|
| Config To Update                      |                           |                |                |          | Device Info                                                                                                 |        |       |   |
| Firmware                              | C:\LIsers\KEN\Downloads\k | (VIO Eirmware) | LA-1004-APP-V2 | 02-2023  | Slot Num Name Module ID Hardware Num Hardware Version Software Version Software Date IAP Version IAP Date M | IAC Up | odate |   |
| i i i i i i i i i i i i i i i i i i i | C. (D. )                  | (no minute)    | LA 1004 AN 142 |          |                                                                                                    |        |       |   |
| Interface                             | SerialPort                |                |                | •        |                                                                                                    |        |       |   |
| COM                                   | COM1                      |                |                | •        |                                                                                                    |        |       |   |
| Device IP                             | 192.168. 1 .100           |                |                |          |                                                                                                    |        |       |   |
| Automatic Skip(to APP)                |                           |                |                |          |                                                                                                    |        |       |   |
| Read Info Expo                        | ort Info Start            | Stop           | Run APP        | Advanced |                                                                                                    |        |       |   |
| LA-1004-APP-V2.02-2023                | 3.04.11.ofd               |                |                |          |                                                                                                    |        |       |   |
| ▲ I.Propreties                        |                           |                |                | <b>A</b> |                                                                                                    |        |       |   |
| Hardware Num                          | LDBLD202210V100-TI        | LA1004         |                |          |                                                                                                    |        |       |   |
| Hardware Version                      | V1.00                     |                |                |          |                                                                                                    |        |       |   |
| Software Date                         | 2023/04/11                |                |                |          |                                                                                                    |        |       |   |
| Software Version                      | V2.02                     |                |                |          |                                                                                                    |        |       |   |
| Module ID                             | 0x80003234                |                |                |          |                                                                                                    |        |       |   |
| Name                                  | LA-1004(4AI 0~20ma        | Input)         |                |          |                                                                                                    |        |       |   |
| ▲ III.Slot                            |                           |                |                |          |                                                                                                    |        |       |   |
| All                                   |                           |                |                |          |                                                                                                    |        |       |   |
| 0#(Adapter)                           |                           |                |                |          |                                                                                                    |        |       |   |
| 1#(Module)                            |                           |                |                |          |                                                                                                    |        |       |   |
| 2#(Module)                            | ✓                         |                |                |          |                                                                                                    |        |       |   |
| 3#(Module)                            |                           |                |                |          |                                                                                                    |        |       |   |
| 4#(Module)                            |                           |                |                |          | Logs                                                                                                    |        |       |   |
| 5#(Module)                            |                           |                |                |          |                                                                                                    |        |       |   |
| 6#(Module)                            |                           |                |                |          | 2023-10-25 06:34:07 065 Import file succeeded                                                               |        |       |   |
| P#(Module)                            |                           |                |                |          | 2023-10-25 06:34:07 079 load:LA-1004-APP-V2.02-2023.04.11.ofd                                               |        |       |   |
| 9#(Module)                            |                           |                |                |          | 2022 10 25 062407 070 June 4 Elemented                                                                      |        |       |   |
| 10#(Module)                           |                           |                |                |          | 2023-10-25 00:34:07 079 Import nie succeeded                                                                |        |       |   |
| 11#(Module)                           |                           |                |                |          | 2023-10-25 06:34:07 086 load:LA-1004-APP-V2.02-2023.04.11.ofd                                               |        |       |   |
| 12#(Module)                           |                           |                |                |          |                                                                                                    |        |       |   |
|                                       |                           |                |                | -        |                                                                                                    |        |       |   |

State : load:LA-1004-APP-V2.02-2023.04.11.ofd

During the upgrade process, click only on "Start Upgrade." Upon completion, if the system does not automatically switch to APP mode, you must manually click "Launch APP" or restart the device.

| 🚻 Device Update        |                                                               |  |  |  |  |  |  |  |
|------------------------|---------------------------------------------------------------|--|--|--|--|--|--|--|
| Config To Update       |                                                               |  |  |  |  |  |  |  |
| Firmware:              | C:\Users\KEN\Downloads\KYIO Firmware\LA-1004-APP-V2.02-2023 🔻 |  |  |  |  |  |  |  |
| Interface              | SerialPort 🔹                                                  |  |  |  |  |  |  |  |
| СОМ                    | COM9 •                                                        |  |  |  |  |  |  |  |
| Device IP              | 192.168. 1 .100                                               |  |  |  |  |  |  |  |
| Automatic Skip(to APP) |                                                               |  |  |  |  |  |  |  |
| Read Info Expo         | rt Info Start Stop Run APP Advanced                           |  |  |  |  |  |  |  |
| LA-1004-APP-V2.02-2023 | 8.04.11.ofd                                                   |  |  |  |  |  |  |  |
| ▲ I.Propreties         |                                                               |  |  |  |  |  |  |  |
| Hardware Num           | LDBLD202210V100-TLA1004                                       |  |  |  |  |  |  |  |
| Hardware Version       | V1.00                                                         |  |  |  |  |  |  |  |
| Software Date          | 2023/04/11                                                    |  |  |  |  |  |  |  |
| Software Version       | V2.02                                                         |  |  |  |  |  |  |  |
| Module ID              | 0x80003234                                                    |  |  |  |  |  |  |  |
| Name                   | Name LA-1004(4AI 0~20ma Input)                                |  |  |  |  |  |  |  |

If the upgrade concerns only a single module, you may opt for automatic transition to the APP by selecting the corresponding option before clicking "Start Upgrade." The APP will launch automatically once the upgrade is finalized. For upgrading multiple modules, deselect the option for automatic transition to the app. Activate the APP manually after each module upgrade is completed.

| Device Update            |                                                            |  |  |  |  |  |  |  |  |  |
|--------------------------|------------------------------------------------------------|--|--|--|--|--|--|--|--|--|
| Config To Update         | Config To Update                                           |  |  |  |  |  |  |  |  |  |
| Firmware:                | Jsers\KEN\Downloads\KYIO Firmware\LA-1004-APP-V2.02-2023 🔻 |  |  |  |  |  |  |  |  |  |
| Interface                | SerialPort 🔹                                               |  |  |  |  |  |  |  |  |  |
| СОМ                      | COM9 👻                                                     |  |  |  |  |  |  |  |  |  |
| Device IP 192.168. 1.100 |                                                            |  |  |  |  |  |  |  |  |  |
| Automatic Skip(to APP) 🛃 |                                                            |  |  |  |  |  |  |  |  |  |
| Read Info Expo           | rt Info Start Stop Run APP Advanced                        |  |  |  |  |  |  |  |  |  |
| LA-1004-APP-V2.02-2023   | .04.11.ofd                                                 |  |  |  |  |  |  |  |  |  |
| ▲ I.Propreties           |                                                            |  |  |  |  |  |  |  |  |  |
| Hardware Num             | LDBLD202210V100-TLA1004                                    |  |  |  |  |  |  |  |  |  |
| Hardware Version         | V1.00                                                      |  |  |  |  |  |  |  |  |  |
| Software Date            | 2023/04/11                                                 |  |  |  |  |  |  |  |  |  |
| Software Version         | V2.02                                                      |  |  |  |  |  |  |  |  |  |
| Module ID                | 0x80003234                                                 |  |  |  |  |  |  |  |  |  |
| Name                     | LA-1004(4AI 0~20ma Input)                                  |  |  |  |  |  |  |  |  |  |

#### 3.9 Data export

Select the coupler module and right click to export the address table, or click the

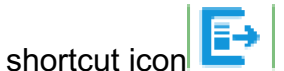

| KYIOLConfig                        |                                      |                                                                   |                      |                 |        |   | _ | × |
|------------------------------------|--------------------------------------|-------------------------------------------------------------------|----------------------|-----------------|--------|---|---|---|
| File Tool Option Help              |                                      |                                                                   |                      |                 | _      |   |   |   |
| 🔍 New Project 📄 💾 Save All(Ctrl+S) | 👔 📿 Search Device 🕕 Device Update    | 🛈 🕕 🛛 🔡 🔛 Online 存                                                | Upload Params 🔂 Down | load Params 💼 🦵 | 10     | ≥ |   |   |
| Project 👻 🖡                        | Module Information Process Data Conf | fig Params Address Map Installa                                   | tion Information     |                 |        |   |   | Ŧ |
| ▲ 🕋 NewProject                     | NAME TY                              | PE ONLINE VALUE                                                   | PROJECT VALUE        |                 |        |   |   |   |
| 4 😪 LC-1101 Modbus-TCP(COM1)       |                                      |                                                                   |                      |                 |        |   |   |   |
| 4 📶 1:LD-1016 (16DI 24Vdc)Sink     |                                      |                                                                   |                      |                 |        |   |   |   |
| 1:16DI Counter Submodule           |                                      |                                                                   |                      |                 |        |   |   |   |
| 2:LD-3016 (16DI 24Vdc)Source       |                                      |                                                                   |                      |                 |        |   |   |   |
|                                    | Config                               |                                                                   |                      | - 0             | ×      |   |   |   |
|                                    | Format Config                        |                                                                   |                      |                 |        |   |   |   |
|                                    | ✓ .txt fil                           | e 🛛 🖌 View .txt file                                              | .xls file            | View .xls file  | _      |   |   |   |
|                                    | Path Config                          |                                                                   |                      |                 |        |   |   |   |
|                                    | Folder Path:                         | C:\Users\KEN\OneDrive - K                                         | yland Technology EME | A GmbH\Desktop  |        |   |   |   |
|                                    | File Name:                           | File Name: LC-1101_Modbus-TCP(COM1)_Address_Map_2023-10-25_184041 |                      |                 |        |   |   |   |
|                                    |                                      |                                                                   |                      |                 |        |   |   |   |
|                                    |                                      |                                                                   |                      | ок              | Cancel |   |   |   |
|                                    |                                      |                                                                   |                      |                 |        |   |   |   |

1# LD-1016 (16DI 24Vdc)Sink Data Name:Digital Input Data(CH 0) 0(Bin) Data Name:Digital Input Data(CH 1) 1(Bin) Data Name:Digital Input Data(CH 2) 2(Bin) Data Name:Digital Input Data(CH 3) 3(Bin) Data Name:Digital Input Data(CH 4) 4(Bin) Data Name:Digital Input Data(CH 5) 5(Bin) Data Name:Digital Input Data(CH 6) 6(Bin) Data Name:Digital Input Data(CH 7) 7(Bin) Data Name:Digital Input Data(CH 8) 8(Bin) Data Name:Digital Input Data(CH 9) 9(Bin) Data Name:Digital Input Data(CH 10) 10(Bin) Data Name:Digital Input Data(CH 11) 11(Bin) Data Name:Digital Input Data(CH 12) 12(Bin) Data Name:Digital Input Data(CH 13) 13(Bin)

RegisterArea:Input Status(1x) RegisterArea:Input Status(1x) Select the coupler module and right click to export the document, or click the

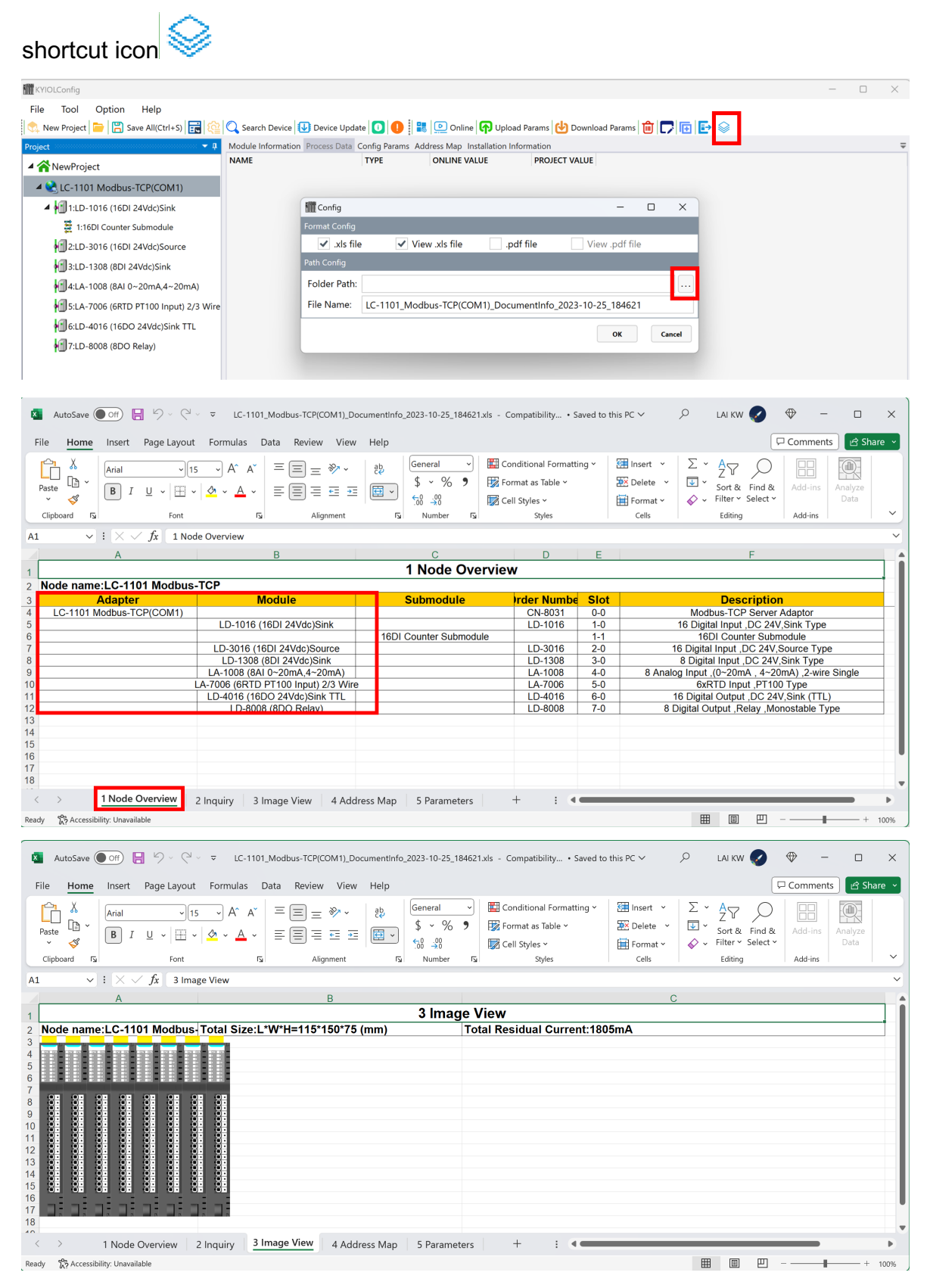

#### KYIO-L Config Software Manual

#### KYLAND

| Home Insert Page Javou                                                                                                    | t Formulas Data Review Vic                                                                                                    | w Heln                                                                                                    |                                         |                                                                                                    |                                                                                                    | U COMMENTS I BICA                                                                                                    |
|----------------------------------------------------------------------------------------------------|----------------------------------------------------------------------------------------------------|----------------------------------------------------------------------------------------------------|-----------------------------------------|----------------------------------------------------------------------------------------------------|----------------------------------------------------------------------------------------------------|----------------------------------------------------------------------------------------------------|
| X                                                                                                    |                                                                                                    | ab (                                                                                                    |                                         | Insert v                                                                                                    | Σ× A = O                                                                                                    |                                                                                                    |
| Arial ~ [1                                                                                                    |                                                                                                    | General ~                                                                                                    | Conditional Formation                   | E Cell E Delete V                                                                                                    | ZY ZY                                                                                                    |                                                                                                    |
|                                                                                                    | ·   <sup>∞</sup> · <u>A</u> ·   =   = = = =                                                                                                    | ≝   🕮 📲   \$ × %    🐄 🐝                                                                                                    | Formatting ~ Table ~                    | Styles * 🔡 Format *                                                                                                    | Soft de Filler Y Select Y                                                                                                    | Data                                                                                                    |
| ard 🕠 Font                                                                                                    | الا Alignment                                                                                                    | ار Number                                                                                                    | Styles                                  | Cells                                                                                                    | Editing                                                                                                    | Add-ins                                                                                                    |
| $\checkmark$ : $\times \checkmark f_x$ 4 Ad                                                                                                    | dress Map                                                                                                    |                                                                                                    |                                         | 2                                                                                                    | -                                                                                                    |                                                                                                    |
|                                                                                                    | A                                                                                                    | 4 Address                                                                                                    | Мар                                     | D                                                                                                    | E                                                                                                    | F                                                                                                    |
| e name:LC-1101 Modbus                                                                                                    | -TCP                                                                                                    | Protocol:Modbus                                                                                                    |                                         |                                                                                                    |                                                                                                    |                                                                                                    |
| Adapter/Mod<br>1# LD-1016 (1                                                                                                    | ule/Submodule<br>16DI 24Vdc)Sink                                                                                                    | Data Name<br>Digital Input Data(CH 0)                                                                                                    | Input Status(1x)<br>0x00000000(0)       | Input Registers(3x                                                                                                    | ) Coil Status(0x)                                                                                                    | Iolding Registe                                                                                                    |
|                                                                                                    |                                                                                                    | Digital Input Data(CH 1)<br>Digital Input Data(CH 2)                                                                                                    | 0x0000001(1)<br>0x0000002(2)            |                                                                                                    |                                                                                                    |                                                                                                    |
|                                                                                                    |                                                                                                    | Digital Input Data(CH 3)                                                                                                    | 0x0000003(3)                            |                                                                                                    |                                                                                                    |                                                                                                    |
|                                                                                                    |                                                                                                    | Digital Input Data(CH 4)                                                                                                    | 0x00000004(4)                           |                                                                                                    |                                                                                                    |                                                                                                    |
|                                                                                                    |                                                                                                    | Digital Input Data(CH 6)<br>Digital Input Data(CH 7)                                                                                                    | 0x0000006(6)<br>0x0000007(7)            |                                                                                                    |                                                                                                    |                                                                                                    |
|                                                                                                    |                                                                                                    | Digital Input Data(CH 8)<br>Digital Input Data(CH 9)                                                                                                    | 0x0000008(8)<br>0x00000009(9)           |                                                                                                    |                                                                                                    |                                                                                                    |
|                                                                                                    |                                                                                                    | Digital Input Data(CH 10)                                                                                                    | 0x000000A(10)                           |                                                                                                    |                                                                                                    |                                                                                                    |
|                                                                                                    |                                                                                                    | Digital Input Data(CH 12)                                                                                                    | 0x0000000C(12)                          |                                                                                                    |                                                                                                    |                                                                                                    |
|                                                                                                    |                                                                                                    | Digital Input Data(CH 13)                                                                                                    | 0x0000000E(14)                          |                                                                                                    |                                                                                                    |                                                                                                    |
|                                                                                                    |                                                                                                    | Digital Input Data(CH 15)                                                                                                    | 0x000000F(15)                           |                                                                                                    | I                                                                                                    | L                                                                                                    |
| 1# LD-1016 (16DI 24Vdc)Sin                                                                                                    | k_1# 16DI Counter Submodule                                                                                                    | Input Counter Value(CH 0)                                                                                                    |                                         | 0x00000000(0)                                                                                                    |                                                                                                    |                                                                                                    |
|                                                                                                    |                                                                                                    | Input Counter Value(CH 2)                                                                                                    |                                         | 0x00000004(4)                                                                                                    |                                                                                                    |                                                                                                    |
|                                                                                                    |                                                                                                    | Input Counter Value(CH 3)                                                                                                    |                                         | 0x00000008(8)                                                                                                    |                                                                                                    |                                                                                                    |
|                                                                                                    |                                                                                                    | Input Counter Value(CH 5)<br>Input Counter Value(CH 6)                                                                                                    |                                         | 0x0000000A(10)<br>0x0000000C(12)                                                                                                    |                                                                                                    |                                                                                                    |
|                                                                                                    |                                                                                                    | Input Counter Value(CH 7)<br>Input Counter Value(CH 8)                                                                                                    |                                         | 0x000000E(14)<br>0x00000010(16)                                                                                                    |                                                                                                    |                                                                                                    |
|                                                                                                    |                                                                                                    | Input Counter Value(CH 9)                                                                                                    |                                         | 0x00000012(18)                                                                                                    |                                                                                                    |                                                                                                    |
|                                                                                                    |                                                                                                    | Input Counter Value(CH 11)                                                                                                    |                                         | 0x00000016(22)                                                                                                    |                                                                                                    |                                                                                                    |
|                                                                                                    |                                                                                                    | In much Operations Markers (OUL 42)                                                                                                    |                                         | 000000040(04)                                                                                                    |                                                                                                    |                                                                                                    |
| > 1 Node Overview<br>☆ Accessibility: Unavailable utoSave ● orr ●                                                                                                    | 2 Inquiry 3 Image View 4 Ac                                                                                                    | Innut Counter Value(CH 12)<br>Idress Map 5 Parameters<br>DocumentInfo_2023-10-25_184621.xls - C<br>W Help                                                                                                    | + : • •                                 | 0x0000018(24)                                                                                                    | р сакки <b>с</b>                                                                                                    | □<br>⊕ □<br>□ Comments ] @ 3                                                                                                    |
| 1 Node Overview<br>Accessibility: Unavailable<br>utoSave ● on ► ∽ ← ←<br>Home Insert Page Layou<br>Arial → 1                                                                                                    | 2 Inquiry 3 Image View 4 Ac<br>$\overline{v}$ LC-1101_Modbus-TCP(COM1),<br>t Formulas Data Review Vie<br>$\overline{s}$ $A^{*} A^{*} \equiv \equiv v^{*} v^{*}$                                                                                                    | Innit Counter Value(CH 12)<br>idress Map 5 Parameters<br>Documentlinfo_2023-10-25_184621.xls - C<br>w Help 문환 General ~                                                                                                    | + : • • · Saved                         | I to this PC ~                                                                                                    |                                                                                                    | <ul> <li>         ← ← ← ←      </li> <li>         Comments ← ←      </li> </ul>                                                                                                    |
| 1 Node Overview       ☆ Accessibility: Unavailable       utoSave     Orn       Home     Insert       Page Layou       ▲       ■       ■       ■       ■       ■       ■       ■       ■       ■       ■       ■       ■       ■       ■       ■       ■       ■       ■       ■       ■       ■       ■       ■       ■       ■       ■       ■       ■       ■       ■       ■       ■       ■       ■       ■       ■       ■       ■       ■       ■       ■       ■       ■       ■       ■       ■       ■       ■       ■       ■       ■       ■       ■       ■       ■       ■       ■       ■       ■ <th>2 Inquiry 3 Image View 4 Ac</th> <th>Innut Counter Value/CH 12)           idress Map         5 Parameters           DocumentInfo_2023-10-25_184621xls - C           tw         Help           Image: Second Second Secon</th> <th>+ : • • • • • • • • • • • • • • • • • •</th> <th>I to this PC ~<br/>S Cell<br/>Styles Format ~</th> <th>H     H     H</th> <th><ul> <li>         ← ← ← ←      </li> <li>         Comments</li></ul></th> | 2 Inquiry 3 Image View 4 Ac                                                                                                    | Innut Counter Value/CH 12)           idress Map         5 Parameters           DocumentInfo_2023-10-25_184621xls - C           tw         Help           Image: Second Second Secon                                                                                                    | + : • • • • • • • • • • • • • • • • • • | I to this PC ~<br>S Cell<br>Styles Format ~                                                                                                    | H     H       | <ul> <li>         ← ← ← ←      </li> <li>         Comments</li></ul>                                                                                                    |
| 1 Node Overview<br>Accessibility: Unavailable<br>utoSave €orr ► 5 0 0<br>Home Insert Page Layou<br>Arai 1<br>B I U 1<br>B I U 1<br>Fort Fort                                                                                                    | 2 Inquiry 3 Image View 4 Ac<br>2 Inquiry 3 Image View 4 Ac<br>5 CC-1101_Modbus-TCP(COM1),<br>t Formulas Data Review Vie<br>5 $\rightarrow$ A^ A' $\equiv \equiv \equiv \pm $ $\approx \sim$<br>5 $\equiv \equiv \equiv \pm $ Alignment                                                                                                    | Innut Counter Value/CH 12)           idress Map         5 Parameters           DocumentInfo_2023-10-25_184621xls - C           tw         Help           E         E           Fg         Number                                                                                                    | + : • • • • • • • • • • • • • • • • • • | I to this PC ~<br>s Cell<br>Styles ~<br>Styles ~<br>Styles ~<br>Styles ~                                                                                                    | LAIKW C<br>LAIKW C<br>LAIKW C<br>Sort & Find &<br>Sort & Find &<br>Filter Select ~<br>Edding                                                                                                    | Comments                                                                                                    |
| 1 Node Overview                                                                                                    | 2 Inquiry 3 Image View 4 A<br>$\overrightarrow{v}$ LC-1101_Modbus-TCP(COM1),<br>t Formulas Data Review Vie<br>$\overrightarrow{v} \land \land \land \land = = = \Rightarrow \Rightarrow \checkmark$<br>$\overrightarrow{v} \land \land \land \land = = = \Rightarrow \Rightarrow \land$<br>Alignment<br>rameters                                                                                                    | Innit Counter Value(CH 12)<br>ddress Map 5 Parameters DocumentInfo_2023-10-25_184621xls - C w Help $\frac{20}{12} \qquad \qquad \qquad \qquad \qquad \qquad \qquad \qquad \qquad \qquad \qquad \qquad \qquad \qquad \qquad \qquad \qquad \qquad \qquad$                                                                                                    | + : • • • • • • • • • • • • • • • • • • | I to this PC ↓<br>s Cell<br>Styles ↓ E Format ↓<br>Cells                                                                                                    | E III IIII IIIIIIIIIIIIIIIIIIIIIIIIIII                                                                                                    | Image: Comments     Image: Comments       Add-ins     Analyze       Add-ins     Analyze                                                                                                    |
| 1 Node Overview<br>$a Accessibility: Unavailable utoSave \bigcirc or \square \square \square \square \squareHome Insert Page LayouA\square \square \square \square \square \square\square \square \square \square\square \square \square \square \square\square \square \square \square \square\square \square \square \square \square\square \square \square \square \square\square \square \square \square \square \square\square \square \square \square \square \square \square\square \square \square \square \square \square \square\square \square \square \square \square \square \square \square \square\square \square \square \square \square \square \square \square \square \square $                                                                                                    | 2 Inquiry 3 Image View 4 A<br>$\overline{a}$ C-1101_Modbus-TCP(COM1)_<br>t Formulas Data Review Vie<br>$\overline{b} \wedge \Lambda^{*} = \boxed{\boxed{=}} \equiv \stackrel{\otimes}{=} \stackrel{\otimes}{=} \stackrel{\circ}{=} \stackrel{\circ}{=} $ | Innit Counter Value(CH 12)           iddress Map         5 Parameters           DocumentInfo_2023-10-25_184621xls - C           cs           identified           identified                                                                                                    | + : • • • • • • • • • • • • • • • • • • | to this PC ↓<br>s Cell<br>Styles ↓<br>F                                                                                                    | E III IIIIIIIIIIIIIIIIIIIIIIIIIIIIIIII                                                                                                    | Image: Comments     Image: Comments       Add-ins     Analyze       Add-ins     Analyze       Add-ins     H                                                                                                    |
| 1 Node Overview                                                                                                    | 2 Inquiry 3 Image View 4 A<br>⊂ ⊂ LC-1101_Modbus-TCP(COM1)_<br>t Formulas Data Review Vie<br>5 A^A^A = = = = ≫ ~<br>↓ A ↓ ↓ = = = = ≫ ~<br>↓ A ↓ ↓ ↓ = = = = A<br>Alignment<br>rameters B<br>S-TCP                                                                                                    | Innit Counter Value(CH 12)           iddress Map         5 Parameters           DocumentInfo_2023-10-25_184621xls - C           www.Help           E         E           Image: State of the state of the state of                                                                                                    | + : • • • • • • • • • • • • • • • • • • | I to this PC V<br>s Cell<br>Styles Format Cells<br>F<br>Parameter Group                                                                                                    | E IIIIIIIIIIIIIIIIIIIIIIIIIIIIIIIIIIII                                                                                                    | Comments Cate Add-ins Add-ins H                                                                                                    |
| 1 Node Overview<br>☆ Accessibility: Unavailable<br>utoSave @off                                                                                                    | 2 Inquiry 3 Image View 4 A<br>⇒ ⇒ LC-1101_Modbus-TCP(COM1)_<br>t Formulas Data Review Vie<br>s → A^ A^ = = = ⇒ ≫ ∽<br>↓ ▲ ↓ = = = ⇒ ∞<br>G = = = ⇒ Alignment<br>rameters<br>B<br>s-TCP<br>Module                                                                                                    | Innit Counter Value(CH 12)           iddress Map         5 Parameters           DocumentInfo_2023-10-25_184621xis - C           www.Help           E         E           Image: State of the state of the state of                                                                                                    | + : • • • • • • • • • • • • • • • • • • | I to this PC V<br>s Cell<br>Styles Format Cels<br>F<br>Parameter Group<br>daptor Config Paramete                                                                                                    | LAIKW      LAIKW      LAIKW      LAIKW      C      C      C      C      G      Parameter  purce of Configuration D                                                                                                    | Configuration Soft                                                                                                    |
| 1 Node Overview<br>Accessibility: Unavailable<br>utoSave €off                                                                                                    | 2 Inquiry 3 Image View 4 A<br>⇒ ≂ LC-1101_Modbus-TCP(COM1)_<br>t Formulas Data Review Vie<br>s A A A = = = ⇒ A<br>↓ A A A = = = ⇒ A<br>↓ A A A = = = ⇒ A<br>Alignment<br>rameters<br>B<br>s-TCP<br>Module                                                                                                    | Innit Counter Value(CH 12)         iddress Map       5 Parameters         DocumentInfo_2023-10-25_184621xls - C         Image: State of the state of the state                                                                                                    | + : • • • • • • • • • • • • • • • • • • | I to this PC V  I to this PC V | LAIKW      LAIKW      LAIKW      LAIKW      C      C  |                                                                                                    |
| 1 Node Overview<br>Accessibility: Unavailable<br>utoSave ● off ● ● ● ● ● ●<br>Home Insert Page Layou<br>A inia ● 0 ●<br>● I □ □ = ●<br>● I □ □ = ●<br>● Fort<br>■ I □ = ○ ●<br>● Fort<br>■ I □ = ○ ●<br>● Fort<br>A dapter<br>C-1101 Modbus-TCP(COM1)                                                                                                    | 2 Inquiry 3 Image View 4 Ac                                                                                                    | Innit Counter Value(CH 12)<br>iddress Map 5 Parameters DocumentInfo_2023-10-25_184621xks - C w Help $ \begin{array}{c}                                     $                                                                                                    | + : • • • • • • • • • • • • • • • • • • | I to this PC V  I to this PC V | LAIKW      LAIKW      LAIKW      LAIKW      LAIKW      C      C     |                                                                                                    |
| 1 Node Overview<br>Accessibility: Unavailable<br>utoSave €off € 9 € €<br>Home Insert Page Layou<br>Arial 0<br>B I U ⊂ 1<br>B I U ⊂ 1<br>Fort<br>C-1101 Modbus-TCP(COM1)                                                                                                    | 2 Inquiry 3 Image View 4 Ac                                                                                                    | Innit Counter Value(CH 12)<br>iddress Map 5 Parameters DocumentInfo_2023-10-25_184621xls - C ww Help  E                                                                                                    | + : • • • • • • • • • • • • • • • • • • | I to this PC V  I to this PC V | LAIKW      LAIKW      LAIKW      LAIKW      C      C  |                                                                                                    |
| 1 Node Overview<br>Accessibility: Unavailable<br>utoSave € off                                                                                                    | 2 Inquiry 3 Image View 4 Ac                                                                                                    | Innit Counter Value(CH 12)<br>iddress Map 5 Parameters DocumentInfo_2023-10-25_184621xls - C w Help $ \begin{array}{c c c c c c c c c c c c c c c c c c c $                                                                                                    | + : • • • • • • • • • • • • • • • • • • | I to this PC V  I to this PC V | LAIKW      LAIKW      LAIKW      LAIKW      C      C  | Comments     Comments     Comments     Comments     Configuration     Configuration     Soft Hold Last Input V     Disable     LAN1     Enable     Enable                                                                                                    |
| 1 Node Overview<br>Accessibility: Unavailable<br>utoSave ● off ● ● ● ● ● ●<br>Home Insert Page Layou<br>A rial ● 0<br>● I □ □ = ●<br>● I □ □ = ●<br>● I □ □ = ●<br>A capter<br>C-1101 Modbus-TCP(COM1)                                                                                                    | 2 Inquiry 3 Image View 4 Ac                                                                                                    | Innit Counter Value(CH 12)<br>ddress Map 5 Parameters DocumentInfo_2023-10-25_184621xls - C w Help $\boxed{eig} (control = control = $ | + : • • • • • • • • • • • • • • • • • • | I to this PC V  I to this PC V | LAIKW      LAIKW      LAIKW      LAIKW      LAIKW      Contained      Configuration      G      Parameter      purce of Configuration      Fault Action for Input      Fault Action for Input      Port Mirroring      Smiffer Port      Linkdown Detection      Mus Disconnected Dete      yte Swap (Digital to Anal      MAC Address      MAC Address      MAC Address      Contained      Contained  |                                                                                                    |
| 1 Node Overview<br>Accessibility: Unavailable<br>utoSave €off                                                                                                    | 2 Inquiry 3 Image View 4 Ac                                                                                                    | Innit Counter Value(CH 12)<br>ddress Map 5 Parameters DocumentInfo_2023-10-25_184621xls - C w Help $ \begin{array}{c c c c c c c c c c c c c c c c c c c $                                                                                                    | + : • • • • • • • • • • • • • • • • • • | I to this PC V  I to this PC V | LAI KW     LAI KW     LAI KW     LAI KW     LAI KW     C     LAI KW     C     C |                                                                                                    |
| 1 Node Overview<br>Accessibility: Unavailable<br>utoSave ⊕orr ₽ 9 0 0<br>Home Insert Page Layou<br>Arial 0<br>B I U 0 1<br>B I U 0 1<br>Font<br>0 1 0 0<br>Adapter<br>C-1101 Modbus-TCP(COM1)                                                                                                    | 2 Inquiry 3 Image View 4 Ac                                                                                                    | Innit Counter Value(CH 12)<br>iddress Map 5 Parameters DocumentInfo_2023-10-25_184621xls - C ww Help<br>E E E General<br>5 V 9 9 fr/8 - %<br>5 Paramet<br>5 Paramet                                                                                                    | + : • • • • • • • • • • • • • • • • • • | I to this PC V  I to this PC V  I to this PC V  Delete  Delete  F  Parameter Group I daptor Config Paramete  FieldBus Config Paramete                                                                                                    | LAIKW      LAIKW       LAIKW      LAIKW      LAIKW |                                                                                                    |
| 1 Node Overview<br>Accessibility: Unavailable<br>utoSave ⊕ or                                                                                                    | 2 Inquiry 3 Image View 4 Ac                                                                                                    | Innit Counter Value(CH 12)<br>iddress Map 5 Parameters DocumentInfo_2023-10-25_184621xls - C ww Help<br>E E E General<br>5 V % 9 1 % -%<br>5 Paramet<br>5 Paramet                                                                                                    | + : • • • • • • • • • • • • • • • • • • | I to this PC V  I to this PC V | LAIKW      LAIKW       LAIKW      LAIKW      LAIKW |                                                                                                    |
| 1 Node Overview     Accessibility: Unavailable     utoSave      or                                                                                                    | 2 Inquiry 3 Image View 4 Ac                                                                                                    | Innit Counter Value(CH 12)<br>iddress Map 5 Parameters DocumentInfo_2023-10-25_184621xts - C ww Help  E  General  Submodule  Submodule                                                                                                    | + : • • • • • • • • • • • • • • • • • • | I to this PC V  I to this PC V | LAI KW     LAI KW     LAI KW     LAI KW     LAI KW     C     LAI KW     C     LAI KW     C     LAI KW     C     LAI KW     C     LAI KW     C     LAI KW     C     LIA KW     C     LIA KW     L     LIA KW     L     LIA KW     L     LIA KW     L     LIA KW     L     L     L     L     K     L     K     K     K  |                                                                                                    |
| <ul> <li>Node Overview</li> <li>Accessibility: Unavailable</li> <li>utoSave ● ○ ● ● ● ● ● ● ● ● ● ● ● ● ● ● ● ● ●</li></ul>                                                                                                    | 2 Inquiry 3 Image View 4 Ac                                                                                                    | Innit Counter Value(CH 12)<br>iddress Map 5 Parameters DocumentInfo_2023-10-25_184621xls - C ww Help  E General  Submodule  Submodule                                                                                                    | + : • • • • • • • • • • • • • • • • • • | I to this PC ~<br>s Cell<br>Styles ~<br>F<br>Parameter Group<br>I daptor Config Parameter<br>FieldBus Config Parameter<br>I double Config Parameter<br>I double Config Parameter<br>I double Config Parameter<br>I double Config Parameter<br>I double Config Parameter<br>I double Config Parameter<br>I double Config Parameter                                                                                                    | LAI KW     LAI KW     LAI KW     LAI KW     LAI KW     C     LAI KW     C     LAI KW     C     LAI KW     C     LAI KW     C     LAI KW     C     LAI KW     C     LIN     C     C     LIN     C     C     C     LIN     C     C    C |                                                                                                    |
| <ul> <li>Node Overview</li> <li>Accessibility: Unavailable</li> <li>utoSave ● ● ● ● ● ● ● ● ● ● ● ● ● ● ● ● ● ● ●</li></ul>                                                                                                    | 2 Inquiry 3 Image View 4 Ac                                                                                                    | Innit Counter Value(CH 12)<br>iddress Map 5 Parameters DocumentInfo_2023-10-25_184621xls - C ww Help  E General Fs % 9 9 % 9 Number 1  C 5 Paramet  Submodule                                                                                                    |                                         | I to this PC ~<br>s Cell<br>Styles ~<br>F<br>Parameter Group<br>claptor Config Parameter<br>FieldBus Config Parameter<br>//odule Config Parameter                                                                                                    | LAI KW     LAI KW     LAI KW     LAI KW     LAI KW     LAI KW     LAI KW     LAI KW     LAI KW     LAI KW     LAI KW     LAI KW     LAI KW     LAI KW     LAI KW     LAI KW     LAI KW     LAI KW     LAI KAU     LAI KW     LAI KAU     LAI KW     LAI KAU     LAI KW     LAI KAU     LAI KW     LAI KAU     LAI KW     LAI KAU     LAI KW     LAI KAU     LAI KW     LAI KAU     LAI KAU     LAI KAU     LAI KAU     LAI KAU     LAI KW     LAI KAU     LAI KAU     LAI | <ul> <li>              ← − −</li></ul>                                                                                                    |
| <ul> <li>Node Overview</li> <li>Accessibility: Unavailable</li> <li>utoSave ● • • ● • ● • • • • • • • • • • • • •</li></ul>                                                                                                    | 2 Inquiry 3 Image View 4 Ac                                                                                                    | Innut Counter Value(CH 12)         iddress Map       5 Parameters         DocumentInfo_2023-10-25_184621xis - C         tw       Help         Image: Second Second                                                                                                    | + : • • • • • • • • • • • • • • • • • • | I to this PC ~<br>s Cell<br>Styles ~<br>F<br>Parameter Group<br>Captor Config Parameter<br>FieldBus Config Parameter<br>Module Config Parameter<br>Vodule Config Parameter                                                                                                    |                                                                                                    |                                                                                                    |
| I Node Overview<br>Accessibility: Unavailable<br>utoSave ● ● ● ● ● ● ● ● ● ● ● ● ● ● ● ● ● ● ●                                                                                                    | 2 Inquiry 3 Image View 4 Ac                                                                                                    | Innit Counter Value(CH 12)<br>iddress Map 5 Parameters DocumentInfo_2023-10-25_184621xls - C ww Help                                                                                                    | + : • • • • • • • • • • • • • • • • • • | I to this PC ~<br>s Cell<br>Styles ~<br>F<br>Parameter Group<br>Captor Config Parameter<br>Adotue Config Parameter<br>Jodule Config Parameter<br>Jodule Config Parameter                                                                                                    | LAI KW     LAI KW     LAI KW     LAI KW     LAI KW     LAI KW     LAI KW     LAI KW     LAI KW     LAI KW     LAI KW     LAI KW     LAI KW     LAI KW     LAI KW     LAI KW     LAI KAU     LAI KAU     LAI K | Comments Add-ins Add-ins Add-ins Add-ins Add-ins Add-ins Add-ins Add-ins Add-ins Add-ins Add-ins Add-ins Add-ins Add-ins Add-ins Add-ins Add-ins Add-ins Analyze Oata Add-ins Analyze Oata Add-ins Analyze Oata Add-ins Add-ins Add-ins Add-ins Add-ins Add-ins Add-ins Analyze Oata Add-ins Analyze Oata Analyze Configuration Soft Held Held Enable Configuration Soft Hold Last Input View Interpretation Soft Held Bit Interpretation Soft Soft Enable O 0:00:00:00:00:00:00:00:00:00:00:00:00:0                                                                                                    |
| 1 Node Overview     Accessibility: Unavailable     UutoSave      Iosert Page Layou     Arial      Iosert Page Layou     Iosert Page Layou     IosertPage Layou     IosertPage Layou     Iosert Page Layou     Iosert P                                                                                                    | 2 Inquiry 3 Image View 4 Ac                                                                                                    | Innit Counter Value(CH 12)<br>iddress Map 5 Parameters DocumentInfo_2023-10-25_184621xls - C w Help Second Second Se       | + : • • • • • • • • • • • • • • • • • • | I to this PC ~<br>s Cell<br>Styles ~<br>Parameter Group<br>Captor Config Parameter<br>FieldBus Config Parameter<br>Vodule Config Parameter<br>Vodule Config Parameter                                                                                                    | LAI KW     LAI KW     LAI KW     LAI KW     LAI KW     LAI KW     LAI KW     LAI KW     LAI KW     LAI KW     LAI KW     LAI KW     LAI KW     LAI KW     LAI KW     LAI KW     LAI KH     LAI KAUN     LAI KAUN | Comments Add-ins Add-ins Add-ins Add-ins Add-ins Add-ins Add-ins Add-ins Add-ins Add-ins Add-ins Add-ins Add-ins Add-ins Add-ins Add-ins Add-ins Add-ins Analyze Outs Add-ins Add-ins Analyze Outs Add-ins Add-ins Add-ins Add-ins Add-ins Add-ins Add-ins Add-ins Add-ins Outs Add-ins Add-ins Add-ins Add-ins Outs Analyze Outs Outs <                                                                                                    |
| 1 Node Overview     Accessibility: Unavailable     UutoSave      Iosert Page Layou     Arial      Iosert Page Layou     Iosert Page Layou     IosertPage Layou     IosertPage Layou     Iosert Page Layou     Iosert P                                                                                                    | 2 Inquiry 3 Image View 4 Ac                                                                                                    | Innit Counter Value(CH 12)<br>iddress Map 5 Parameters DocumentInfo_2023-10-25_184621xis - C w Help Second Second Se       | + : • • • • • • • • • • • • • • • • • • | I to this PC ~<br>s Cell<br>Styles ~<br>Parameter Group<br>Captor Config Paramete<br>FieldBus Config Paramete<br>//odule Config Paramete                                                                                                    | LAI KW     LAI KW     LAI KW     LAI KW     LAI KW     LAI KW     LAI KW     LAI KW     LAI KW     LAI KW     LAI KW     LAI KW     LAI KW     LAI KW     LAI KW     LAI KW     LAI KW     LAI KW     LAI KAU     LAI KAU     LAI KAU | Comments Add-ins Add-ins A |

#### 3.10 EDS file export

New project -> Add coupler module -> Select LC - 3101 -> Right click on coupler module -> Export EDS file New project -> Add coupler module -> Select LC-3101 -> Right click on coupler module -> Export EDS file.

| M KYIOLConfig                                                                                                    | T KYNOLConfig                                                                                                    | - 🗆 X             |
|----------------------------------------------------------------------------------------------------|----------------------------------------------------------------------------------------------------|-------------------|
| File     Tool     Option     Help                                                                                                  | File Tool Option Help  New Project  New Project  New Proj | Ŧ                 |
|                                                                                                    | → Q LC-1101 Modbus-ECP(COM1)<br>CL-3101 CANopen(COM1)                                                                                                    |                   |
| <ul> <li>Module Manager</li> <li>Online</li> <li>Upload Params</li> <li>Download Params</li> <li>Delete</li> <li>Rename</li> </ul> | Organise · New folder     ■ · ●       > ● Ken - Syland Ter     Name     Date modified     Type     Size       Image: Desktop     #                                                                                                    |                   |
| Copy(Ctrl+C)     Paste(Ctrl+V)     O     Up     Down     Er Export Man                                                             | Properties         • 0           Name         LC-3101 CAkopen           Module ID         0x0000021           Description         CAkopen Sizer Adaptor           Derk eversion         V1.00           Module Number 0         Save at type: eds(*eds)           Interface         Save Straftfort                                                                                                    |                   |
| Properties Export Hap Name Export EDS file Nodule ID Description CANopen Slave Adaptor                                             | Device IP         192. 168. 1, 100         Cogs           COM         COM1                                                                                                    | i-TCP(COM1)_Docum |